# 3.6kWh All In One

# **SAMSUNG SDI**

# Installationsanleitung

# Inhaltsverzeichnis

| 1 | Übe                                        | r diese                                   | es Benutzerhandbuch                                      | 6  |  |  |
|---|--------------------------------------------|-------------------------------------------|----------------------------------------------------------|----|--|--|
|   | 1.1                                        | Gü                                        | ltiger Umfang                                            | 6  |  |  |
|   | 1.2                                        | 2 Zielgruppe                              |                                                          |    |  |  |
|   | 1.3                                        | .3 Aufbewahrung des Handbuches            |                                                          |    |  |  |
|   | 1.4                                        | Ve                                        | rwendetes Symbol                                         | 6  |  |  |
| 2 | Sich                                       | erheit.                                   |                                                          | 8  |  |  |
|   | 2.1                                        | Vo                                        | rgesehener Gebrauch                                      | 8  |  |  |
|   | 2.2                                        | 2.2 Sicherheitsvorkehrungen               |                                                          |    |  |  |
|   | 2.3                                        | Pro                                       | oduktübersicht                                           | 10 |  |  |
|   |                                            | 2.3.1                                     | Batteriespezifikationen& PV Generator-Spezifikationen    | 11 |  |  |
|   |                                            | 2.3.2                                     | AC-Spezifikationen                                       | 11 |  |  |
|   |                                            | 2.3.3                                     | Erdung des PV Generators                                 | 12 |  |  |
| 3 | Entf                                       | Entfernung der Verpackung und Inspektion  |                                                          |    |  |  |
|   | 3.1                                        | En                                        | tfernen der Verpackung und und Aufbau des Batterietroges | 12 |  |  |
|   |                                            | 3.1.1                                     | Entfernung der Inhaltsverpackung                         | 12 |  |  |
|   |                                            | 3.1.2                                     | Entfernen der Verpackung des Batterietroges              | 13 |  |  |
|   |                                            | 3.1.3                                     | Überprüfung der Komponenten (Packliste)                  | 13 |  |  |
|   |                                            | 3.1.4                                     | Zusammenbau des Batterietroges                           | 14 |  |  |
|   | 3.2 Überprüfung nach Schäden bei Lieferung |                                           |                                                          |    |  |  |
|   | 3.3                                        | Ide                                       | entifikation von Samsung 3.6kWh All in One               | 15 |  |  |
| 4 | Insta                                      | allatior                                  | ۱                                                        | 17 |  |  |
|   | 4.1                                        | Mo                                        | ontageplatz- (Installationsort-) auswahl                 | 17 |  |  |
|   |                                            | 4.1.1                                     | Dimensionen und Gewicht                                  | 17 |  |  |
|   |                                            | 4.1.2                                     | Äußere Konditionen                                       | 18 |  |  |
|   |                                            | 4.1.3                                     | Minimum Freiraum                                         | 18 |  |  |
|   |                                            | 4.1.4                                     | Position (Platzwahl)                                     | 18 |  |  |
|   | 4.2                                        | 4.2 Anbringungsanweisungen                |                                                          |    |  |  |
| 5 | Elektrische Anschlüsse                     |                                           |                                                          |    |  |  |
|   | 5.1                                        | 5.1 Übersicht der Elektrischen Verbindung |                                                          |    |  |  |
|   | 5.2                                        | 5.2 Öffnen der Vorderen Gehäuseabdeckung  |                                                          |    |  |  |
|   | 5.3                                        | 5.3 Übersicht des Anschlussbereiches      |                                                          |    |  |  |

|   | 5.4  | Ins                                                             | tallation der Batterie                              | 25            |  |  |  |
|---|------|-----------------------------------------------------------------|-----------------------------------------------------|---------------|--|--|--|
|   | 5.5  | Innere Drahtverbindung (Strom- und Signaldraht (BMS) Verbindung |                                                     |               |  |  |  |
|   | 5.6  | Verschließen des vorderen Gehäusedeckels27                      |                                                     |               |  |  |  |
|   | 5.7  | Vei                                                             | rschlußmethode für den Verteilerkasten              | 28            |  |  |  |
|   |      | 5.7.1                                                           | Wechselstrom und Gleichstrom -Leistungsschalter     | 29            |  |  |  |
|   |      | 5.7.2                                                           | RCD Auslauf-Leistungsschalter                       | 29            |  |  |  |
|   | 5.8  | Me                                                              | ethode der elelektrischen Anschlussinstallation des | Intelligenten |  |  |  |
|   | Stro | Stromzählers                                                    |                                                     |               |  |  |  |
|   | 5.9  | An                                                              | schlussmethode von Gleichstromleitung vom PV        | 31            |  |  |  |
| 6 | Kom  | nmunik                                                          | ationsverbindung                                    | 34            |  |  |  |
|   | 6.1  | Int                                                             | ernetverbindung                                     | 34            |  |  |  |
|   |      | 6.1.1                                                           | Bestandteile                                        | 34            |  |  |  |
|   |      | 6.1.2                                                           | Anschlussblock-Diagramm diagram                     | 34            |  |  |  |
|   |      | 6.1.3                                                           | Anschlussmethode                                    | 34            |  |  |  |
|   | 6.2  | An                                                              | schluss des Intelligenten Stromzählers              | 34            |  |  |  |
|   |      | 6.2.1                                                           | D0 Schnittstelle                                    | 34            |  |  |  |
|   |      | 6.2.2                                                           | S0 Schnittstelle                                    | 35            |  |  |  |
|   | 6.3  | Em                                                              | pfohlene Zählerliste                                | 36            |  |  |  |
|   | 6.4  | Da                                                              | tenübertragungsendgerät                             | 37            |  |  |  |
|   | 6.5  | Но                                                              | mepage                                              | 37            |  |  |  |
|   |      | 6.5.1                                                           | Servicebedingungen                                  | 37            |  |  |  |
|   |      | 6.5.2                                                           | Mitgliedschaft                                      |               |  |  |  |
|   |      | 6.5.3                                                           | Rücknahme der Mitgliedschaft                        |               |  |  |  |
|   |      | 6.5.4                                                           | Einloggen                                           |               |  |  |  |
|   |      | 6.5.5                                                           | Initialisierung des Passwortes                      |               |  |  |  |
|   |      | 6.5.6                                                           | Wie man die Dienstleistungen Benutzt                |               |  |  |  |
|   |      | 6.5.7                                                           | Mobile Dienstleistung                               | 41            |  |  |  |
| 7 | Info | rmatio                                                          | n zur Installation der Eingabe                      | 43            |  |  |  |
|   | 7.1  | Ein                                                             | gabethema und Methode                               | 43            |  |  |  |
|   | 7.2  | Ein                                                             | ıgabedateien                                        | 43            |  |  |  |
|   | 7.3  | An                                                              | schlussbestätigung                                  | 43            |  |  |  |
| 8 | Betr | riebstes44                                                      |                                                     |               |  |  |  |
|   |      |                                                                 |                                                     |               |  |  |  |

|    | 8.1   |                    | rten des Systems                                  | 44 |
|----|-------|--------------------|---------------------------------------------------|----|
|    | 8.2   | Me                 | thode zur Abschaltung des Systems                 | 44 |
|    | 8.3 E |                    | schreibung des Betriebmodus                       | 45 |
|    |       | 8.3.1              | PV Auto Modus                                     | 45 |
|    |       | 8.3.2              | Nur PV Modus                                      | 45 |
|    |       | 8.3.3              | Batterieentladung-Modus                           | 46 |
|    |       | 8.3.4              | Standby Modus                                     | 47 |
|    |       | 8.3.5              | Erzwungen aufgeladen Modus (A/S Modus)            | 47 |
|    |       | 8.3.6              | Stand-Alone-Modus                                 | 47 |
|    |       | 8.3.7              | Fehlerprüfungs-Modus                              | 48 |
| 9  | Prob  | olembe             | stätigung                                         | 49 |
|    | 9.1   | Allo               | gemeine Fehler                                    | 49 |
|    |       | 9.1.1              | PCS Allgemeine Fehler (Warnungen)                 | 49 |
|    |       | 9.1.2              | PCS Allgemeine Fehler (Schutz)                    | 50 |
|    |       | 9.1.3              | Batterieentleerung Allgemeine Fehler              | 52 |
|    |       | 9.1.4              | PV Allgemeine Fehler (Schutz)                     | 53 |
|    |       | 9.1.5              | ETC Allgemeine Fehler (Schutz)                    | 54 |
|    |       | 9.1.6              | BMS Allgemeine Fehler                             | 55 |
|    |       | 9.1.7              | EMS/Kommunikationsfehler                          | 57 |
|    |       | 9.1.8              | Einzelfehler                                      | 57 |
|    | 9.2   | We                 | sentliche Fehler                                  | 58 |
| 10 |       | Instanc            | Ihaltung                                          | 60 |
|    | 10.1  | L Rei              | nigung des Ventilators und der Abdeckung          | 60 |
|    | 10.2  | 2 Üb               | erprüfung und Austausch verschiedener Komponenten | 61 |
|    |       | 10.2.1             | Überprüfung der Sicherung                         | 61 |
|    |       | 10.2.2             | Überprüfung der Eingangs-/Ausgangsklemme          | 61 |
|    |       | 10.2.3             | Überprüfung des Zwischenkreises                   | 61 |
|    |       | 10.2.4             | Überprüfung des Ventilatorbetriebes               | 61 |
|    | 10.3  | 3 Ins <sup>.</sup> | tandhaltung der Batterie                          | 62 |
|    |       | 10.3.1             | Problemüberprüfung der Batterie                   | 62 |
|    |       | 10.3.2             | Batterieaustauschverfahren                        | 63 |
|    | 10.4  | l List             | e der Austauschbaren Ersatzteile                  | 63 |
|    |       |                    |                                                   |    |

## **REFINED VERSION**

4

|    | 10.4.1 Li-Ion Battery Tray |                                                   |    |  |
|----|----------------------------|---------------------------------------------------|----|--|
|    | 10.4.2 PV Stecker          |                                                   |    |  |
|    | 1(                         | 0.4.3 VENTILATOR 1 & VENTILATOR 2                 | 64 |  |
| 11 | Teo                        | hnische Spezifikationen                           | 65 |  |
| 12 | De                         | montage                                           | 68 |  |
|    | 12.1                       | Demontage                                         | 68 |  |
|    | 12                         | 2.1.1 Entfernung des Elektrischen Anschlusses     | 68 |  |
|    | 12                         | 2.1.2 Demontage des 3.6kWh All in One Hauptteiles | 68 |  |
|    | 12.2                       | Verpackung                                        | 69 |  |
|    | 12.3                       | Lagerung                                          | 69 |  |
|    | 12.4                       | Entsorgung                                        | 69 |  |
| 13 | Ко                         | ntakt                                             | 70 |  |

# 1 Ü ber dieses Benutzerhandbuch

# 1.1 Gültiger Umfang

Dies ist die Installationsanleitung für das Samsung 3.6kWh All in One System. Benutzer dieses Gerätes müssen Bezug nehmen auf das Benutzerhandbuch, die Installationsanleitung und den Anwendungshinweis.

# 1.2 Zielgruppe

Dieses Benutzerhandbuch betrifft nur den Samsung 3.6kWh All in One.

# 1.3 Aufbewahrung des Handbuches

Dieses Installationshandbuch muß im Zubehörbeutel am rückwärtigen Teil des Gerätes, zusammen mit dem Benutzerhandbuch, aufbewahrt werden. Sollte es fehlen, können das Benutzerhandbuch, die Installationsanleitung und der Anwendungshinweis von der Produktseite <u>www.samsungsdi.com</u> heruntergeladen werden.

| Symbole  | Bedeutung                                                                                                    |
|----------|----------------------------------------------------------------------------------------------------|
| <u>_</u> | VORSICHT!                                                                                                    |
|          | VORSICHT steht für gefährliche Situationen, welche leichte Verletzungen verursachen können, wenn nicht vermieden. |
|          | HINWEIS!                                                                                                    |
|          | HINWEIS steht für Situationen, welche Schaden an Eigentum anrichten kann, wenn nicht vermieden.                   |
| l        | Information                                                                                                    |
|          | "INFORMATION" bietet Tipps, welche für die optimale Installation<br>und Inbetriebnahme des Produkts wertvoll sind |

# 1.4 Verwendetes Symbol

| Number | Symbol | Beschreibung    |
|--------|--------|-----------------|
| 1      |        | Gleichstrom(DC) |
|        |        |                 |

| 2 | $\sim$     | Wechselstrom (AC)                             |
|---|------------|-----------------------------------------------|
| 3 | $\sim$     | Gleich- und Wechselstrom                      |
| 4 | $_{3\sim}$ | Drei-Phasen Wechselstrom                      |
| 5 | 3N $\sim$  | Drei-Phasen Wechselstrom mit neutralem Leiter |
| 6 | <u> </u>   | Erdungsendstelle                              |
| 7 |            | Geschützte Leiterendstelle                    |

| 8  | $\overline{+}$ | Rahmen- oder Chassisendstelle                                                           |
|----|----------------|-----------------------------------------------------------------------------------------|
| 9  | Ĩ              | Siehe Betriebsanweisungen                                                               |
| 10 |                | An (Versorgung)                                                                         |
| 11 | $\bigcirc$     | Aus (Versorgung)                                                                        |
| 12 |                | Ausstattung durchweg geschützt durch doppelte Insolierung<br>oder verstärkte Isolierung |
| 13 | A              | Vorsicht, Risiko eines Elektroschocks                                                   |
| 14 |                | Vorsicht, heiße Oberfläche                                                              |

| 15 | $\wedge$      | Vorsicht, Gefahrenrisiko                                        |
|----|---------------|-----------------------------------------------------------------|
| 16 |               | In einer gedrückten Stellung eines bistabilen<br>Druckschalters |
| 17 |               | Ungedrückte Stellung eines bistabilen Druckschalters            |
| 18 | $\rightarrow$ | Eingabeendstelle oderNennwert                                   |

| 19 | $\bigcirc$ | Leistungsendstelle oder Nennwert                                                                                                    |
|----|------------|----------------------------------------------------------------------------------------------------|
| 20 | $\bigcirc$ | Nennwert der bidirektionalen Endstelle                                                                                                    |
| 21 | A          | Vorsicht, Risiko eines Elektroschocks, zeitlich festgelegte<br>Energiespeicherungsentladung                                                                                                    |
| 22 |            | Vorsicht, Risiko der Hörschädigung. Gehörschutz tragen.                                                                                                    |
| 23 |            | Entsorgen sie den Wechselrichter nicht zusammen mit<br>Haushaltsabfall. Für detaillierte Entsorgungsinformation,<br>nehmen Sie bitte Bezug auf das zur Verfügung gestellte<br>Installationshandbuch. |
| 24 | <€         | CE Indikation.<br>Das relevante Gerät erfüllt die Anforderungen der EU<br>Richtlinien.                                                                                                    |

# 2 Sicherheit

# 2.1 Vorgesehener Gebrauch

Die ursprüngliche Bestimmung dieses Gerätes ist die Generation von Haushalts-Einzelphase-Linksystem Solarenergie und Li-Ion Batterieaufladung und Ablass. Die grundlegenden Arbeitsprozesse sind wie folgt:

Samsung 3.6kWh All in One benutzt Solarenergie des an der Seite des Gerätes installierten Eingabe/LeistungsEndableitunges um die im Inneren installierte Li-Ion Batterie aufzuladen, oder um die Eigenbedarfsbetrieb zu beliefern und auch um die Gleichstromelektrizität der Batterie zu Wechselstrom zu konvertieren, um sie als Haushalts-Einzelphasenladung oder Elektrosystem abzuladen. Es wird empfohlen, dieses Gerät für keinen anderen als den in diesem Benutzerhandbuch beschriebenen Zweck zu verwenden.

Der Ersatzgebrauch von diesem Gerät, willkürliche Änderung und Gebrauch von anderen Komponenten die nicht von Samsung SDI verkauft oder empfohlen sind, hat die Annullierung der Garantie des Produktes zur Folge . Für Fragen zur ordnungsgemäßen Benutzung dieses Gerätes, kontaktieren Sie sich bitte die Samsung SDI Service Leitung (Nehmen Sie Bezug auf den Kontakt oder <u>www. samsungsdi. com</u>).

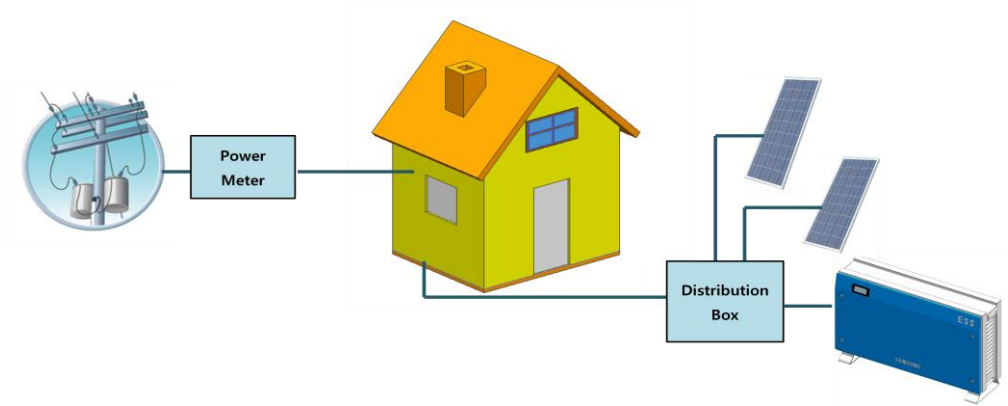

Samsung 3.6kWh All in One

# 2.2 Sicherheitsvorkehrungen

| •                  | VORSICHT!                                                                                                    |
|--------------------|----------------------------------------------------------------------------------------------------|
|                    | Hohe Stromspannung in der Aufbereitungseinheit des Hauptstromkreises.                                                                          |
|                    | Lebensgefährliche Gefahren, die in Elektroschock und Verbrennungen                                                                             |
| / • \              | resultieren                                                                                                    |
|                    | Alle Arbeiten an den PV Modulen, Wechselrichter, Konvertierer und                                                                              |
|                    | Batteriesystemen dürfen nur von qualifiziertem Personal durchgeführt                                                                           |
|                    | werden.                                                                                                    |
|                    | Tragen Sie Gummihandschuhe, Schutzbrille und Stiefel, wenn Sie an hohen                                                                        |
|                    | Stromspannungen/Hochstromsystemen wie PCS und Batteriesystemen.                                                                                |
|                    | arbeiten.                                                                                                    |
| $\mathbf{\Lambda}$ | VORSICHI!                                                                                                    |
|                    | Li-ion Batterie ESS (Energiespeicherungssystem) innen. wenn Sie das                                                                            |
|                    | und negativen (-) Endableitunge mit einem Metallobiekt kurz Alle                                                                               |
| د نے               | Arbeiten am ESS und elektrischen Anschlüssen dürfen nur von                                                                                    |
|                    | aualifiziertem Personal durchgeführt werden.                                                                                                   |
|                    | Das ESS innerhalb 3.6kWh All in One bitet eine sichere Quelle                                                                                  |
|                    | elektrischer Energie, wenn betrieben wie bestimmt und wie entworfen.                                                                           |
|                    | Potenziell gefährliche Umstände wie übermäßige Hitze oder                                                                                      |
|                    | Elektrolytdunst können bei unsachgemäßen Betriebskonditionen,                                                                                  |
|                    | Beschädigung, Missbrauch auftreten Die folgenden                                                                                               |
|                    | Sicherheitsvorkehrungen und Warnhinweise in diesem Abschnitt                                                                                   |
|                    | beschrieben, müssen beachtet werden. Wenn irgendwelche der folgenden                                                                           |
|                    | Vorkehrungen nicht vollständig verstanden werden sollten, oder wenn Sie                                                                        |
|                    | irgendweiche Fragen haben, setzen Sie sich mit der Kundenbetreuung                                                                             |
|                    | Zwecks Anienung in Verbindung. Der Sicherneitsabschnitt mag nicht alle<br>Degelungen für Ihren Stendert heinhelten Dersonel welches mit 2 GlWh |
|                    | All in One atheitet muß maßgebliche Bundes Staat und örtliche                                                                                  |
|                    | Regelungen einsehen sowie auch die Industrienormen die dieses Produkt                                                                          |
|                    | hetreffen                                                                                                    |
|                    |                                                                                                    |

| <u>/</u> | VORSICHT!<br>Dieses Produkt ist für PV Quelleneingaben und Wohnhausstromnetze (AC<br>230V) vorgesehen. Wenn nicht wie vorgesehen benutzt, kann der Schutz,<br>den die Anlage bietet, beeinträchtigt werden.                                                                                                    |
|----------|----------------------------------------------------------------------------------------------------|
| <u>\</u> | VORSICHT!<br>Dieses Gerät ist für eine Solarenergie 2-Reihen-Struktur entworfen.<br>Daher müssen fotovoltaische Reihe 1 und Reihe 2 an PV Eingabe 1 und PV<br>Eingabe 2 angeschlossen werden. Schließen Sie nicht parallel das 1-<br>reihige Solarenergiemodul an das Solarenergieeingabeterminal 1 und<br>Eingabeterminal 2 an. |

# 2.3 Produktübersicht

Dieses Gerät ist ein Alles-in-Einem System, inklusive des PV Wechselrichters, Batterielader / -entlader, Lithium Ion-Batterie und EMS und, im Vergleich zu bestehenden Produkten, ist die Installation einfach und ist eine optimierte Lösung um den Eigenverbrauchswert bei niedrigen Kosten zu steigern.

Die grundlegenden Betriebsmodi bestehen aus PV Generierungsmodus, PV Generierung + Lade- /Entlademodus, und Batterieentlademodus. Die Art des Bietriebsmodus wird durch die EMS-Bestimmung festgelegt.

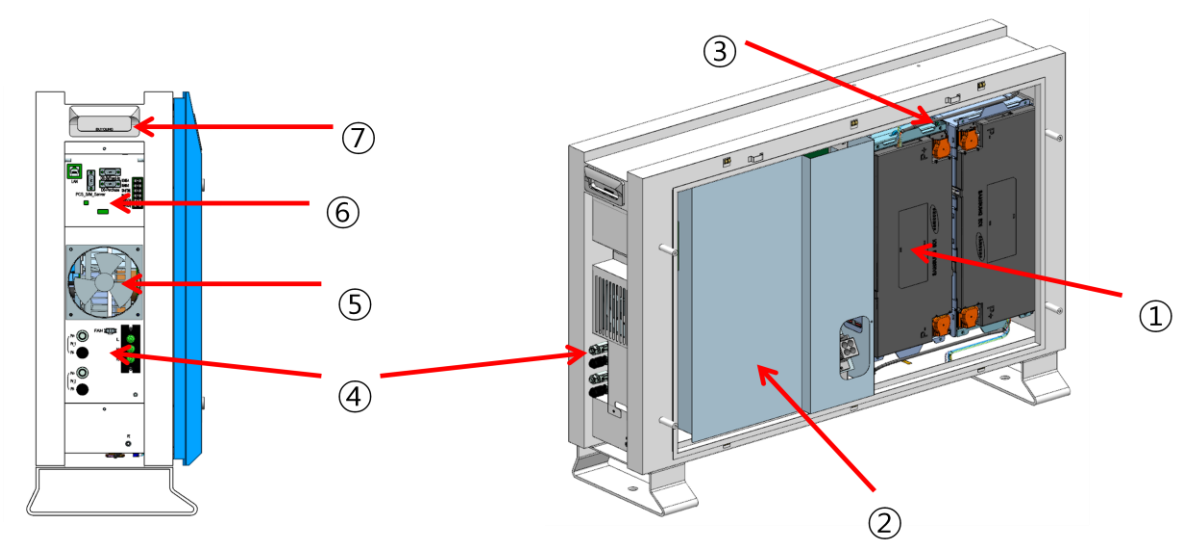

| Liste der Ersatzteile |                                                                   |  |  |  |
|-----------------------|-------------------------------------------------------------------|--|--|--|
| No.                   | Beschreibung                                                      |  |  |  |
| 1                     | Lithium Ion Batterie                                              |  |  |  |
| 2                     | PCS (PV Wechselrichter, Akku/Entlader)                            |  |  |  |
| 3                     | Trog BMS                                                          |  |  |  |
| 4                     | Eingabe / Abgabeterminal (MC4-2Satz, Stromnetzanschlussterminal - |  |  |  |
|                       | L/N/PE)                                                           |  |  |  |
| 5                     | Ventilator                                                        |  |  |  |

| 6 | Communication |
|---|---------------|
| 7 | Tragegriff    |

## 2.3.1 Batteriespezifikationen & PV Generator-Spezifikationen

| Batterieanschlussdaten                  | Wert             | Einheit |
|-----------------------------------------|------------------|---------|
| Batterieleistung                        | 2                | kWh     |
| Spannungsbereich der Batterie/nominelle | 43.2 ~ 67.2 (60) | Vdc     |
| Spannung                                |                  |         |
| Maximalstrom der Batterie               | 47               | А       |
|                                         |                  |         |

| Anschlussdaten des PV Generators  | Wert | Einheit |
|-----------------------------------|------|---------|
| Max. Eingabestromr                | 6.6  | kWp     |
| Max. Eingabespannung              | 550  | Vdc     |
| Eingabeumfang, MPPT-Umfang        | 125  | Vdc     |
| Max. Strom per Gleichstromstecker | 15   | А       |
| Anzahl der MPP Tracker            | 2    | EA      |
| Max. Anzahl der Abläufe           | 2    | EA      |

## 2.3.2 AC-Spezifikationen

| Nennwert                                               | Einheiten                                 |  |  |  |  |
|--------------------------------------------------------|-------------------------------------------|--|--|--|--|
| PV Eingabemengen:                                      |                                           |  |  |  |  |
| Vmax PV(absolutes Maximum)                             | dc 550 V                                  |  |  |  |  |
| PV Eingangsspannungsbereich in Betrieb                 | dc 125~550 V                              |  |  |  |  |
| Maximu PV                                              | d.c. 15A                                  |  |  |  |  |
| Betriebseingangsspannungsbereich                       |                                           |  |  |  |  |
| IscPV(absolutes Maximum)                               | d.c. 15A                                  |  |  |  |  |
| Max. Stromrückspeisung des Wechselrichters             | 0 A                                       |  |  |  |  |
| an das Array                                           |                                           |  |  |  |  |
| a.c. Ausga                                             | bemengen:                                 |  |  |  |  |
| Spannung (nominell oder Bereich)                       | a.c. 230 V (184V ~ 264.5V)                |  |  |  |  |
| Strom (Maximal fortlaufend)                            | a.c. 25A                                  |  |  |  |  |
| Strom (Einschaltstrom)                                 | 68.6 A peak, 100us (Höchstwert und Dauer) |  |  |  |  |
| Frequenz (nominell oder Bereich)                       | 50 Hz (47.5Hz~51.5Hz)                     |  |  |  |  |
| Energie (Maximal fortlaufend)                          | 4600 W or VA                              |  |  |  |  |
| Leistungsfaktorbereich                                 | 0.95 ~ 1                                  |  |  |  |  |
| Maximale Ausgabe des Fehlstromes                       | 70A RMS                                   |  |  |  |  |
| Maximale Ausgabe des Ü berstromschutzes                | a.c. 30A RMS                              |  |  |  |  |
| Harmonic distortion of output current                  | 5                                         |  |  |  |  |
| (at THD<2%, P <sub>AC</sub> > 0.5 P <sub>ACnom</sub> ) |                                           |  |  |  |  |
| Over voltage category                                  | III                                       |  |  |  |  |
| AC connection                                          | 1                                         |  |  |  |  |
| Storage temperature                                    | -20~40° C                                 |  |  |  |  |
| a.c. Eingal                                            | bemengen:                                 |  |  |  |  |
| Spannung (nominell oder Bereich)                       | a.c. 230 V (184V ~ 264.5V)                |  |  |  |  |
| Strom (maximal fortlaufend)                            | a.c. 25A                                  |  |  |  |  |

|                                          | -                                |
|------------------------------------------|----------------------------------|
| Strom (Einschaltstrom)                   | a.c 68.6A (Höchstwert und Dauer) |
| Frequenz (nominell oder Bereich)         | 50 Hz (47.5Hz~51.5Hz)            |
| d.c. Eingabe (ander                      | re als PV) Mengen:               |
| Spannung (nominell oder Bereich )        | d.c. 400 V(nominell)             |
| Nominelle Batteriespannung               | d.c. 60 V                        |
| Strom (maximal fortlaufend)              | d.c. 15A (PV max Strom, 1 Folge) |
| d.c. Ausga                               | bemengen:                        |
| Strom (nominell oder Bereich)            | d.c. 400V (nominell))            |
| Nominelle Batteriespannung               | d.c. 60V                         |
| Strom (maximal fortlaufend)              | d.c. 15A (PV max Strom, 1 Folge) |
| Schutzklasse(I, II, III)                 | Klasse I                         |
| Eintrittsschutzbewertung (IP) pro Teil 1 | IP21                             |

## 2.3.3 Erdung des PV Generators

Der PV Generator entspricht den örtlichen Anforderungen zur Erdung des PV Generators. Samsung SDI empfiehlt, den Rahmen des PV Generators und andere elektrizitätsleitende Oberflächen so anzuschließen und zu erden, dass fortgesetzte Leitung besteht, um maximalen Schutz für Systeme und Personen zu erlangen.

# 3 Entfernung der Verpackung und Inspektion

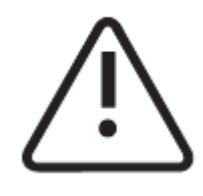

VORSICHT!

Diese Box, beinhaltet Batterie und gedruckte Platine, daher muß vorsichtige Handhabung angewandt werden. Ferner, das Gewicht beträgt 95kg, daher müssen mehr als zwei Personen das Paket liefern und die Verpackung entfernen.

# 3.1 Entfernen der Verpackung und und Aufbau des Batterietroges 3.1.1 Entfernung der Inhaltsverpackung

Das Entfernen der Inhaltsverpackung wird in der folgenden Reihenfolge, wie im Bild unten angezeigt, durchgeführt.

| 1. Stellen Sie das System auf den<br>Installation | Platz der |  |
|---------------------------------------------------|-----------|--|
| 2. Ö ffnen Sie die obere Kappe der Batterie       |           |  |

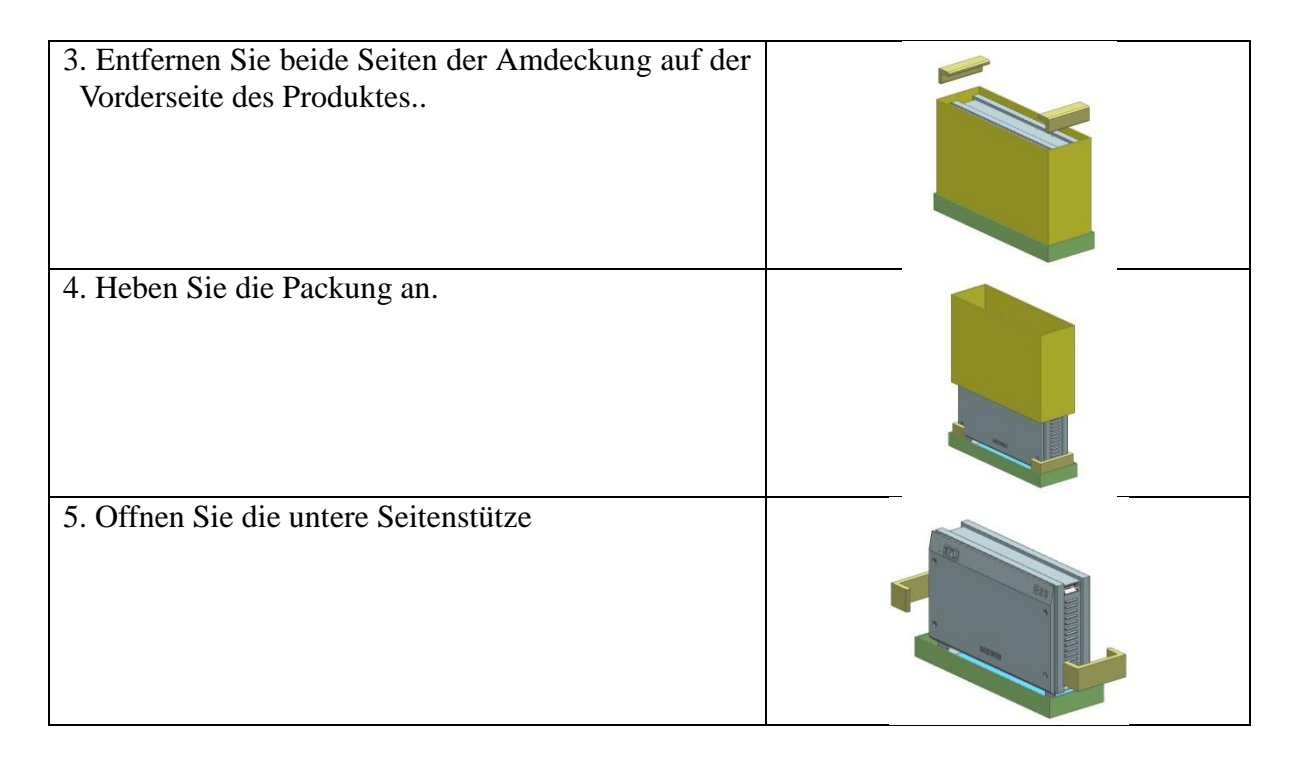

3.1.2 Entfernen der Verpackung des Batterietroges

Das Bild unten zeigt die Reihenfolge zur Entfernung der Verpackung des Batterietroges.

- (1) Bereiten Sie das Produkt vor.
- (2) Offnen Sie die Abdeckung der Box.
- (3) Entfernen Sie den Dämpfer.
- (4) Nehmen Sie den Batterietrog heraus. Erfassen Sie den Griff und ziehen Sie hoch.
   (Bitte heben Sie mit mehr als zwei Personen. Das Gewicht des Batterietroges beträgt 42,65 kg

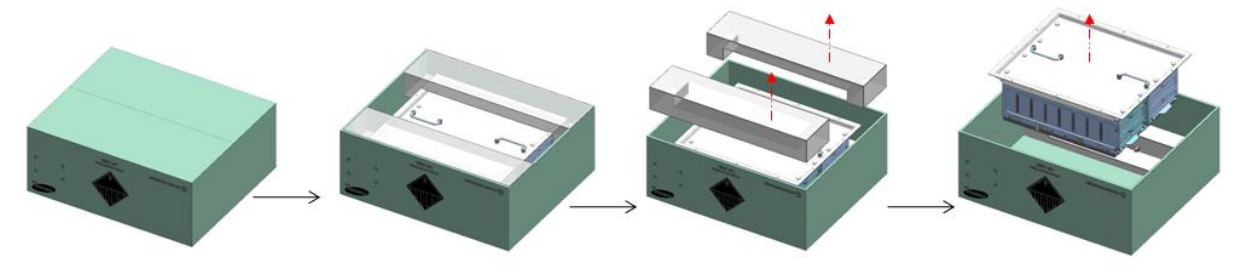

3.1.3 Ü berprüfung der Komponenten (Packliste)

Das folgende Bild und die Tabelle ist eine Illustration von, und eine Liste der Komponenten die bei Lieferung des Produktes im Lieferumfang enthalten sind. Überprüfen Sie, ob die Anzahl eines jeden Komponenten korrekt ist.

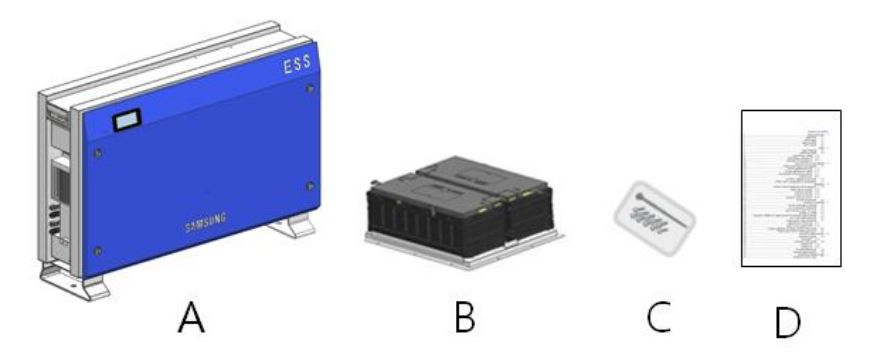

| Object | Part Name                   | Code No.      | Quantity |
|--------|-----------------------------|---------------|----------|
| A      | CASE ASSY                   | SJ61-03013A   | 1        |
| В      | TRAY ASSY                   | ELPT362-00031 | 1        |
| C      | SCREW(M4xL16) & (Cable Tie) | SJ81-01146    | 10(1)    |
| D      | Quick Guide Manual          | -             | 1        |

#### 3.1.4 Zusammenbau des Batterietroges

Das folgende Bild ist eine einfache Illustration zum Zusammenbau des Batterietroges. Für den Zusammenbau des Batterietroges, nehmen Sie Bezug auf Klausel 5.4 um zusammenzubauen, indem man sich auf die Beschreibung des elektrischen Anschlusses bezieht.

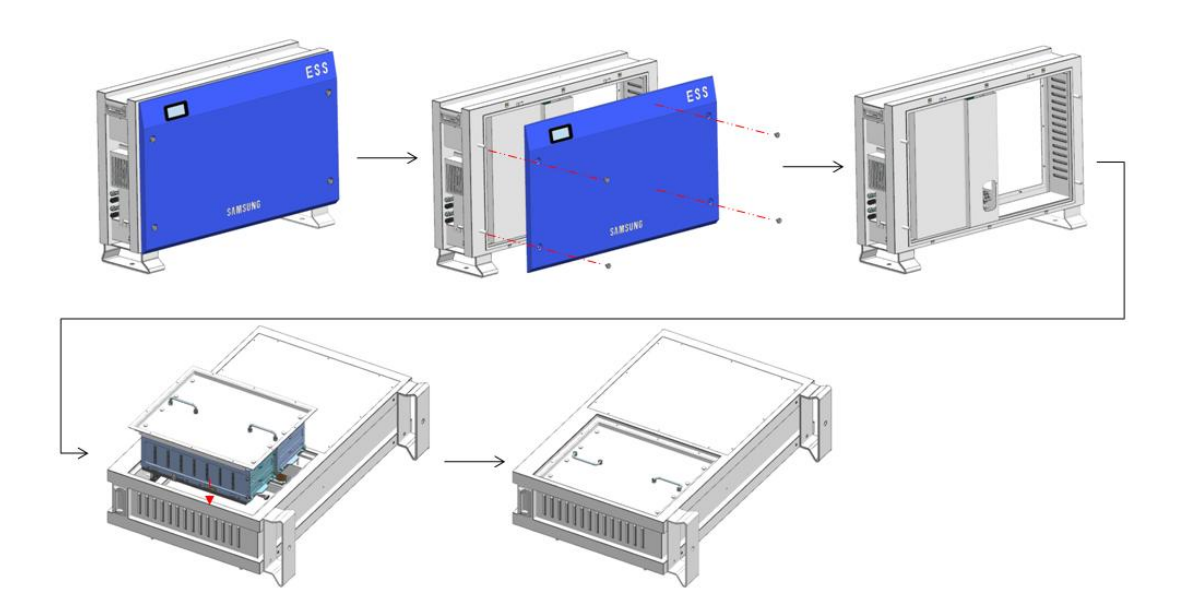

# 3.2 Ü berprüfung nach Schäden bei Lieferung

Wenn Sie die Box mit dem darin enthaltenem Samsung 3.6kWh All in One System öffnen, überprüfen Sie auf jegliche Schäden und auf dass die Anzahl der Komponenten korrekt ist. Zum Beispiel, wenn ein Kratzer an der Abdeckung ist, kontaktieren Sie den Händler.

# 3.3 Identifikation von Samsung 3.6kWh All in One

Auf der Abdeckung dieses Gerätes ist das Typenetikett angebracht. In dem Typenetikett ist die Identität dieses Produktes beschrieben. Die unten aufgeführten Inhalte sind auf dem Typenetikett angedeutet. Zum sicheren Gebrauch muß der Benutzer über die Inhalte im Typenetikett gut informiert sein.

- Web Adresse von Samsung SDI
- Produktname
- Gerätetyp (Modell)
- Seriennummer (Serien Nr..)
- Gerätespezifische Eigenschaften
- Zulassung
- Warnungen und Mitteilung

Der Modellbezeichnung ist wie unten definiert:

ESLR362-00001

ESLR: Anwendungsbereich Wohnraum 36: Batteriekapazität (\*0.1kWh) 2: Batteriekapazitätsgruppe (weniger als 10kW) 0001: Produktliniennummer

Die Modell-Nr. des PCS (Stromaufbereitungssystems) ist wie u.a. definiert. SJ94-00108A

SJ: Batterie für ESS 94: Zusammenbau 00108: Produktnummer A: Versionstyp

Die unten aufgeführte Tabelle ist das Typenetikett.

| SAMSUNG SDI SAMSUNG       |                                         | Max. Voltage                         | 550V                       |
|---------------------------|-----------------------------------------|--------------------------------------|----------------------------|
| Curton No. ELEBRICO 00001 | DC                                      | MPPT Range                           | 125V ~ 500V                |
| Inverter No. SJ94-00108A  | Photovoltaic<br>Module Input            | Max. PV Current<br>Per String        | 15A                        |
| REG.Nr.E517               |                                         | AC Nominal Power                     | 4600W                      |
|                           | $\sim_{_{AC}}$                          | AC Nominal<br>Voltage<br>/ Frequency | 230V / 50Hz                |
|                           | (Output)                                | AC Nominal Current                   | 20A                        |
|                           |                                         | Power Factor                         | 0.95~1~0. <mark>9</mark> 5 |
| 40                        |                                         | Battery Type                         | Li-Ion                     |
| Serial No.                |                                         | Battery Capacity                     | 3.6kWh                     |
|                           |                                         | Max. Current                         | 46.3A                      |
|                           |                                         | Nominal Voltage                      | 60V                        |
|                           | Protection                              | Degree / Class                       | IP21/I                     |
|                           | IEC 62109-1/-2, AR N 4105, VDE 0126-1-1 |                                      |                            |
|                           | MADE IN KOREA                           |                                      |                            |

# 4 Installation

# 4.1 Montageplatz- (Installationsort-) auswahl

| Symbols   | Meaning                                                                                                    |
|-----------|----------------------------------------------------------------------------------------------------|
| <u>\.</u> | VORSICHT!<br>Lebensgefahr wegen Feuer oder explosion.! Lebensgefahr Danger to life<br>wegen hoher Stromspannungen!                                                                                                    |
|           | <ul> <li>Trotz vorsichtiger Konstruktion kann mit Elektrogeräten ein Feuer entstehen.</li> <li>Installieren Sie denll the One 3.6kWh All in One nicht: <ul> <li>Auf entflammbaren Baumaterialien</li> <li>An Orten, wo hochentzündbare Materialien gelagert sind</li> <li>In potenziell explosiven Bereichen!</li> </ul> </li> </ul>                                                                                                    |
| Ŀ         | VORSICHT!<br>Li-Ion Batterieenergiespeicherung ist innerhalb 3.6kWh All in One.<br>ESS innerhalb von 3.6kWh All in One bietet eine sichere Quelle von<br>elektrischer Energie, wenn betrieben wie vorgesehen und wie entworfen.<br>Potenziell gefährliche Umstände wie übermäßige Hitze oder Elektrolytdunst<br>können bei unsachgemäßen Betriebskonditionen, Beschädigung, Missbrauch<br>auftreten. Die folgenden Sicherheitsvorkehrungen und Warnhinweise in<br>diesem Abschnitt beschrieben, müssen beachtet werden. Wenn<br>irgendwelche der folgenden Vorkehrungen nicht vollständig verstanden<br>werden sollten, oder wenn Sie irgendwelche Fragen haben, setzen Sie sich mit<br>der Kundenbetreuung zwecks Anleitung in Verbindung. Der<br>Sicherheitsabschnitt mag nicht alle Regelungen für Ihren Standort beinhalten.<br>Personal, welches mit 3.6kWh All in One arbeitet, muß maßgebliche Bundes-,<br>Staats- und örtliche Regelungen einsehen, sowie auch die Industrienormen die |

## 4.1.1 Dimensionen und Gewicht

Die Dimensionen des 3.6kWh All in One nach Zusammenbau sind 680 x 1000 x 267mm. Das Gewicht is 95kg. Die unten aufgeführte Zeichnung zeigt die äußeren Dimensionen und das Gewicht nach dem Zusammenbau.

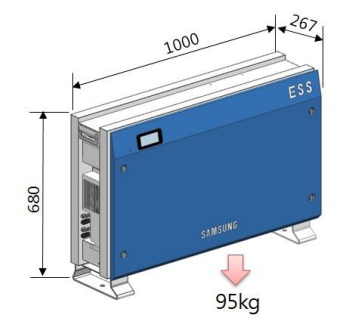

#### 4.1.2 Ä ußere Konditionen

Der ordnungsgemäße Platz der Installation für das Gerät ist dort, wo Installation und Entfernung jederzeit möglich sind.

Dieses Gerät muß an einem jederzeit zugänglichen Platz sein.

Die Außentemperatur des Platzes, an dem dieses Gerät installiert werden wird, ist -10  $^\circ C$  ~+40  $^\circ C$  .

#### 4.1.3 Minimum Freiraum

Für die sichere Installation des Produktes ist ein Minimum von Freiraum erforderlich. Nehmen Sie Bezug auf die unten aufgeführte Abbildung, um den Raum zu sichern. Für das Freiraumminimum, lassen Sie einen Abstand von 0,1m von der Wand , 1m vor dem Gerät, 1m und 0,3m an jeder Seite und 0,3m von oben.

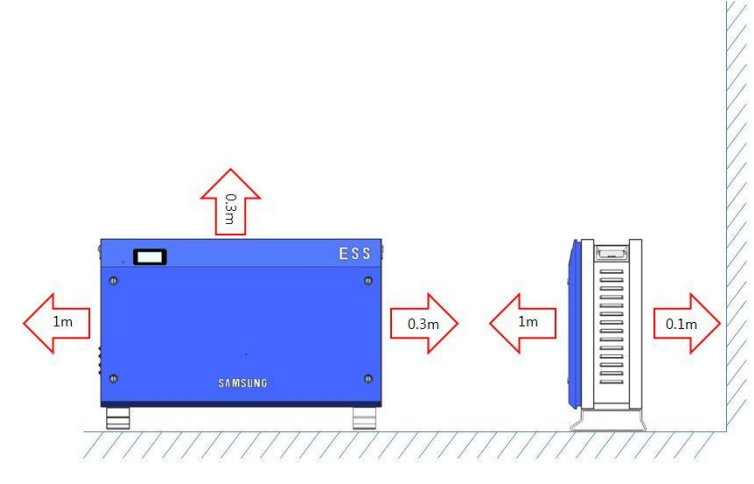

#### 4.1.4 Position (Platzwahl)

Installieren Sie auf einer flachen Oberfläche. (Vorne, hinten, links, rechts Neigung innerhalb  $\pm 0.5^{\circ}$ )

Beachten Sie die Belüftung, da der Entwurf einen Abstand von 0,3 m von der Seite des Gerätes haben muss. Außerdem, seien Sie vorsichtig, dass keine Objekte in dem Gebläse, im Ein-und Ausgang der Belüftung stecken.

Siehe Abbildung unten.

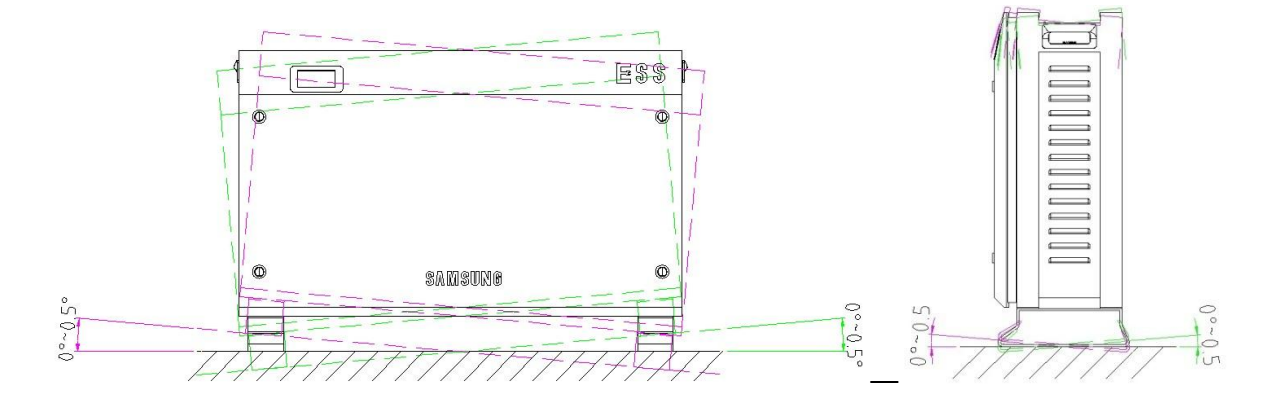

# 4.2 Anbringungsanweisungen

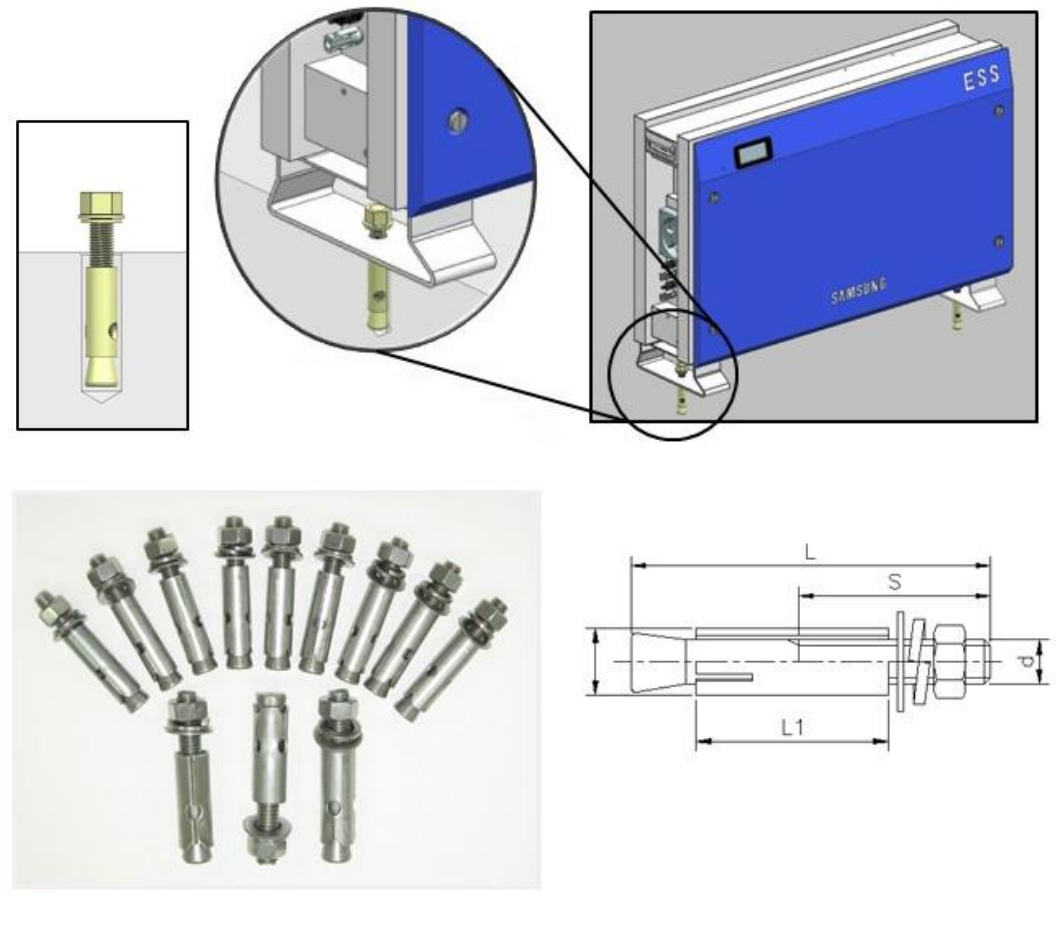

| Schraubennamename | L   | S  | D  | L1 | Benutzter | Bohrtiefe | Max.Dehnungskapazität | Max.           |
|-------------------|-----|----|----|----|-----------|-----------|-----------------------|----------------|
|                   |     |    |    |    | Bohrer    | (Min.)    |                       | Scherkapazität |
| 5/8(M16)          | 150 | 90 | 25 | 75 | 25        | 85(Unit)  | 6,500(kgf)            | 7,500(kgf)     |

- 1. Wählen Sie den geeigneten Bohrer für die Bohrspezifikationen.
- 2. Entfernen Sie den Staub vom Loch und trenne Sie die Mutter und die Nutscheibe, um nur den Bolzen und die Kappe einzuführen.
- 3. Platzieren Sie das Produkt und setzen Sie die Nutscheibe und die Mutter mit dem Bolzen zusammen und benutzen Sie einen Schraubenschlüssel, um die Mutter festzuziehen (7N⋅m).

# 5 Elektrische Anschlüsse

Mitteilung!

Statischer Ausstoß kann den 3.6kWh All in One beschädigen!

• Bevor Sie ein Teil innerhalb des 3.6kWh All in One berühren, erden Sie sich, indem Sie PE oder einen geerdeten Gegenstand berühren.

| Symbole | Bedeutung                                                                                                    |
|---------|----------------------------------------------------------------------------------------------------|
|         | VORSICHT!<br>Wenn mit dem the Li-Ion Batterietrog für den 3.6kWh All in One,<br>gearbeitet wird, muß die folgende persönliche Schutzausrüstung getragen<br>werden:<br>Hochspannungstaugliche Gummihandschuhe<br>Sicherheitsbrille oder anderer Augenschutz                                                                                                    |
| Ŵ       | <ul> <li>Folgen Sie den unten angegebenen Richtlinien, wenn Sie den Li-Ion<br/>Batterietrog handhaben.</li> <li>Schließen Sie nicht absichtlich die positiven (+) und negativen (-)<br/>Endableitunge mit einem Metallobjekt kurz.</li> <li>Entfernen Sie nicht die Isolationskappe an den Endableitungen. Wenn die<br/>Isolationskappe entfernt wird, vermeiden Sie Kontakt zwischen den<br/>Metallen und den Endableitungen der Batterie. Beschädigen Sie das<br/>Gewinde nicht.</li> <li>Benutzen Sie keine ernsthaft vernarbte oder deformierte Batterie. Sofort<br/>entsorgen, gemäß ordnungsgemäßen Regelungen. Kabelhülle und<br/>Anschlussstecker nicht beschädigen.</li> </ul> |

# 5.1 Ü bersicht der Elektrischen Verbindung

Der 3.6kWh All in One hat zwei Solarenergie-Eingänge (PV1, PV2). Für jeden PV Eingang. 3,3kW (pro Leitung) ist die maximale Leistung. Die Wechselstromleistung des All in One ist an die Heimladung und an da Stromnetz angeschlossen. Zwischen der Heimladung und dem Stromnetz wird ein Smartzähler zwecks Stromzählung platziert. Zwischen dem All in One PV Gleichstromeingang und dem Wechselstromnetz wird der Verteilerkasten platziert und der Netzschalter wird zur Sicherheit installiert.

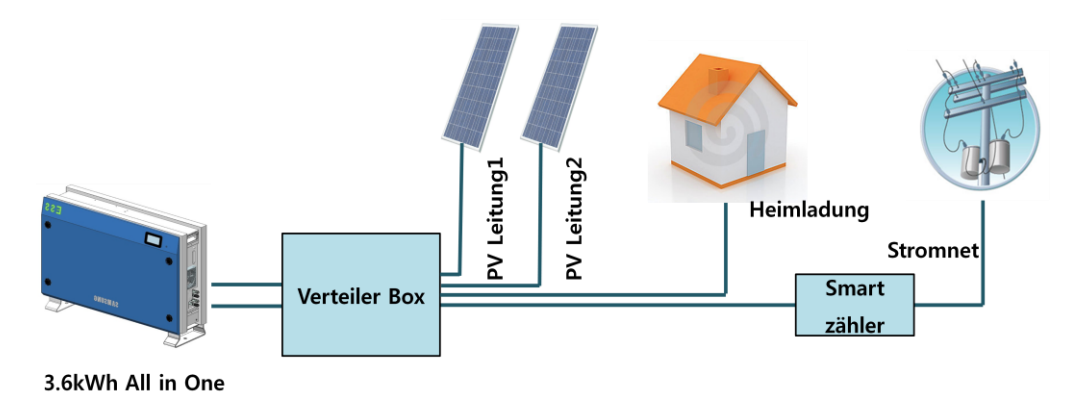

Elektrische Verbindungen

Ein PV Strang sollte gewöhnlicherweise nicht an die beiden Eingangterminals des All In One angeschlossen werden.

In anderen Worten, das gespaltene Stromkabel von einem PV Ausgangsstrang sollte nicht an zwei unabhängige PV Eingänge (PV1 + &, PV1- und PV2+, PV2-).

(Siehe PV Methode zum PV Stranganschluss der u.a. Abbildung)

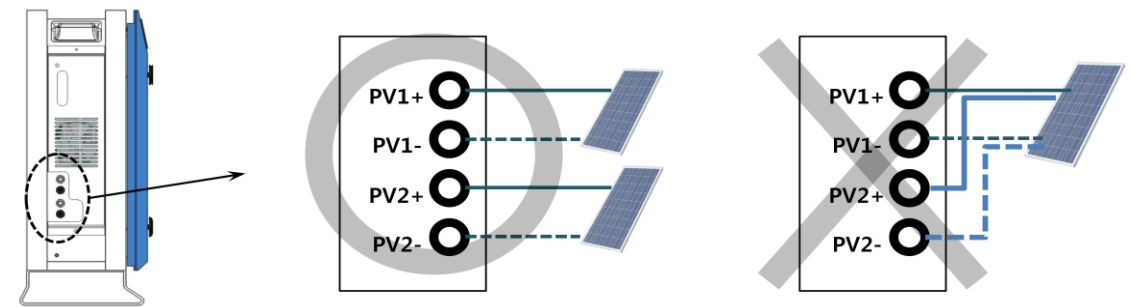

Das Eingang/Leistung-Kabel, korrespondierend mit den Wechselstrom, Gleichstrom Eingang / Leistung-Spezifikationen in diesem System wird in der unten angeführten Tabelle dargestellt.

#### Empfohlene Kabel für 3.6kWh All in One

|                 | Umgebung         | Isolation       | Farbcode                |
|-----------------|------------------|-----------------|-------------------------|
| Stromnetz (L,N) | 6mm <sup>2</sup> | 600V oder mehr  | Schwarz                 |
| PE              | 6mm <sup>2</sup> | 600V oder mehr  | Grün, mit gelben Linien |
| PV (+), (-)     | 6mm <sup>2</sup> | 700 V oder mehr | Schwarz                 |

Die u.a. Abbildung ist eine Gesamtzeichnung des Systems. Bei Installation und Wartung, nehmen Sie bitte Bezug auf die Zeichnung.

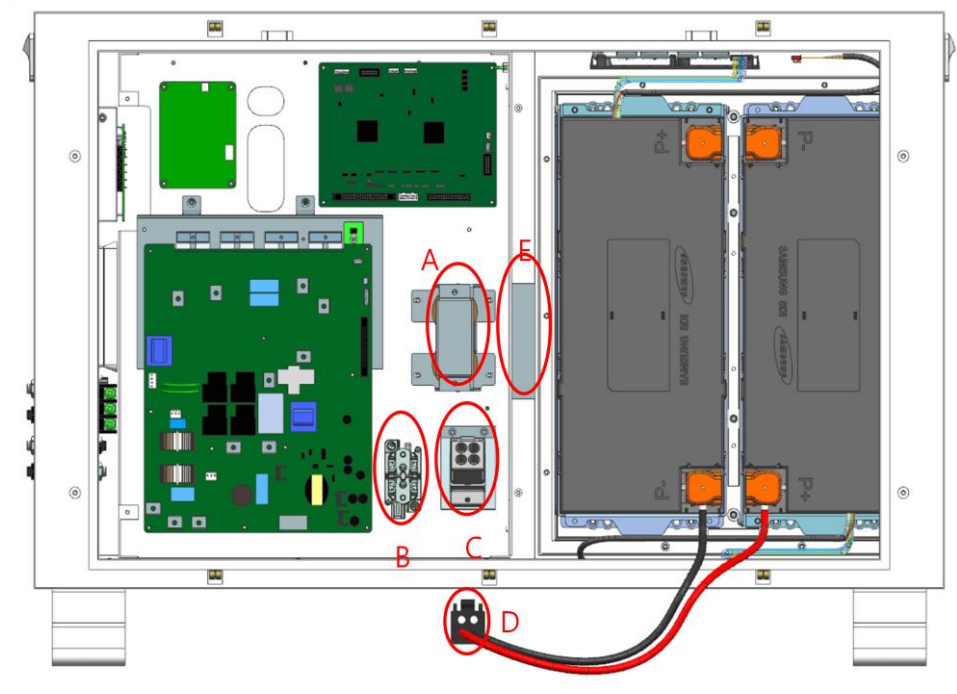

Vordere Innenansicht

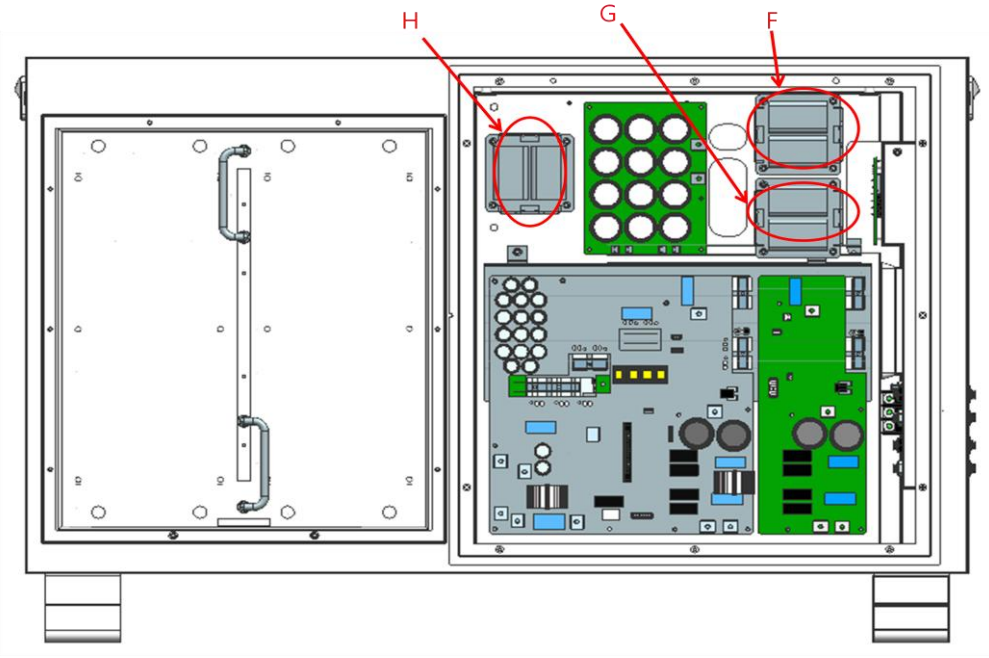

Hintere Innenansicht

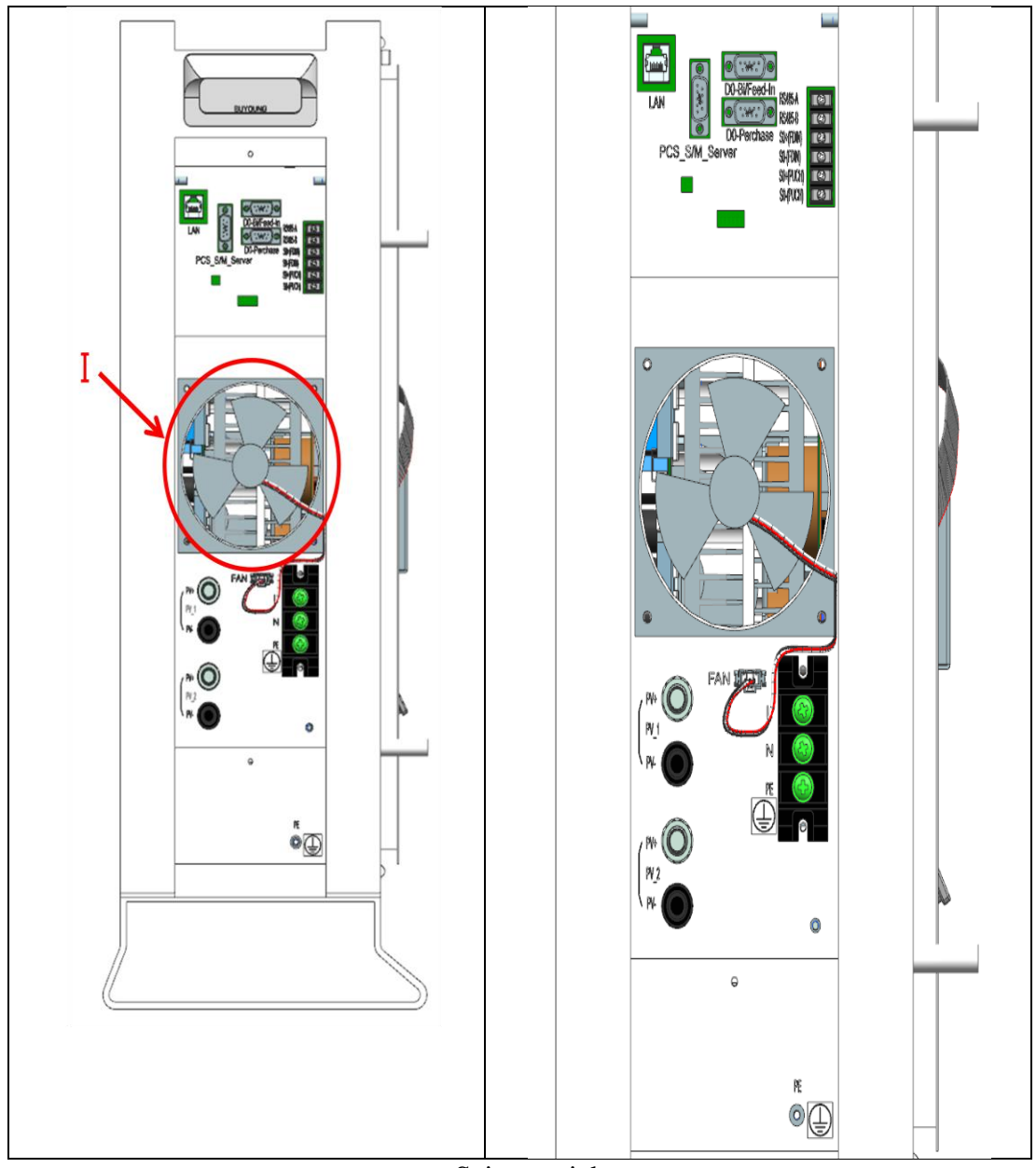

Seitenansicht

| Objekt | Ersatzteilliste                 |
|--------|---------------------------------|
| А      | AC Reaktor                      |
| В      | DCRelais                        |
| С      | BDC Seitenanschluss (BATT-A)    |
| D      | Batterieseitenanschluss(BATT-B) |
| E      | Ventilator2                     |
| F      | PV1 Reaktor                     |
| G      | PV2 Reaktor                     |
| Н      | BDC Reaktor                     |
| Ι      | Ventilator1                     |

# 5.2 Öffnen der Vorderen Gehäuseabdeckung

Zwecks elektrischer Verbindung muß erst die vordere Gehäuseabdeckung entfernt werden. 3.6kWh All in One wird mit einem blauen vorderen Gehäusedeckel geliefert, wie in der folgenden Abbildung. dargestellt

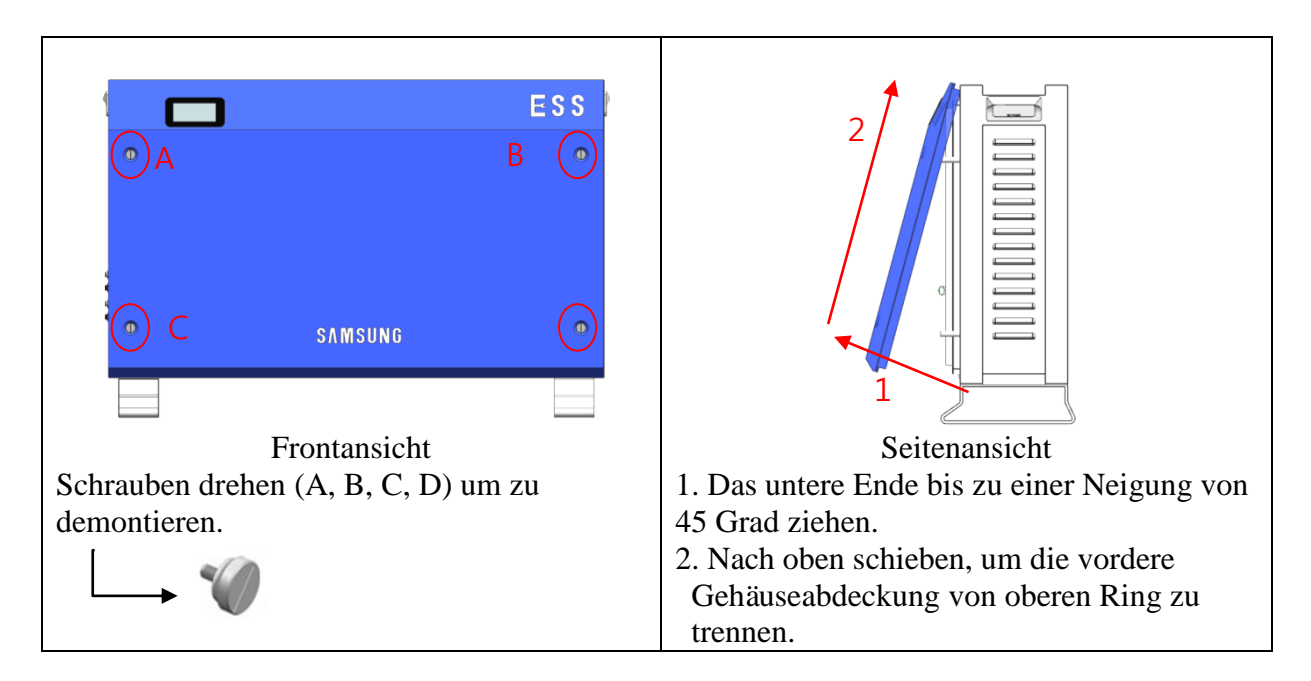

# 5.3 Ü bersicht des Anschlussbereiches

Die unten gezeigte Abbildung zeigt die innere Struktur des 3.6 kWh All in One wenn die vordere Gehäuseabdeckung entfernt ist. Wenn der vordere Gehäusedeckel entfernt ist (Abschnitt 5.1, wird das Innere vom 3.6kWh All in One wie auf der unten aufgeführten Abbildung gezeigt (Frontalansicht).

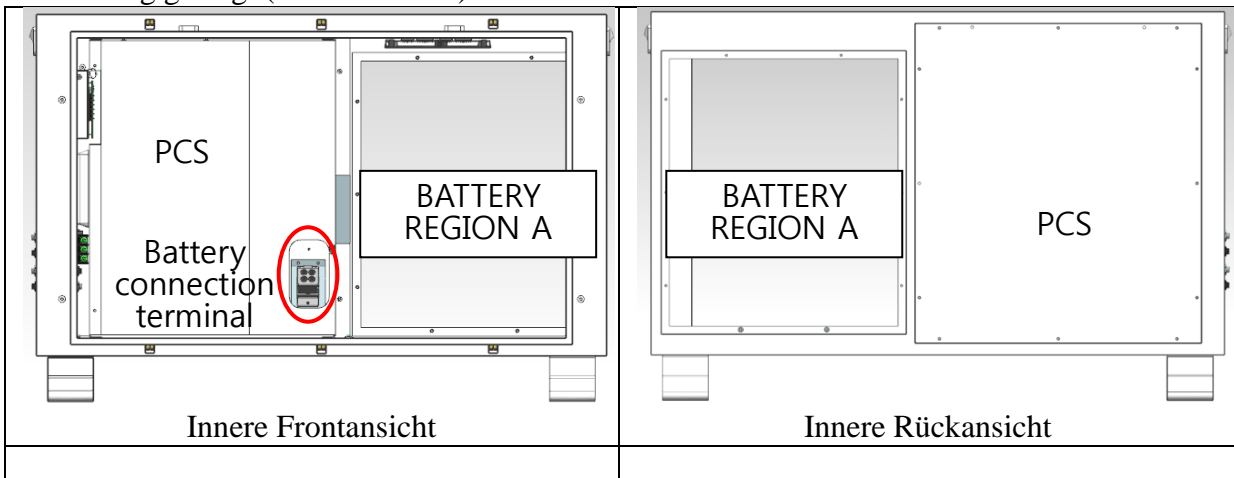

nicht sichtbar.

An der Rückseite, ist PCS-Schild sichtbar

und andere AnschlussEndableitunge sind

Am vorderen Teil der Innenseite ist die PCS-Beschaltung durch den Sicherheitsschild blockiert, es bleibt nur der Teil wo die Batterie einzusetzen ist (Region A).

An der oberen Batterieregion ist die BMS-Platine zu sehen und das Gehäuse des Batterieanschlusses muß überprüft werden (4EA).

Auch ist da ein Batteriestromanschluss Endableitung unter dem Gerät.

# 5.4 Installation der Batterie

1. Wie im Unterabschnitt 5.2 dargestellt, entfernen Sie die vordere Gehäuseabdeckung und legen Sie den Hauptteil des Systems nieder. Das System muß so gelegt werden, dass die innere Rückansicht nach oben gerichtet ist. Beim Hinlegen des Systems müssen mindestens zwei Personen zur Sicherheit der Arbeiter zusammenarbeiten. Die Abbildung rechts ist die Ansicht wenn hingelegt. 2. Um die Batterie an den Hauptteil anzudocken, bereiten Sie den Batterietrog vor. Weil die Batterie schwer ist, müssen knob mindestens zwei Personen zusammen arbeiten. Im Battereietrog befindet sich ein Knauf auf der Platte. Die Abbildung rechts ist eine Ansicht des Batterietroges vom Inhalt her gesehen. Die Batterie befindet sich auf der gegenüberliegenden Seite des Knaufes. 3. Die Abbildung rechts ist eine Ansicht des Batterietroges von der Batterie aus gesehen. In der Batterie ist das Leistungskabel mit der Anschlussstelle verbunden. Ferner kommen vier BMS und die Signalkabel aus dem Battery connector Batteriemodul. S connector

4. Mit dem Hauptteil liegend, halten Sie den Batterietrog, um anzuheben. Mehr als zwei Personen müssen dies zusammen tun. Wie in der Abbildung rechts dargestellt, muß das Batteriemodul angedockt sein. Docken Sie den Batterietrog so an, dass die Standbein Endführung dem der Außenabdeckung des Hauptteiles zugewandt ist (Terminaleinheit der Batterie soll dem Standbein des Hauptteiles zugewandt sein). Während des Andockens des Moduls sollte sich das Batteriekabel nicht im Rahmen der Batterieregion verfangen. Nach dem Andocken, ziehen Sie die Schraube, die den Batterietrog und das Hauptteil fixiert, an.

Verwenden Sie zwei Personen um es anzuheben. Fügen Sie zusammen, indem Sie die Schraube des Baterrietroges mit 14~16N·m Drehmoment anziehen.

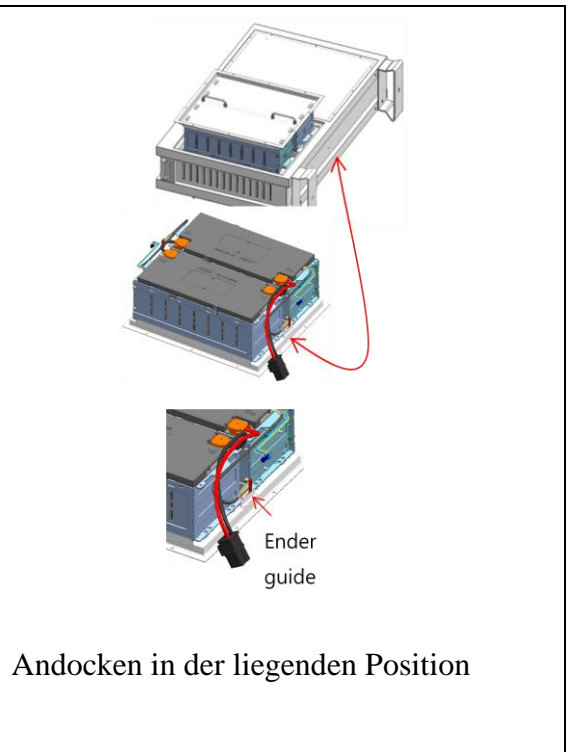

# 5.5 Innere Drahtverbindung (Strom- und Signaldraht (BMS) Verbindung)

| (01011100118)                                                                                                    |                         |
|----------------------------------------------------------------------------------------------------|-------------------------|
| 1. Der Anschlussdraht des Batterietroges ist<br>auf der Abbildung rechts dargestellt. Zwei<br>kurze Leitungen und zwei lange<br>Anschlussdrähte kommen aus der Batterie,<br>wie in der Abbildung rechts dargestellt                    |                         |
| 2. Wie beschrieben im Unterabschnitt 5.4,<br>befestigen Sie die Batterie an den 3.6kWh All<br>in One, und überprüfen Sie den Signaldraht<br>des Batterieteiles auf der gegenüberliegenden<br>Seite. Beim Befestigen des Batterietroges |                         |
| verbinden, oder sich an der Kante verfangen<br>zu lassen. Stecken sie vier Kabeltrassen am                                                                                                    | BMS                     |
| Irog BMS in die obere BMS Anschlussdose.<br>Stecken Sie in der Reihenfolge von zwei                                                                                                    | Kabel Kabel Kabel Kabel |
| lange Leitungen an der linken Seite des BMS                                                                                                    |                         |
| und die zwei kurzen Leitungen an der rechten                                                                                                    |                         |
| Seite des BMS                                                                                                    |                         |

3. Letztlich, schließen Sie die Hauptstromleitung, die aus der Batterie kommt, an den BatteriestromEndableitung in der Mitte.
Verbinden Sie BATT-A und BATT-B

BATT-A: Anschlussstelle an der Systemseite BATT-B: Anschlussstelle an der Batterieseite

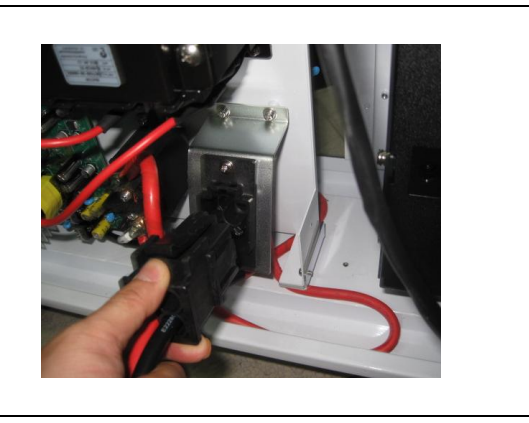

## 5.6 Verschließen des vorderen Gehäusedeckels

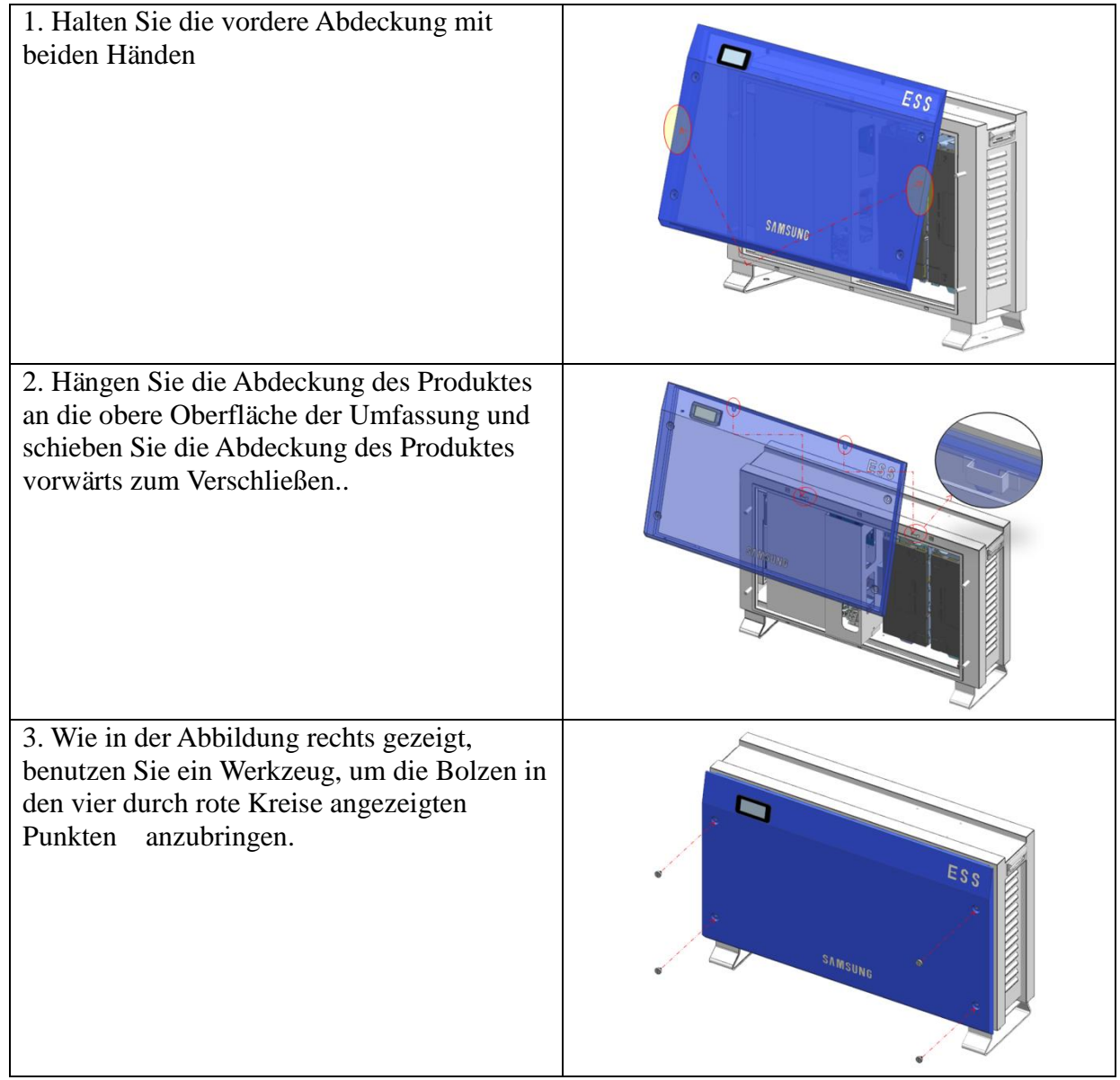

4. Fixieren Sie alle vier Stellen mit dem Werkzeug (Ritzel), wie in der Abbildung gezeigt.

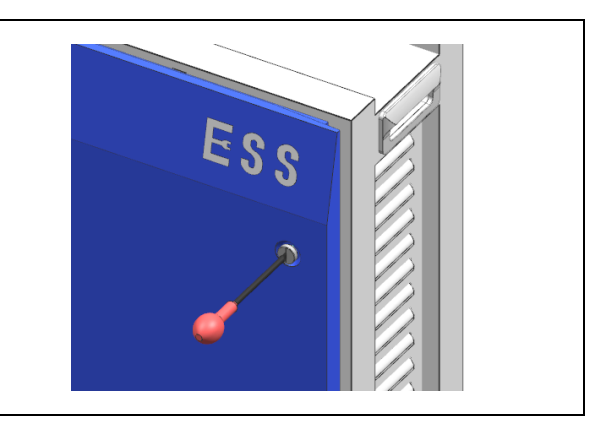

# 5.7 Verschlußmethode für den Verteilerkasten

Der an PCS, PV und Stromnetz angeschlossene Verteiler muß die unten angegebenen Funktionen haben.

- Wechselstromblockfunktion (ex) Wechselstromleistungsschalter
- : 230Vac, 30A, 10KA (Kurzschluss-Stromnennwert)
- Gleichstromblockierfunktion; Gleichstromleistungsschalter muß montiert werden.
  - ✓ PV Ablauf 1Blockfunktion (ex) Leistungsschalter
  - ✓ PV Ablauf 2 Blockfunktion (ex) Leistungsschalter
  - : 650Vdc oder mehr, 10kA (Kurzschluss-Stromnennwert
- RCD (Restenergiegerät):Leckstrommessung und Blockierung

Die Abbildung unten zeigt das Anschlussdiagramm des Verteilers. Der Verteiler erhält die Gleichstromeingabe (PV Ablauf 1, PV Ablauf 2) von Sonnenenrgiemodul. The distribution box receives the DC input (PV string 1, PV string 2) from the solar energy module. Ferner ist das Stromnetz und der Eigenbedarfsbetrieb an den Wechselstrom angeschlossen (L,N)

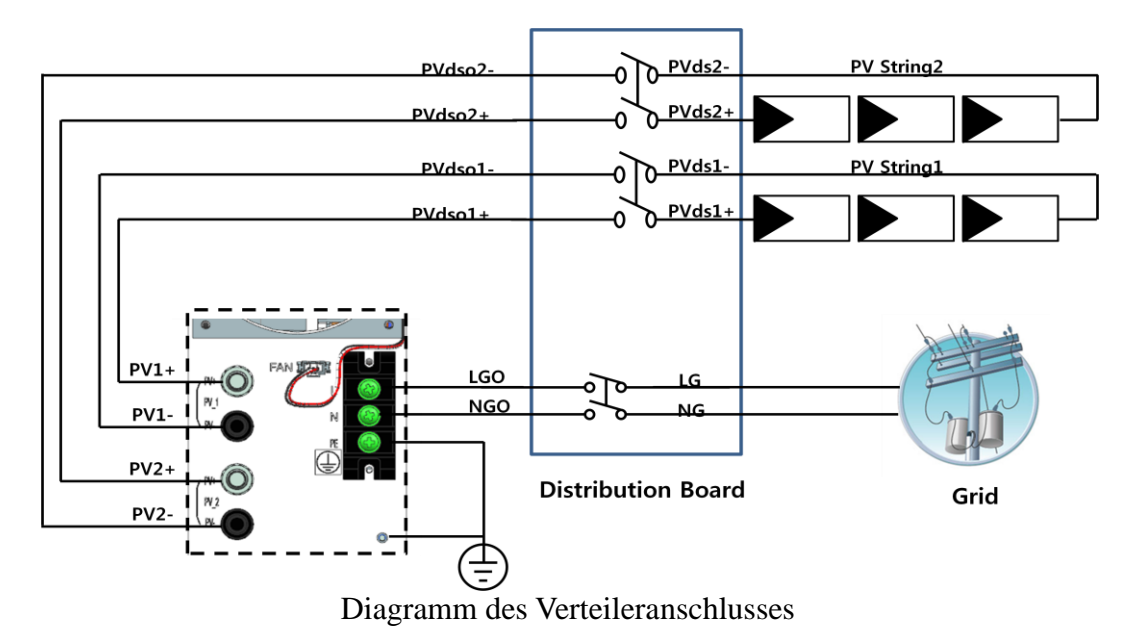

**REFINED VERSION** 

VORSICHT Die PV Reihe 1 und die PV Reihe 2 müssen beide, wie auf dem Anschlussdiagramm des Verteilers gezeigt, das an Verteilerkastenterminal angeschlossen werden. Ändern Sie nicht die PV 1 Reihe und PV 2 Reihe auf parallel zum Anschließen.

#### 5.7.1 Wechselstrom und Gleichstrom -Leistungsschalter

Allerdings, der Leistungsschalter, bestückt auf dem Verteiler, wird vom Installateur ausgesucht und der Standard der Installation ist, dass ein Leistungsschalter, der der Spezifikation der Spannung und dem Strom des PV Stromnetzes entspricht, installiert werden muß. Der Einsatz der Kabel in der u.a. Tabelle wird empfohlen

|                                    | Spannung-Standard | Kurzschlussnennleistung |
|------------------------------------|-------------------|-------------------------|
| Wechselstrom-<br>Leistungsschalter | 230 Vac           | 10 kA Minimum           |
| Gleichstrom-<br>Leistungsschalter  | 650 Vdc           | 10 kA Minimum           |

|                 | Fläche           | Isolation      | Farbcodierung            |
|-----------------|------------------|----------------|--------------------------|
| Stromnetz (L,N) | 6mm <sup>2</sup> | 600V oder mehr | Schwarz                  |
| PE              | 6mm <sup>2</sup> | 600V oder mehr | Grün mit gelben Streifen |
| PV (+), (-)     | 6mm <sup>2</sup> | 700V oder mehr | Schwarz                  |

Wie in der Abbildung aufgezeichnet, Anschlussdiagramm des Verteilerkastens, sind die Anschlüsse vom All In One System zum Verteilerkasten an die Terminals der Solarenergie (PVdso1+,PVdso1-,PVdso2+,PVdso2-) of PV1+, PV1-, PV2+, PV2- angeschlossen. Hier sind die Terminals des Hauptteils (PV1 +, PV1 -, PV2+, PV2-) und die Terminals des Verteilerkastens in ordnungsgemäßer Reihenfolge angeschlossen. Mittlerweile, für die Anschlussdrähte, die vom AC Stromnetz, L, N kommen, sind Leitungen an den Verteilerkasten angeschlossen. Der Anschlussdraht kommt aus dem LGO, PGO des Verteilers, um an die L, N Terminals des All In One Systems angeschlossen zu werden.

#### 5.7.2 RCD Auslauf-Leistungsschalter

Dieses Produkt kann a d c Strom in der externen Schutzerdungsleitung verursachen. Wo ein Fehlerstromschutzschalter (RCD) oder Differenzstrom-Ü berwachungsgerät (RCM) zum Schutz im Falle von direktem oder indirektem Kontakt benutzt wird, dann ist nur ein RCD oder RCM des Typs A oder Typ AC für dieses Produkt erlaubt.

| $\frown$         | Тур АС | Wechselstromempfindlich                         |
|------------------|--------|-------------------------------------------------|
| $\sum_{i=1}^{n}$ | Туре А | Gleichstromempfindlich und Pulsstromempfindlich |

# 5.8 Methode der elelektrischen Anschlussinstallation des Intelligenten Stromzählers

Die elektrische Installationsmethode des intelligten Stromzählers muss der vorgesehenen Installationsmethod des Herstellers des intelligten Stromzählers entsprechen. Jedoch muss die Auswahl des intelligten Stromzählers erfolgen durch die Empfehlung von Samsung SDI im Kapital 6 auf der nächsten Seite.

| No. | Manufacturer                | Model Name             |
|-----|-----------------------------|------------------------|
| 1   |                             | Q3DA1004               |
| 2   | EasyMeter                   | Q3DA1024               |
| 3   |                             | Q3DA1034               |
| 4   | Hager Vertriebsgesellschaft | EHZ363ZA               |
| 5   | EMH Metering                | eHZ-IW8E2A5L0EQ2P      |
| 6   | EMH Motoring                | ED300L W2E8-0N-EL0-D2- |
| 0   | EMH Metering                | 0000002-F50/Q2         |
| 7   | EMH Metering                | eHZ-IW8E2A5WL0EQ2P     |
| 8   | ISKRAEMECO GmbH             | MT174-D2A52-V12G12-KO  |

SDI empfohlene Liste von intelligenten Stromzählern

Die Abbildung unten zeigt die elektrische Kabelverbindung und die Kommunikationsleitungen des intelligten Stromzählers. Es gibt abhängig von dem Produkt, Einwegzähler und Zweiweg (bidirektionale) Zähler. Für den Einwegzähler müssen zwei Leitungen in Serie angeschlossen sein, während für den Zweiwegzähler eine Leitung benutzt werden kann. Siehe die Abbildung unten und die Kommunikationsbeschreibung im Kapitel 6, um den intelligten Stromzähler zu installieren.

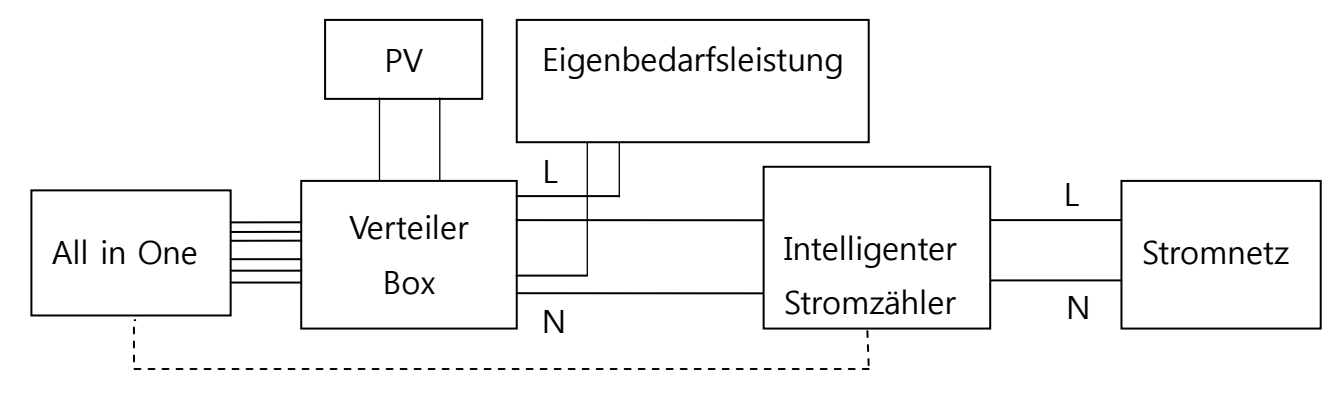

Elektrischer Kabelanschluss für die Installation von intelligentem Stromzähler

Je nach intelligentem Stromzähler, kann das Endsystem des benutzten Leitungsdrahtes verschieden sein, siehe daher das Handbuch des intelligenten Stromzählers.

## 5.9 Anschlussmethode von Gleichstromleitung vom PV

Zum PV-Modul-Anschluss, siehe Abbilung unten. Der Zuleitungsdraht, der aus dem PV-Modul kommt, wird mit dem Verteilerkasten verbunden. Für den Aufbau des Verteilerkastens, siehe Unterabschnitt 5.7. Zum Anschluss an den Verteilerkasten, schließen Sie jede Klemme der Solarenergie von PV1+, PV1-, PV2+, PV2- an. Auf der anderen Seite schließen Sie diev3.6kWh All-in-One Hauptanschlussklemmen (PV1 +, PV1 -, PV2+, PV2-) und die Verteilerkastenklemmen in der richtigen Reihenfolge an. Die Stärke des Zuleitungsdrahtes ist der folgenden Tabelle zu entnehmen.

Für den Anschluss (PV1+,PV1-,PV2+,PV2-), der vom Verteilerkasten bis zum 3.6kWh Allin-One Eingang verbindet, verwenden Sie den Typ wie in der Abbildung unten (MC4-Anschluss, PV-Stick Photovoltaikanschluss "PUSH IN" Anschluss).

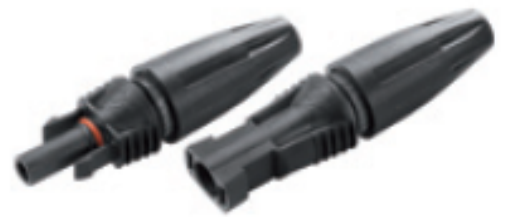

PV Stecker (Links) Männlich: PV Leitung (Rechts) Weiblich: All in One system

| Die u.a. Tabelle zeigt den Leitungsdrah           | t Standard des PV. | Für den the 3.6k | Wh All in One, |
|---------------------------------------------------|--------------------|------------------|----------------|
| ist eine Leitungsdrahtstärke von 6mm <sup>2</sup> | empfohlen.         |                  |                |

|             | ~ • • •                                                        |                | <b>—</b> • • •            |
|-------------|----------------------------------------------------------------|----------------|---------------------------|
|             | Bereich                                                        | Isolation      | Farbcodierung             |
| PE          | $PE \qquad 6mm^2 \qquad 600V \text{ oder mehr} \qquad Grün, m$ |                | Grün, mit gelben Streifen |
| PV (+), (-) | 6mm <sup>2</sup>                                               | 700V oder mehr | Schwarz                   |

Nach Öffnen der Seitenabdeckung, führen Sie den PV Wechselstromanschluss durch (Siehe u.a. Inhalte). Um die Seitenbadeckung, zu öffnen, bauen Sie Schaube aus.

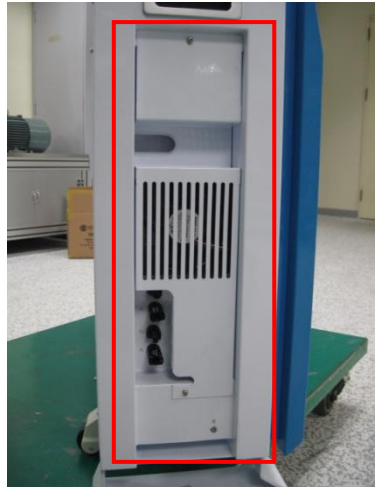

Ö ffnung der Seitenabdeckung

Das männliche Produkt ist mit dem Leitungsdraht der vom Verteiler an der PV Seite kommt, verbunden und das weibliche Teil ist am All in One System befestigt und das Andocken geschieht wenn zusammen verbunden. Nach Öffnen der Seitenabdeckung, führen Sie den PV Wechselstromanschluss durch

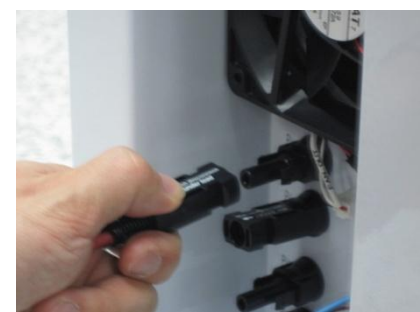

PV Steckerverbindung (MC4 Steckerverbindung)

Im All in One System ist Eingabe/Leistung der AC Energie vom Typ Terminalsockel. Bei Anschluss des Kabels an die L und N Sockel im Terminalblock wird das Ringterminal an das Ende des Kabels befestigt, welches an das Terminal des Hauptteiles angeschlossen werden soll. Die u.a. Abbildung zeigt die Anschlussmethode des AC Teiles. Das Ringterminal (M5) zum Schließen verwenden

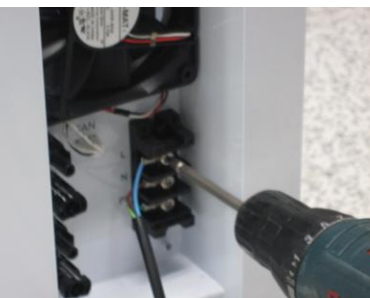

Anschlussmethode für L, N AC Draht

Das PE Terminal ist an PE der Zarge, die geerdet werden soll, angeschlossen.

Die u.a. Schematik zeigt die Struktur des Terminalblocks. Nach Anschluss des L, N Drahtes, im Falle des Verschließens der Seitenabdeckung, ist der Drehmomentwert der Schraube 1.2~1.8 N·m.

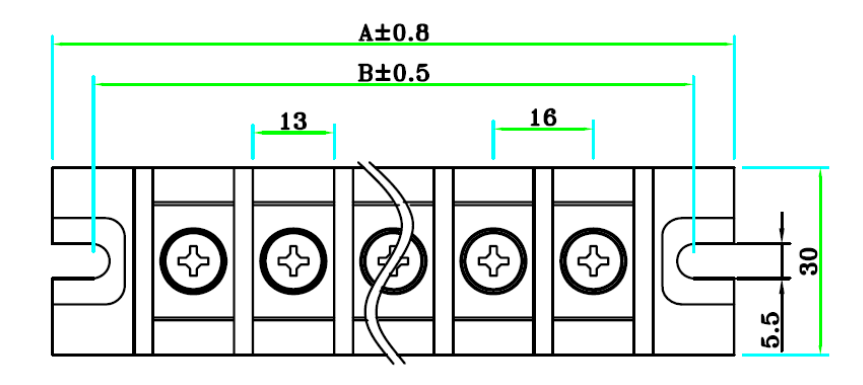

# 6 Kommunikationsverbindung

# 6.1 Internetverbindung

- 6.1.1 Bestandteile
  - 6.1.1.1 Verdrahteter Router (Nicht im Produkt beliefert)
  - 6.1.1.2 RJ45 allgemeines LAN Kabel (Nicht im Produkt beliefert)
- 6.1.2 Anschlussblock-Diagramm diagram
  - LAN (Netzbetreiber $\rightarrow$ Router)  $\rightarrow$  ESS

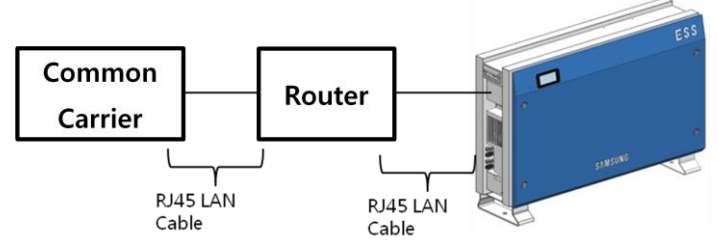

## 6.1.3 Anschlussmethode

Im Datenübertragungsendgerätabschnitt in 6.4, schließen Sie das RJ45 LAN Kabel zwischen dem LAN Endpunkt und dem Router an.

# 6.2 Anschluss des Intelligenten Stromzählers

- 6.2.1 D0 Schnittstelle
  - 6.2.1.1 Bestandteile
    - 6.2.1.1.1 D0 zu RS232 Kabel (Nicht im Produkt beliefert)
      - 6.1.1.1.1.1 Kabelname
- KMK111 RS232 OPICAL Probe
  - 6.1.1.1.2 Hersteller

## Z Telemetri

www. probeformeters. com

6.2.1.1.2 Zähler für D0 (Nicht im Produkt beliefert )

Siehe Zählerliste in 6.3

- 6.2.1.1.3 RS232 D-sub 9 polige geradzähnige Durchwahlleitung
- 6.2.1.1.4 Nicht im Produkt beliefert. Nur benutzen wenn erforderlich, Use only when required, Kreuzkabel nicht möglich
- 6.2.1.1.5 Kabellängebegrenzung
- 6.2.1.1.6 Die Gesamtlänge von D0 zu RS232 Kabel und der Durchwahlleitung ist 10m oder weniger.
- 6.2.1.2 Anschlussblock Diagramm
  - 6.2.1.2.1Zweiwege Zähler

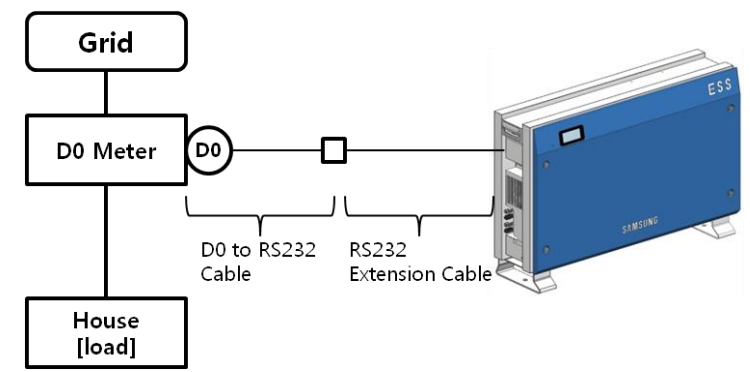

Das Zählerkabel muß an das **D0-A** angeschlossen sein. (Siehe Refer to Datenübertragungsendgerät in 6.4.1)

6.2.1.2.2 Verwendung des Einwegzählers

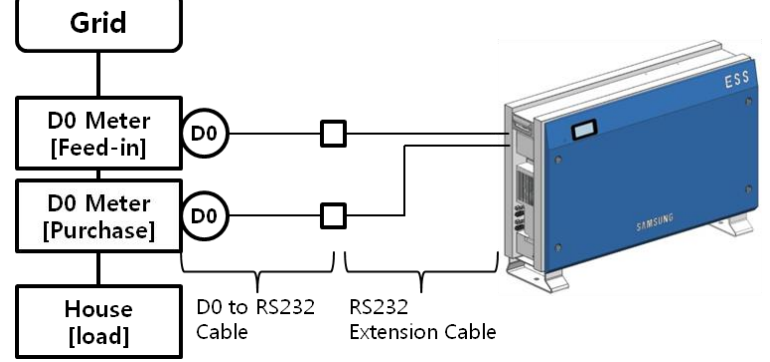

Einspeisezählerkabel muß an D0-A angeschlossen sein. Bezugszählerkabel muß an D0-B angeschlossen sein. (Siehe Datenübertragungsendgerät in 6.4.1)

- 6.2.2 S0 Schnittstelle
  - 6.2.2.1 Komponenten
    - 6.2.2.1.1 S0 Zähler
    - 6.2.2.1.2 Verbindunsglinie (nicht im Produkt vorgesehen)
  - 6.2.2.2 Anschlussklemme

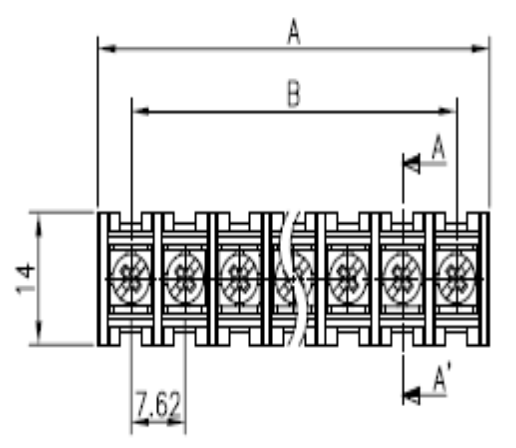

 $A:47.42\ mm$  +/- 0.8 , B:38.1mm +/- 0.5

6.2.2.3 Anschlussblock Diagramm 6.2.2.3.1 Zweiwege Zähler

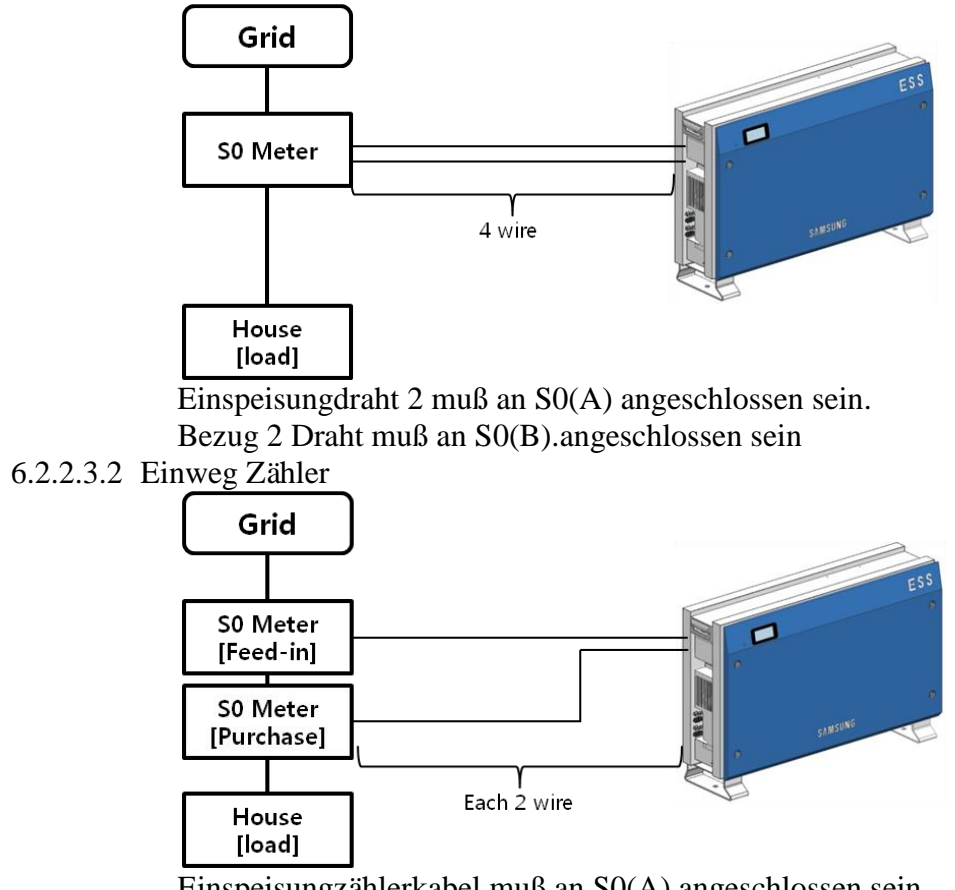

Einspeisungzählerkabel muß an SO(A) angeschlossen sein. Bezugszählerkabel muß an SO(B) angeschlossen sein.

# 6.3 Empfohlene Zählerliste.

| No. | Company                        | Model                                        | Interface | Direction    |
|-----|--------------------------------|----------------------------------------------|-----------|--------------|
| 1   |                                | Q3DA1004                                     | D0        | Unidirection |
| 2   | EasyMeter                      | Q3DA1024                                     | D0        | Bidirection  |
| 3   |                                | Q3DA1034                                     | D0        | Unidirection |
| 4   | Hager<br>Vertriebsgesellschaft | EHZ363ZA                                     | D0        | Bidirection  |
| 5   | EMH Metering                   | eHZ-IW8E2A5L0EQ2P                            | D0        | Bidirection  |
| 6   | EMH Metering                   | ED300L W2E8-0N-<br>EL0-D2-0000002-<br>F50/Q2 | D0        | Bidirection  |
| 7   | EMH Metering                   | eHZ-<br>IW8E2A5WL0EQ2P                       | D0        | Bidirection  |
| 8   | ISKRAEMECO GmbH                | MT174-D2A52-<br>V12G12-KO                    | D0        | Bidirection  |

X Die obigen Zähler sind gelieferte Produkte an die Stark Company (Deutschland)

# 6.4 Datenübertragungsendgerät

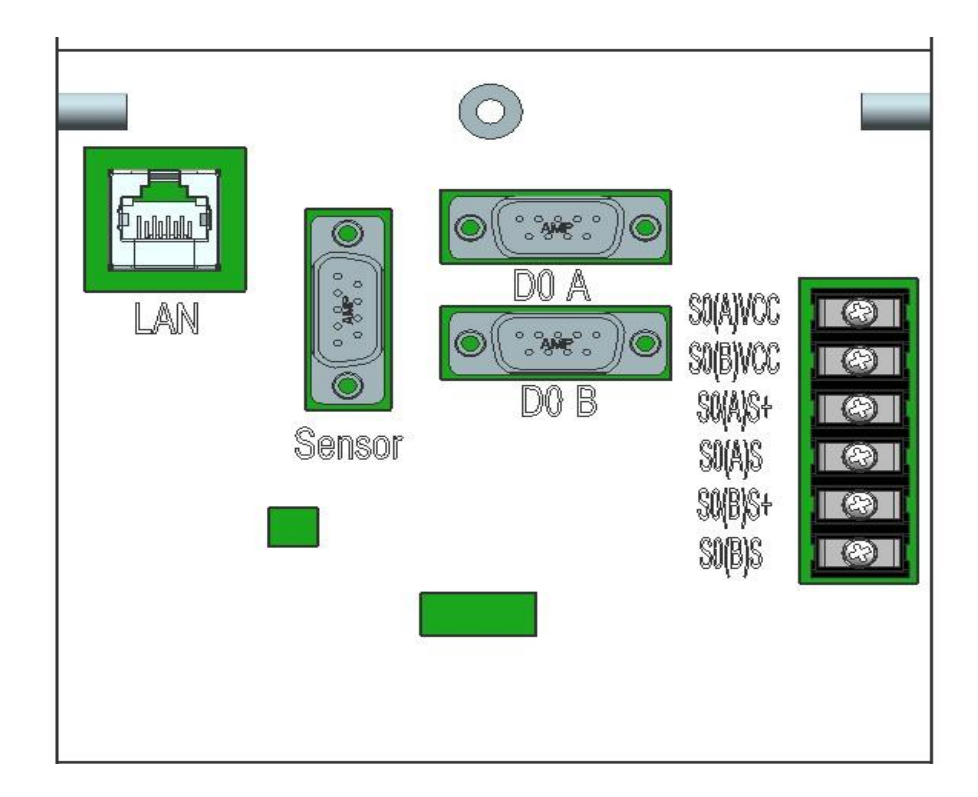

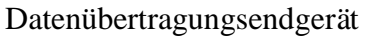

## 6.5 Homepage

Der Kunde, der dieses Gerät erwirbt, kann den Webbrowser oder das Smartphone benutzen, um den Betriebsstatus und verschiedene betriebsstatistische Informationen im Haus oder durch Fernbedienung einzuholen.

#### 6.5.1 Servicebedingungen

Diese Dienstleistung wird nur dann angeboten, wenn das Gerät am Internet angeschlossen ist und spezifische Dienste zusätzliche Informationen nur nach Zustimmung Kunden sammeln

können.

#### 6.5.2 Mitgliedschaft

Um diese Dienstleistung zu nutzen, müssen Sie über die Homepage Mitgliedschaft registrieren. Während der Mitgliedschaftsregistrierung werden die Informationen, wie Identifikation, Passwort, Name und Adresse des Mitgliedes gesammelt und zusätzliche Daten können auch zur Bereitstellung statistischer Analyseinformation mit dem Einverständnis des Kunden gesammelt werden.

#### 6.5.3 Rücknahme der Mitgliedschaft

Für einen Kunden, der diese Dienstleistung nicht nutzen will, ist die Rücknahme der Mitgliedschaft durch das Modifizierungsmenü der persönlichen Information auf der Homepage.möglich

#### 6.5.4 Einloggen

Einloggen auf die Homepage durch Identifikation und Passwort wird durch Mitgliedsregistrierung generiert. Sind Sie nicht eingeloggt, ist normale Nutzung der Dienstleistungen nicht möglich.

Ferner, wenn beim Einloggen ein Identifikationsfehler oder ein Passwortfehler fünf Mal hitereinander auftritt, ist der Zugang sicherheitshalber für 10 Minuten gesperrt und Zugang ist danach erlaubt, daher, geben Sie bitte acht.

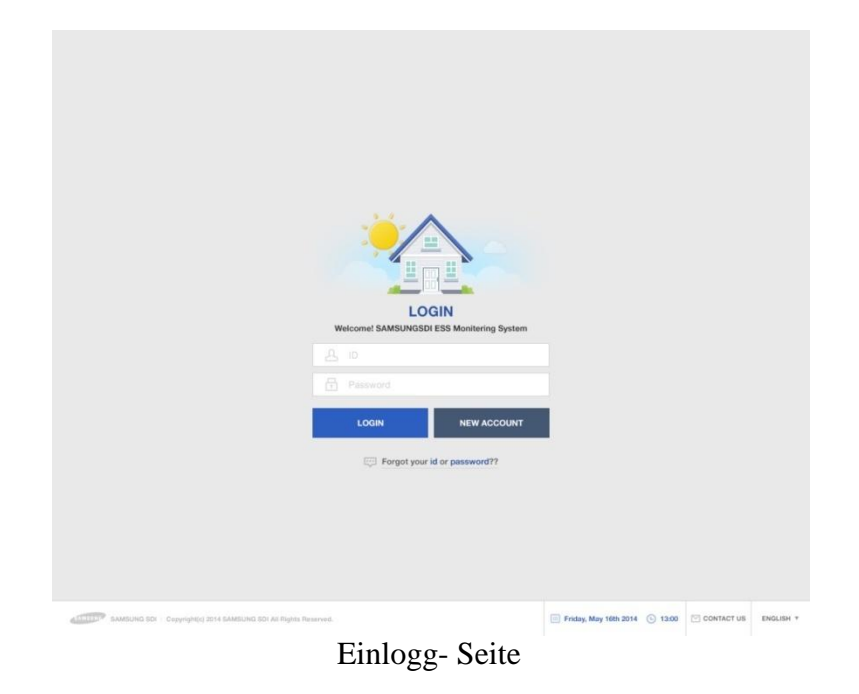

#### 6.5.5 Initialisierung des Passwortes

Für einen Kunden, der während der Benutzung sein Passwort vergisst, kann das Passwortinitialisierungsmenü auf der Homepage benutzt werden, um das Passwort zu initialisieren. Auf der Log-In Seite, wählen Sie "Haben Sie Ihre Identifikation oder Passwort vergessen?"-Menü und wenn der Kunde die Identifikation und die e-mail Adresse,

die bei der Mitgliedschaftregistrierung eingegeben wurde, bestätigt, wird das initialisierte Passwort an die registrierte e-mail Adresse gesendet.

| Request Forgotten Password                                                                                                   | ×                     |        |              |           |
|----------------------------------------------------------------------------------------------------|-----------------------|--------|--------------|-----------|
| Forgot Your Password?                                                                                                    |                       |        |              |           |
| oi <u>S</u>                                                                                                    | 1                     |        |              |           |
| Enter Email Address                                                                                                    |                       |        |              |           |
| Reset Password                                                                                                    |                       |        |              |           |
| Password will be reset and sent to the email address that was<br>up in the employee prolife for the Online ID entered above. | urt in the second     |        |              |           |
|                                                                                                    | - 10                  |        |              |           |
|                                                                                                    |                       |        |              |           |
|                                                                                                    |                       |        |              |           |
|                                                                                                    |                       |        |              |           |
| SAMEURO SCI - Copyright; ISM SAMEURO SCI Al Oppis, Reserved.                                                                 | Friday, May 16th 2014 | © 1200 | C CONTACT US | ENGLISH * |

Passwortinitialisierungsbildschirm

#### 6.5.6 Wie man die Dienstleistungen Benutzt

Nachdem das Einloggen vervollständigt wurde, ist normaler Gebrauch der Dienstleistung möglich. Diese Dienstleistung stellt derzeit Menüs für Überwachung, Verbrauchbericht, Ökosystemleistung (ESS), ESS Vorhersage und Hinweis. (Ermöglicht, um nach weiterer Aktualisierung zu modifizieren)

#### 6.5.6.1 Ü berwachung

Der Betriebsstatus des aktuellen Produktes ist angezeigt. Der Betriebsstatus des Produktes oder die Informationen über den Stromverbrauch des Kunden, Information über die generierte Menge kann in Echtzeit überprüft werden. Ferner können Fehlercodes, welche während des Betriebes auftreten, auf der Monitorseite überprüft werden. Der Fehlercode kann durch Klicken eines Ausrufezeichens welches auf dem ESS Symbol erscheint.

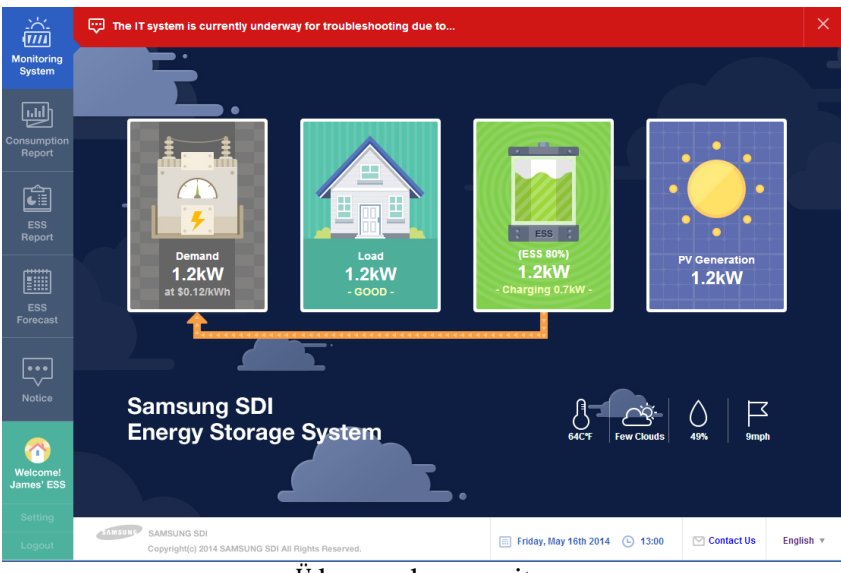

Ü berwachungsseite

#### 6.5.6.2 Verbrauchbericht

Die Information über den Haushaltsstromverbrauch, die während der Verbindung mit dem intelligenten Stromzähler gesammelt wird, ist mitgeliefert. Insbesonders Informationen wie Art des Haushaltes, Größe und Bewohner, die mit Einverständnis des Kunden gesammelt werden, werden benutzt, um verschiedene Arten von Statistiken und vergleichende Analysedaten zu erstellen

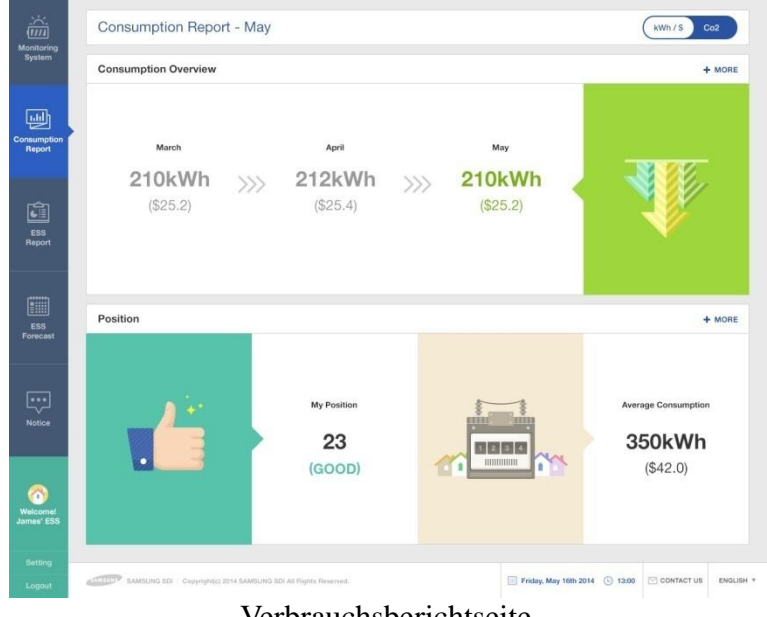

Verbrauchsberichtseite

### 6.5.6.3 ESS Bericht

Auf der ESS Bericht-Seite können verschiedene Arten von Dateien die durch ESS-Betrieb generiert werden, überprüft werden Die Menge der Energie die geladen oder entladen wird, kann durch ESS überprüft werden, und andere Datenvergleiche mit der Solarenergieproduktionsmenge oder Menge des Stromverkaufes sind möglich.

#### 6.5.6.4 ESS Vorhersage

Auf der ESS Bericht-Seite können verschiedene Arten von Dateien die durch ESS-Betrieb generiert werden, überprüft werden Die Menge der Energie die geladen oder entladen wird, kann durch ESS überprüft werden, und andere Datenvergleiche mit der Solarenergieproduktionsmenge oder Menge des Stromverkaufes sind möglich.

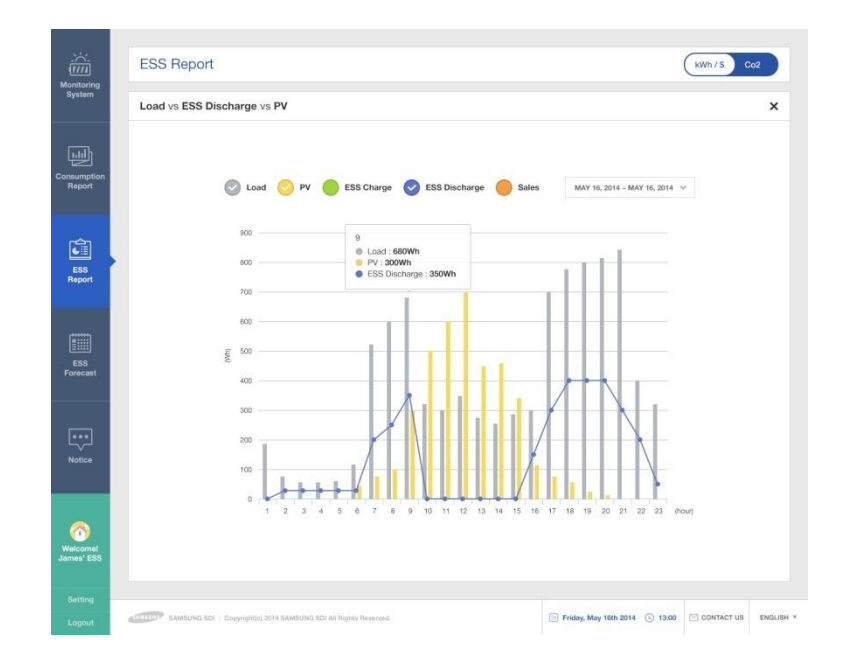

#### 6.5.6.5 Hinweis

Wenn es eine Aktualisierung, oder andere Veränderungen in der Dienstleistung gibt, kann die die Hinweisnechricht überprüft werden.

#### 6.5.7 Mobile Dienstleistung

Für Kunden, die Android oder IPhone benutzen, kann der Produktstatus leicht unterwegs über das Smartphone überprüft werden. Um die mobile Dienstleistung nutzen zu können, muß der Kunde erst die Mitgliedschaft über die Webseite registrieren und die Identifikation und das Passwort benutzen, um einzuloggen und die Dienstleistung zu nutzen.

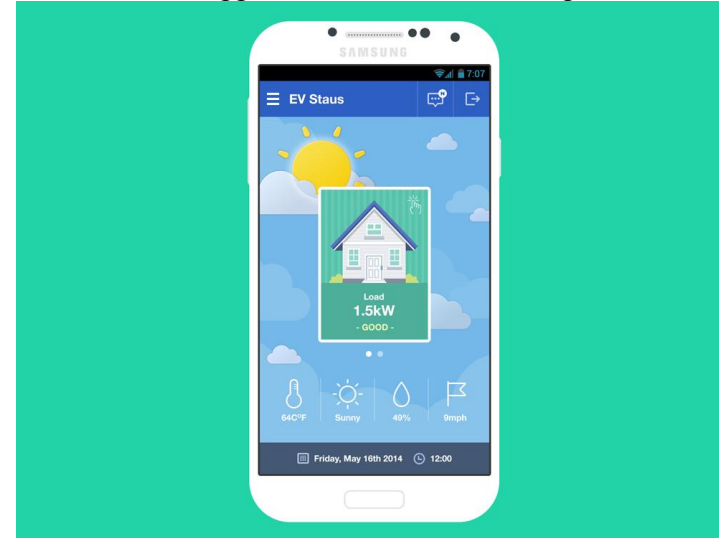

Mobile Dienstleistung

# 7 Information zur Installation der Eingabe

Damit die Betriebsinformationen dieses Systems ordnungsgemäß im Server durch das Internet überwacht werden kann, muß die anfängliche Installationsinformation nach den folgenden Verfahren eingegeben werden.

# 7.1 Eingabethema und Methode

Der Techniker, der dieses System installiert, muß ein Notebook oder Smartphone benutzen, um die Installationsinformationen einzugeben.

Wenn der Internetbrowser des Notebooks or des Smartphones geöffnet ist, um die festgelegte Adresse eintutragen, ist die Seite zur Eingabe der Installationsinformation bereitgestellt.

## 7.2 Eingabedateien

Auf der Eingabeseite muß der Techniker die u.a. Begriffe durch die Webseite eingeben. Die Eingabedaten sind ESS UID, Modell Name, Gerätename, Adresse, Standortinformation, Kontakt, Informationen zum Nennwertsystem, Art des angeschlossenen intelligenten Zählers und installierte PV Kapazität, und es kann variieren, je nach Modell oder Version des Produktes..

Allerdings wird die IP automatisch vom Router gesetzt..

## 7.3 Anschlussbestätigung

Im Falle der Vervollständigung der Eingabe und dem Start dieses Systems, kann der Techniker das Notebook oder das Smartphone benutzen, um zu überprüfen ob das Produkt ordnungsgemäß zur Kommunikation an den Server angeschlossen ist.

Im Server-Ü berwachungsmenü, kann die Liste aller Systeme, die mit aktueller Installationsinformationen ausgefüllt wurden, überprüft werden.

# 8 Betriebstes

## 8.1 Starten des Systems

Nach Vervollständigen der Installation, schalten Sie den Leistungsschalter AC, DC, der im Verteiler installiert ist. Überprüfen Sie die Systemüberprüfungsnachricht auf dem vorderen LCD Bildschirm.

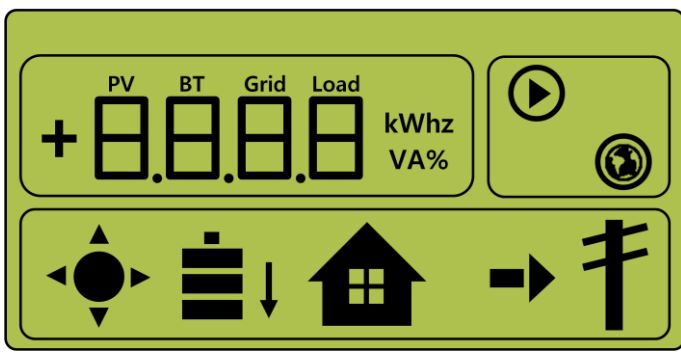

< Erster Anzeigebildschirm zur Anschaltung >

Nach der Systemüberprüfung, überprüfen Sie das System, PV und Batteriezustand.

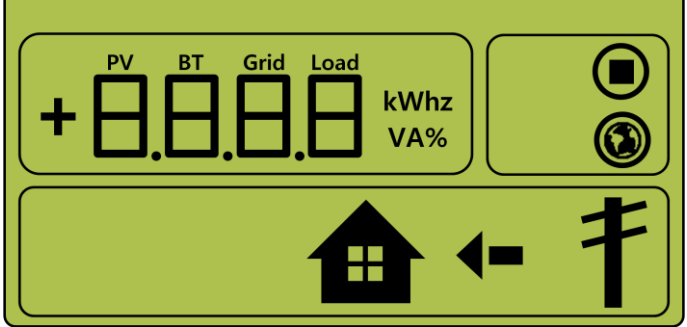

<Bildschirm zur Anzeige des Standbyzustandes vor dem EMS-Befehl >

Sie erhalten den Befehl vom EMS zum Betriebmodus zu convertieren. Für jeden Bildschirm des Betriebmodus, siehe 8.3. Bei einer Fehlermeldung, siehe Fehlermeldung und Wartung.

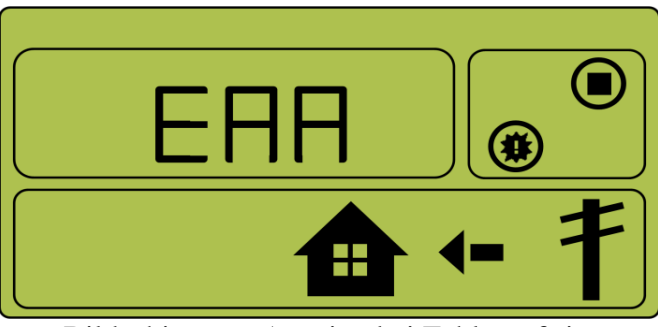

< Bildschirm zur Anzeige bei Fehlerauftritt >

# 8.2 Methode zur Abschaltung des Systems

Um das System abzuschalten, drücken Sie den manuellen AC und DC Leistungsschalter am Verteiler.

## 8.3 Beschreibung des Betriebmodus

Dieses System ist aus fünf Moden zusammengestellt - PV Auto, Nur-PV, Batterieentladung, Standby, A/S Modus. Im Ü brigen gibt es Fehlerüberprüfungsmodus und Autarkmodus, etc.

#### 8.3.1 PV Auto Modus

Genererierung von Solarenergie ist möglich und Batterieladung/-entladung ist möglich. Der Strom der Generierung der Solarenergie wird zur Batterie durch die EMS Bestimmung geladen oder entladen. Ein Maximum von 4.6kW oder weniger kann an das LADEN und das elektrische Energiesystem geleitet werden.

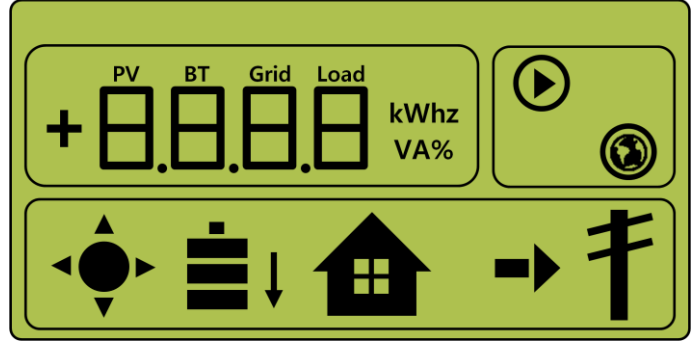

< Anzeigebildschirm\_1: Solarenergiegenerierung (Groß), Batterieladung, Hausgebrauch, Restmenge verkaufen >

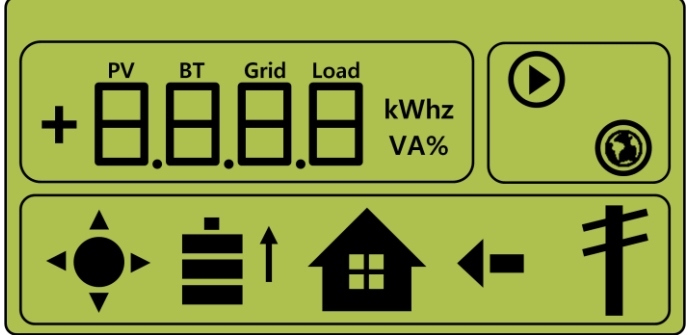

< Anzeigebildschirm \_2: Solarenergiegenerierung (klein), Batterentladung, Hausgebrauch, Mindermenge kaufen>

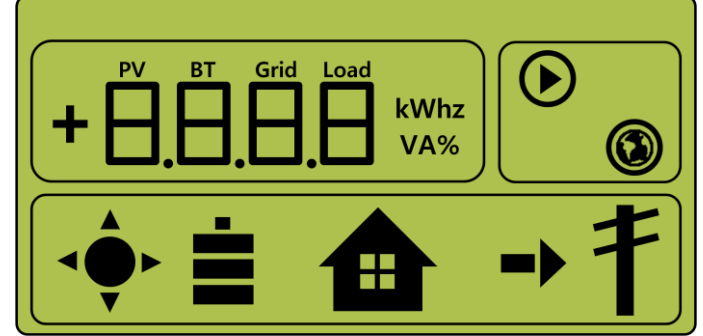

< Anzeigebildschirm \_3: Solarenergiegenerierung, Batterie-Standby, Hausgebrauch, Restmenge verkaufen >

#### 8.3.2 Nur PV Modus

Dies ist der Zustand, der für Generierung von Solarenergie aktiviert ist. Allerdings funktioniert die Abettreiaufladung/-entladung nicht. Maximum 4.6kW oder weniger Solarenergie-Generierungsstrom kann an das LADEN und das System durch die EMS

Bestimmung geleitet werden.

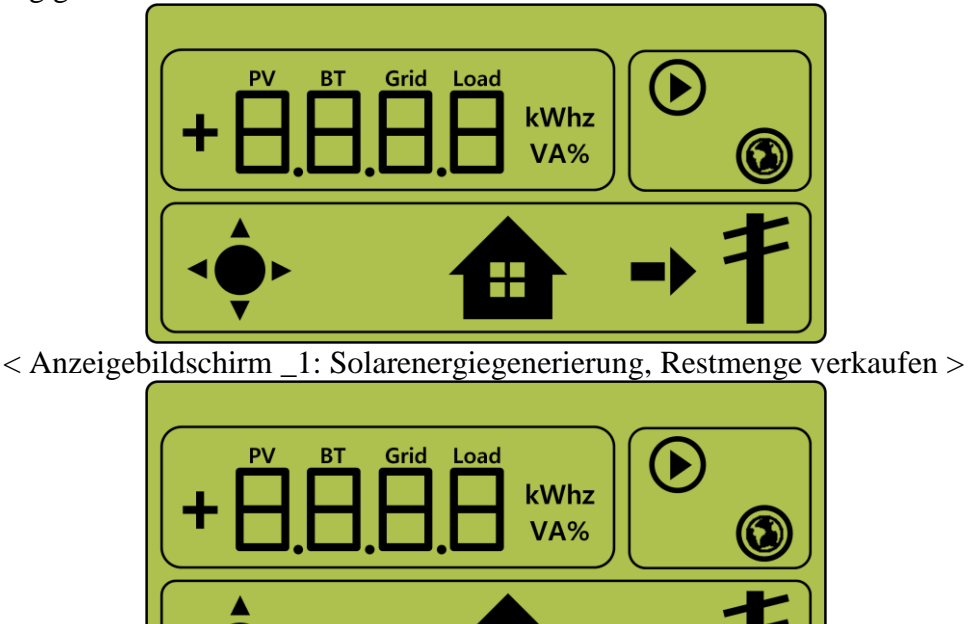

< Anzeigebildschirm \_2: Solarenergiegenerierung, Mindermenge kaufen >

8.3.3 Batterieentladung-Modus

Dies ist der Zustand ohne Solarenergiegenerierung. Es ist nur Batterieentladung möglich. Durch die EMS Bestimmung kann der Batterieentladungsstrom bei maximal 2kW oder weniger nur an LADEN geleitet werden.

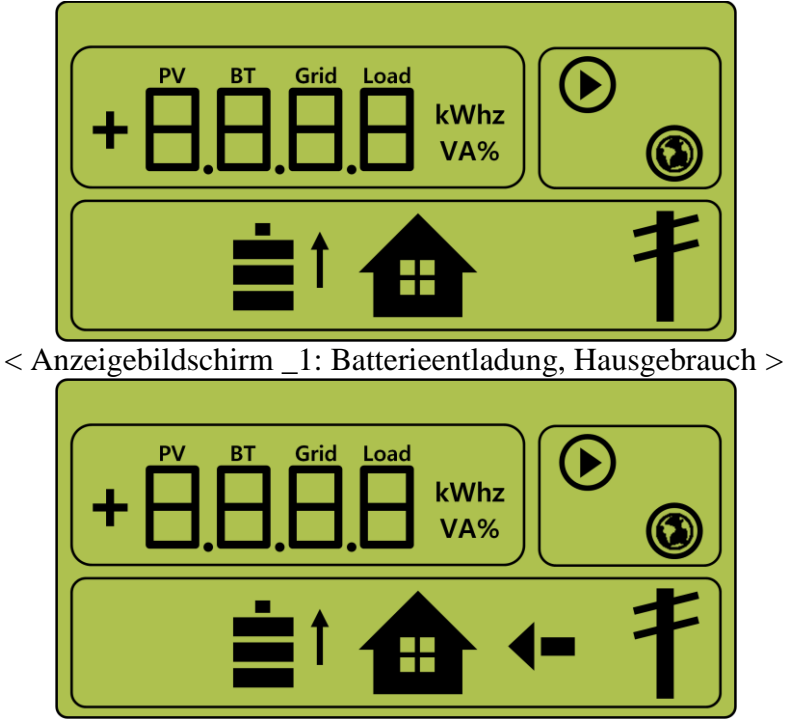

< Anzeigebildschirm \_2: Solarenergiegenerierung, Batterieentladung, Hausgebrauch, Mindermenge kaufen >

#### 8.3.4 Standby Modus

Dies ist der Standby-Zustand bevor zum Betriebmodus konvertiert wird (PV Auto, Nur PV Batterieentladungs-Modus. Konvertierung zum Betriebmodus (PV Auto, Nur PV Batterieentladungs-Modus.) wird durch die EMS Bestimmung gemacht.

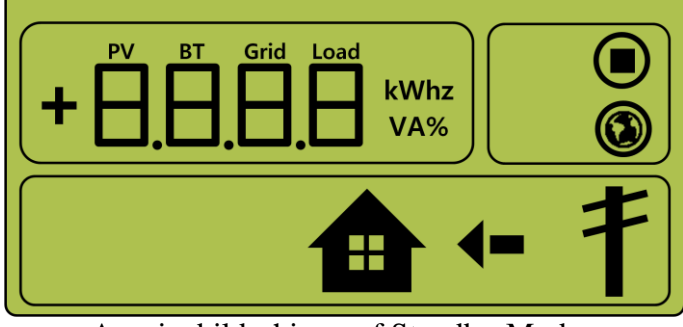

< Anzeigebildschirm auf Standby-Modus >

#### 8.3.5 Erzwungen aufgeladen Modus (A/S Modus)

Dies ist der erzwungene Auflade-Modus der Batterie in der Systemüberprüfung (Generierung von Solarenergie wird nicht benutzt). Dies ist der Zustand, wobei der Strom fortlaufend vom elektrischen Energiesystem zur Batterie fließt.

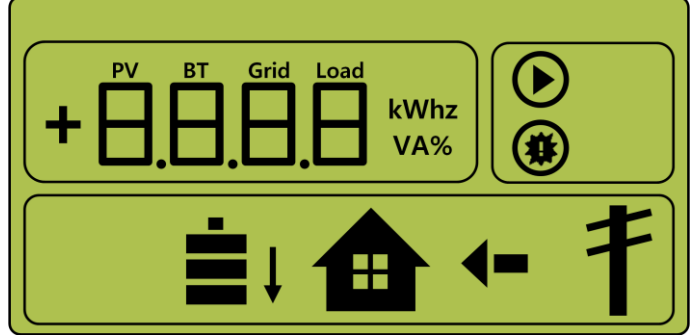

< Anzeigebildschirm des erzwungen aufgeladen Modus >

#### 8.3.6 Stand-Alone-Modus

Wenn All in ONe vom Smart Meßgerät entfernt wird oder das Stromumwandlungssystem vom EMS (Emergency Management System) getrennt wurde,geht das All in One System in den Stand-Alone-Modus. Das System funktioniert dann nur in einem PV-Modus.

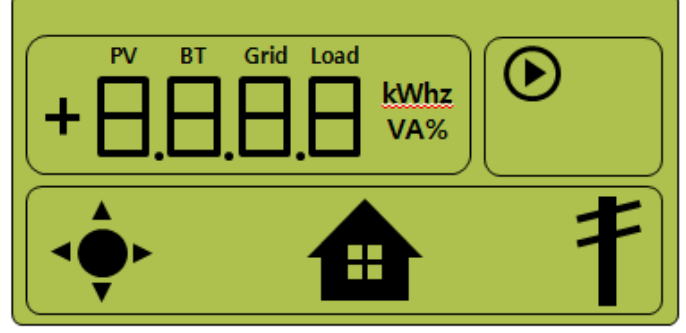

< Anzeigebildschirm auf Stand-Alone Modus >

8.3.7 Fehlerprüfungs-Modus Dies ist der Modus der Anhalte- und Standbygenerierung bei Auftreten von Fehlern.

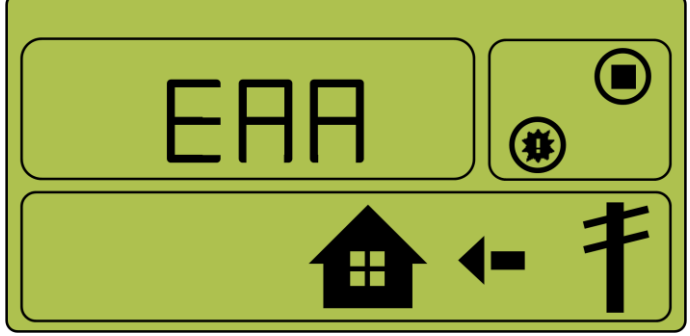

< Anzeigebildschirm bei Auftreten von Fehlern >

# 9 Problembestätigung

# 9.1 Allgemeine Fehler

Der allgemeine Fehler ist aud Warnung und Schutz zusammengestellt. Die Warnstufenfehler wirken sich nicht auf die Änderung im Produktmodus aus und werden automatisch wieder hergestellt, nachdem das Problem gelöst wurde. In diesem Falle wird die Fehlerbehebung gemäß der Änderung der Zeit und Betriebstatus/-zustand.

Bei Auftreten von Fehlern in der Schutzstufe hält das System an und wird automatisch wieder hergestellt wenn das Problem gelöst wurde. In diesem Falle wird die Fehlerbehebung gemäß der Änderung der Zeit und Betriebstatus/-zustand

| Тур     | Cod  | Beschreibung                          | Maßnahmen                                                                                                    |
|---------|------|---------------------------------------|----------------------------------------------------------------------------------------------------|
|         | e    |                                       |                                                                                                    |
| WARNUNG | E001 | STROMNETZ<br>UNTERSPANNUNG<br>WARNUNG | <ul> <li>Geschieht unterhalb des Standardpegels der<br/>Systemspannung.</li> <li>Dies ist der gesamte Spannung-Strom<br/>Warnhinweis, mit keiner besonderen Änderung<br/>in der Reihenfolge</li> <li>Der Warnhinweis verschwindet wenn zum<br/>Normalzustand konvertiert wird.</li> </ul>                                             |
|         | E002 | STROMNETZ<br>Ü BERSPANNUNG<br>WARNUNG | <ul> <li>Geschieht über dem Standardpegels der<br/>Systemspannung Occurs above the standard level<br/>of system voltage.</li> <li>Dies ist der gesamte Spannung-Strom<br/>Warnhinweis, mit keiner besonderen Änderung<br/>in der Reihenfolge<br/>Der Warnhinweis verschwindet wenn zum<br/>Normalzustand konvertiert wird.</li> </ul> |
|         | E003 | PV UNTERSPANNUNG<br>WARNUNG           | <ul> <li>Geschieht unterhalb des Standardpegels der<br/>Solarenergiespannung</li> <li>Dies ist der gesamte Spannung-Strom<br/>Warnhinweis, mit keiner besonderen Änderung<br/>in der Reihenfolge<br/>Der Warnhinweis verschwindet wenn zum<br/>Normalzustand konvertiert wird.</li> </ul>                                             |
|         | E004 | PV Ü BERSPANNUNG<br>WARNUNG           | <ul> <li>Geschieht über dem Standardpegels der<br/>Solarenergiespannung</li> <li>Dies ist der gesamte Spannung-Strom<br/>Warnhinweis, mit keiner besonderen Änderung<br/>in der Reihenfolge</li> <li>Der Warnhinweis verschwindet wenn zum<br/>Normalzustand konvertiert wird.</li> </ul>                                             |
|         | E005 | STROMNETZ<br>UNTERSTROM<br>WARNUNG    | <ul> <li>Geschieht unter dem Standardpegels des<br/>Systemstromes</li> <li>Dies ist der gesamte Spannung-Strom<br/>Warnhinweis, mit keiner besonderen Änderung<br/>in der Reihenfolge</li> <li>Der Warnhinweis verschwindet wenn zum<br/>Normalzustand konvertiert wird.</li> </ul>                                                   |
|         | E006 | PV Ü BERSPANNUNG<br>WARNUNG           | <ul> <li>Geschieht oberhalb des Standardpegels des<br/>Systemstromes</li> <li>Dies ist der gesamte Spannung-Strom<br/>Warnhinweis, mit keiner besonderen Änderung</li> </ul>                                                                                                    |

9.1.1 PCS Allgemeine Fehler (Warnungen)

|      |                     | in der Reihenfolge                          |
|------|---------------------|---------------------------------------------|
|      |                     | Der Warnhinweis verschwindet wenn zum       |
|      |                     | Normalzustand konvertiert wird              |
| E007 | BATTERIE            | Geschieht unterhalb des Standardpegels der  |
|      | UNTERSPANNUNG       | Batteriespannung                            |
|      | WARNUNG             | Dies ist der gesamte Spannung-Strom         |
|      |                     | Warnhinweis, mit keiner besonderen Änderung |
|      |                     | in der Reihenfolge                          |
|      |                     | Der Warnhinweis verschwindet wenn zum       |
|      |                     | Normalzustand konvertiert wird              |
| E008 | BATTERIE            | Geschieht über dem Standardpegels der       |
|      | Ü BERSPANNUNG       | Batteriespannung                            |
|      | WARNUNG             | Dies ist der gesamte Spannung-Strom         |
|      |                     | Warnhinweis, mit keiner besonderen Änderung |
|      |                     | in der Reihenfolge                          |
|      |                     | Der Warnhinweis verschwindet wenn zum       |
|      |                     | Normalzustand konvertiert wird.             |
| E009 | BATTERIE Ü BERSTROM | Geschieht über dem Standardpegels des       |
|      | WARNUNG             | Batteriestromes.                            |
|      |                     | Dies ist der gesamte Spannung-Strom         |
|      |                     | Warnhinweis, mit keiner besonderen Änderung |
|      |                     | in der Reihenfolge                          |
|      |                     | Der Warnhinweis verschwindet wenn zum       |
|      |                     | Normalzustand konvertiert wird.             |

## 9.1.2 PCS Allgemeine Fehler (Schutz)

| Тур    | Code | Beschreibung                         | Maßnahmen                                                                                                    |
|--------|------|--------------------------------------|----------------------------------------------------------------------------------------------------|
| SCHUTZ | E101 | STROMNETZ<br>Ü BERSPANNUNG<br>SCHUTZ | <ul> <li>Der Betriebmodus wird beendet im wichtigsten<br/>SCHUTZ</li> <li>Warten Sie, bis die Fehlermeldung verschwindet.<br/>Nachdem die Fehlermeldung entfernt worden ist,<br/>wird es automatisch wieder auf normal<br/>hergestellt. Wenn es innerhalb der Frist nicht<br/>entfernt worden ist, wird es zu bedeutender<br/>Fehler konvertiert</li> </ul> |
|        | E102 | STROMNETZ<br>Ü BERSTROM SCHUTZ       | <ul> <li>Der Betriebmodus wird beendet im wichtigsten<br/>SCHUTZ</li> <li>Warten Sie, bis die Fehlermeldung verschwindet.<br/>Nachdem die Fehlermeldung entfernt worden ist,<br/>wird es automatisch wieder auf normal<br/>hergestellt. Wenn es innerhalb der Frist nicht<br/>entfernt worden ist, wird es zu bedeutender<br/>Fehler konvertiert</li> </ul> |
|        | E103 | STROMNETZ RMS<br>Ü BERSTROM SCHUTZ   | <ul> <li>Der Betriebmodus wird beendet im wichtigsten<br/>SCHUTZ</li> <li>Warten Sie, bis die Fehlermeldung verschwindet.<br/>Nachdem die Fehlermeldung entfernt worden ist,<br/>wird es automatisch wieder auf normal<br/>hergestellt. Wenn es innerhalb der Frist nicht<br/>entfernt worden ist, wird es zu bedeutender<br/>Fehler konvertiert</li> </ul> |
|        | E104 | LADEN<br>Ü BERSPANNUNG<br>SCHUTZ     | <ul> <li>Der Betriebmodus wird beendet im wichtigsten<br/>SCHUTZ</li> <li>Warten Sie, bis die Fehlermeldung verschwindet.<br/>Nachdem die Fehlermeldung entfernt worden ist,<br/>wird es automatisch wieder auf normal</li> </ul>                                                                                                    |

|   |      | (                                               |                                                                                                    |
|---|------|-------------------------------------------------|----------------------------------------------------------------------------------------------------|
|   |      |                                                 | hergestellt. Wenn es innerhalb der Frist nicht<br>entfernt worden ist, wird es zu bedeutender<br>Fehler konvertiert                                                                                                    |
| · | E105 | DC VERBINDUNG<br>Ü BERSPANNUNG<br>SCHUTZ        | <ul> <li>Der Betriebmodus wird beendet im wichtigsten<br/>SCHUTZ</li> <li>Warten Sie, bis die Fehlermeldung verschwindet.<br/>Nachdem die Fehlermeldung entfernt worden ist,<br/>wird es automatisch wieder auf normal</li> </ul>                                                                                                    |
|   |      |                                                 | hergestellt. Wenn es innerhalb der Frist nicht<br>entfernt worden ist, wird es zu bedeutender<br>Fehler konvertiert                                                                                                    |
|   | E106 | PV REIHE1<br>UMGEKEHRTE<br>VERBINDUNG<br>SCHUTZ | <ul> <li>Der Betriebmodus wird beendet im wichtigsten<br/>SCHUTZ</li> <li>Warten Sie, bis die Fehlermeldung verschwindet.<br/>Nachdem die Fehlermeldung entfernt worden ist,<br/>wird es automatisch wieder auf normal<br/>hergestellt. Wenn es innerhalb der Frist nicht<br/>entfernt worden ist, wird es zu bedeutender<br/>Fehler konvertiert</li> </ul> |
|   | E107 | PV REIHE2<br>UMGEKEHRTE<br>VERBINDUNG<br>SCHUTZ | <ul> <li>Der Betriebmodus wird beendet im wichtigsten<br/>SCHUTZ</li> <li>Warten Sie, bis die Fehlermeldung verschwindet.<br/>Nachdem die Fehlermeldung entfernt worden ist,<br/>wird es automatisch wieder auf normal<br/>hergestellt. Wenn es innerhalb der Frist nicht<br/>entfernt worden ist, wird es zu bedeutender<br/>Fehler konvertiert</li> </ul> |
|   | E108 | PV REIHE1<br>Ü BERSPANNUNG<br>SCHUTZ            | <ul> <li>Der Betriebmodus wird beendet im wichtigsten<br/>SCHUTZ</li> <li>Warten Sie, bis die Fehlermeldung verschwindet.<br/>Nachdem die Fehlermeldung entfernt worden ist,<br/>wird es automatisch wieder auf normal<br/>hergestellt. Wenn es innerhalb der Frist nicht<br/>entfernt worden ist, wird es zu bedeutenderFehler<br/>konvertiert</li> </ul>  |
|   | E109 | PV REIHE1<br>Ü BERSTROM SCHUTZ                  | <ul> <li>Der Betriebmodus wird beendet im wichtigsten<br/>SCHUTZ</li> <li>Warten Sie, bis die Fehlermeldung verschwindet.<br/>Nachdem die Fehlermeldung entfernt worden ist,<br/>wird es automatisch wieder auf normal<br/>hergestellt. Wenn es innerhalb der Frist nicht<br/>entfernt worden ist, wird es zu bedeutender<br/>Fehler konvertiert</li> </ul> |
|   | E110 | PV REIHE2<br>Ü BERSPANNUNG<br>SCHUTZ            | <ul> <li>Der Betriebmodus wird beendet im wichtigsten<br/>SCHUTZ</li> <li>Warten Sie, bis die Fehlermeldung verschwindet.<br/>Nachdem die Fehlermeldung entfernt worden ist,<br/>wird es automatisch wieder auf normal<br/>hergestellt. Wenn es innerhalb der Frist nicht<br/>entfernt worden ist, wird es zu bedeutender<br/>Fehler konvertiert</li> </ul> |
| · | E111 | PV REIHE2<br>Ü BERSTROM SCHUTZ                  | <ul> <li>Der Betriebmodus wird beendet im wichtigsten<br/>SCHUTZ</li> <li>Warten Sie, bis die Fehlermeldung verschwindet.<br/>Nachdem die Fehlermeldung entfernt worden ist,<br/>wird es automatisch wieder auf normal<br/>hergestellt. Wenn es innerhalb der Frist nicht</li> </ul>                                                                        |

|      |                                     | entfernt worden ist, wird es zu bedeutender<br>Fehler konvertiert                                                                                                    |
|------|-------------------------------------|----------------------------------------------------------------------------------------------------|
| E112 | BATTERIE<br>Ü BERSPANNUNG<br>SCHUTZ | <ul> <li>Der Betriebmodus wird beendet im wichtigsten<br/>SCHUTZ</li> <li>Warten Sie, bis die Fehlermeldung verschwindet.<br/>Nachdem die Fehlermeldung entfernt worden ist,<br/>wird es automatisch wieder auf normal<br/>hergestellt. Wenn es innerhalb der Frist nicht<br/>entfernt worden ist, wird es zu bedeutender<br/>Fehler konvertiert</li> </ul> |
| E113 | BATTERIE<br>Ü BERSTROM SCHUTZ       | <ul> <li>Der Betriebmodus wird beendet im wichtigsten<br/>SCHUTZ</li> <li>Warten Sie, bis die Fehlermeldung verschwindet.<br/>Nachdem die Fehlermeldung entfernt worden ist,<br/>wird es automatisch wieder auf normal<br/>hergestellt. Wenn es innerhalb der Frist nicht<br/>entfernt worden ist, wird es zu bedeutender<br/>Fehler konvertiert</li> </ul> |

## 9.1.3 Batterieentleerung Allgemeine Fehler

| True   | Code | Dagahraihung                                            | Magnahman                                                                                                    |
|--------|------|---------------------------------------------------------|----------------------------------------------------------------------------------------------------|
| Тур    | Code | Beschreibung                                            | Iviabilanmen                                                                                                    |
| SCHUTZ | E201 | AN REIHENFOLGE<br>STROMNETZ AUS                         | <ul> <li>Während des Vorganges des Batterieentladens<br/>wird der Batterieentladungsvorgang durch die<br/>Schutzfunktion beendet.</li> <li>Warten Sie, bis die Fehlermeldung verschwindet.<br/>Nachdem die Fehlermeldung entfernt worden ist,<br/>wird es automatisch wieder auf normal<br/>hergestellt. Wenn es innerhalb der Frist nicht<br/>entfernt worden ist, wird es zu bedeutender<br/>Fehler konvertiert.</li> </ul> |
|        | E202 | AN REIHENFOLGE<br>BATTERIESTATUS<br>FEHLER              | <ul> <li>Während des Vorganges des Batterieentladens<br/>wird der Batterieentladungsvorgang durch die<br/>Schutzfunktion beendet.</li> <li>Warten Sie, bis die Fehlermeldung verschwindet.<br/>Nachdem die Fehlermeldung entfernt worden ist,<br/>wird es automatisch wieder auf normal<br/>hergestellt. Wenn es innerhalb der Frist nicht<br/>entfernt worden ist, wird es zu bedeutender<br/>Fehler konvertiert</li> </ul>  |
|        | E203 | AN REIHENFOLGE<br>INV DC VERBINDUNG<br>FEHLER           | <ul> <li>Während des Vorganges des Batterieentladens<br/>wird der Batterieentladungsvorgang durch die<br/>Schutzfunktion beendet.</li> <li>Warten Sie, bis die Fehlermeldung verschwindet.<br/>Nachdem die Fehlermeldung entfernt worden ist,<br/>wird es automatisch wieder auf normal<br/>hergestellt. Wenn es innerhalb der Frist nicht<br/>entfernt worden ist, wird es zu bedeutender<br/>Fehler konvertiert.</li> </ul> |
|        | E204 | AN REIHENFOLGE AN<br>BATTERRIE V &<br>BATTERIE I FEHLER | <ul> <li>Während des Vorganges des Batterieentladens<br/>wird der Batterieentladungsvorgang durch die<br/>Schutzfunktion beendet.</li> <li>Warten Sie, bis die Fehlermeldung verschwindet.<br/>Nachdem die Fehlermeldung entfernt worden ist,<br/>wird es automatisch wieder auf normal<br/>hergestellt. Wenn es innerhalb der Frist nicht<br/>entfernt worden ist, wird es zu bedeutender</li> </ul>                         |

|       |                                                                    | Fehler konvertiert.                                                                                                    |
|-------|--------------------------------------------------------------------|----------------------------------------------------------------------------------------------------|
| E0205 | NORMAL<br>STROMNETZ AUS                                            | <ul> <li>Während des Vorganges des Batterieentladens<br/>wird der Batterieentladungsvorgang durch die<br/>Schutzfunktion beendet.</li> <li>Warten Sie, bis die Fehlermeldung verschwindet.<br/>Nachdem die Fehlermeldung entfernt worden ist,<br/>wird es automatisch wieder auf normal<br/>hergestellt. Wenn es innerhalb der Frist nicht<br/>entfernt worden ist, wird es zu bedeutender<br/>Fehler konvertiert.</li> </ul>            |
| E206  | NORMAL<br>BATTERIESTATUS<br>FEHLER                                 | <ul> <li>Während des Vorganges des Batterieentladens<br/>wird der Batterieentladungsvorgang durch die<br/>Schutzfunktion beendet.</li> <li>Warten Sie, bis die Fehlermeldung verschwindet.<br/>Nachdem die Fehlermeldung entfernt worden ist,<br/>wird es automatisch wieder auf normal<br/>hergestellt. Wenn es innerhalb der Frist nicht<br/>entfernt worden ist, wird es zu bedeutender<br/>Fehler konvertiert.</li> <li>.</li> </ul> |
| E207  | NORMAL INV DC<br>VERBINDUNG<br>FEHLER                              | <ul> <li>Während des Vorganges des Batterieentladens<br/>wird der Batterieentladungsvorgang durch die<br/>Schutzfunktion beendet.</li> <li>Warten Sie, bis die Fehlermeldung verschwindet.<br/>Nachdem die Fehlermeldung entfernt worden ist,<br/>wird es automatisch wieder auf normal<br/>hergestellt. Wenn es innerhalb der Frist nicht<br/>entfernt worden ist, wird es zu bedeutender<br/>Fehler konvertiert.</li> </ul>            |
| E208  | NORMAL BATTERIE V<br>& BATTERIE I & BDC<br>DC VERBINDUNG<br>FEHLER | <ul> <li>Während des Vorganges des Batterieentladens<br/>wird der Batterieentladungsvorgang durch die<br/>Schutzfunktion beendet.</li> <li>Warten Sie, bis die Fehlermeldung verschwindet.<br/>Nachdem die Fehlermeldung entfernt worden ist,<br/>wird es automatisch wieder auf normal<br/>hergestellt. Wenn es innerhalb der Frist nicht<br/>entfernt worden ist, wird es zu bedeutender<br/>Fehler konvertiert.</li> </ul>            |

## 9.1.4 PV Allgemeine Fehler (Schutz)

| Тур    | Code | Beschreibung                                  | Maßnahmeneasures                                                                                                    |
|--------|------|-----------------------------------------------|----------------------------------------------------------------------------------------------------|
| SCHUTZ | E301 | AN REIHENFOLGE<br>STROMNETZ AUS<br>OFF        | Während des PV Generierungmodus-Betriebes<br>wird der PV Generierungmodus-Betrieb durch<br>die Schutzfunktion beendet. Warten Sie, bis die<br>Fehlermeldung verschwindet. Nachdem die<br>Fehlermeldung entfernt worden ist, wird es<br>automatisch wieder auf normal hergestellt.<br>Wenn es innerhalb der Frist nicht entfernt<br>worden ist, wird es zu bedeutender Fehler<br>konvertiert. |
|        | E302 | AN REIHENFOLGE<br>INV DC VERBINDUNG<br>FEHLER | Während des PV Generierungmodus-Betriebes<br>wird der PV Generierungmodus-Betrieb durch<br>die Schutzfunktion beendet. Warten Sie, bis die<br>Fehlermeldung verschwindet. Nachdem die                                                                                                    |

|      |                                              | Fehlermeldung entfernt worden ist, wird es<br>automatisch wieder auf normal hergestellt.<br>Wenn es innerhalb der Frist nicht entfernt<br>worden ist, wird es zu bedeutender Fehler<br>konvertiert.                                                                                                    |
|------|----------------------------------------------|----------------------------------------------------------------------------------------------------|
| E303 | AN REIHENFOLGE PV<br>V FEHLER                | <ul> <li>Während des PV Generierungmodus-Betriebes<br/>wird der PV Generierungmodus-Betrieb durch<br/>die Schutzfunktion beendet. Warten Sie, bis die<br/>Fehlermeldung verschwindet. Nachdem die<br/>Fehlermeldung entfernt worden ist, wird es<br/>automatisch wieder auf normal hergestellt.<br/>Wenn es innerhalb der Frist nicht entfernt<br/>worden ist, wird es zu bedeutender Fehler<br/>konvertiert.</li> </ul> |
| E304 | NORMAL<br>STROMNETZ AUS                      | <ul> <li>Während des PV Generierungmodus-Betriebes<br/>wird der PV Generierungmodus-Betrieb durch<br/>die Schutzfunktion beendet. Warten Sie, bis die<br/>Fehlermeldung verschwindet. Nachdem die<br/>Fehlermeldung entfernt worden ist, wird es<br/>automatisch wieder auf normal hergestellt.<br/>Wenn es innerhalb der Frist nicht entfernt<br/>worden ist, wird es zu bedeutender Fehler<br/>konvertiert.</li> </ul> |
| E305 | NORMAL INV DC<br>VERBINDUNG & PV I<br>FEHLER | <ul> <li>Während des PV Generierungmodus-Betriebes<br/>wird der PV Generierungmodus-Betrieb durch<br/>die Schutzfunktion beendet. Warten Sie, bis die<br/>Fehlermeldung verschwindet. Nachdem die<br/>Fehlermeldung entfernt worden ist, wird es<br/>automatisch wieder auf normal hergestellt.<br/>Wenn es innerhalb der Frist nicht entfernt<br/>worden ist, wird es zu bedeutender Fehler<br/>konvertiert.</li> </ul> |
| E306 | NORMAL PV V<br>FEHLER                        | Während des PV Generierungmodus-Betriebes<br>wird der PV Generierungmodus-Betrieb durch<br>die Schutzfunktion beendet. Warten Sie, bis die<br>Fehlermeldung verschwindet. Nachdem die<br>Fehlermeldung entfernt worden ist, wird es<br>automatisch wieder auf normal hergestellt.<br>Wenn es innerhalb der Frist nicht entfernt<br>worden ist, wird es zu bedeutender Fehler<br>konvertiert.                             |

| (2000) 2101 ingeneration (2000) |      |                        |                                                                                                    |
|---------------------------------|------|------------------------|----------------------------------------------------------------------------------------------------|
| Тур                             | Code | Beschreibung           | Maßnahmen                                                                                                    |
| SCHUTZ                          | E401 | TEMP Schutz            | Geschieht wenn die Schaltertemparatur hoch ist<br>Warten Sie, bis die Fehlermeldung verschwindet.<br>Nachdem die Fehlermeldung entfernt worden ist,<br>wird es automatisch wieder auf normal<br>hergestellt. Wenn es innerhalb der Frist nicht<br>entfernt worden ist, wird es zu bedeutender<br>Fehler konvertiert. |
|                                 | E402 | DC INJEKTION<br>FEHLER | <ul> <li>Geschieht wenn der DC Strom den Standard<br/>übersteigt.</li> <li>Warten Sie, bis die Fehlermeldung verschwindet.<br/>Nachdem die Fehlermeldung entfernt worden ist,<br/>wird es automatisch wieder auf normal</li> </ul>                                                                                   |

|      |            | hergestellt. Wenn es innerhalb der Frist nicht                                                      |
|------|------------|----------------------------------------------------------------------------------------------------|
|      |            | entfernt worden ist, wird es zu bedeutender                                                         |
|      |            | Fehler konvertiert.                                                                                 |
| E403 | FAN Fehler | Geschieht wenn der Ventilationsbetrieb abnormal     ist                                             |
|      |            | • Warten Sie, bis die Fehlermeldung verschwindet.<br>Nachdem die Fehlermeldung entfernt worden ist, |
|      |            | hergestellt. Wenn es innerhalb der Frist nicht                                                      |
|      |            | entfernt worden ist, wird es zu bedeutender<br>Fehler konvertiert.                                  |
| E404 | Ü BERSTROM | <ul> <li>Geschieht bei PCS Harwareschutz.</li> </ul>                                                |
|      | TRIPZONE   | • Warten Sie, bis die Fehlermeldung verschwindet.                                                   |
|      |            | Nachdem die Fehlermeldung entfernt worden ist,                                                      |
|      |            | wird es automatisch wieder auf normal                                                               |
|      |            | hergestellt. Wenn es innerhalb der Frist nicht                                                      |
|      |            | entfernt worden 1st, wird es zu bedeutender                                                         |
|      |            | Fehler konvertiert.                                                                                 |

## 9.1.6 BMS Allgemeine Fehler

| Тур     | Code | Beschreibung                   | Maßnahmen                                                                                                    |
|---------|------|--------------------------------|----------------------------------------------------------------------------------------------------|
| WARNUNG | E501 | Ü BERSPANNUNG<br>SCHUTZZELLE   | <ul> <li>Geschieht wenn die maximale Zellenspannung<br/>4,18V oder mehr beträgt.</li> <li>Wird automatisch wieder auf Normalzustand<br/>hergestellt, wenn die maximale Zellenspannung<br/>um weniger als 4,1V reduziert wird.</li> <li>Ursache des Vorfalles <ul> <li>BMS Versagen</li> <li>Fehler im Spannungstasterdraht</li> </ul> </li> </ul>          |
| SCHUTZ  | E502 | Ü BERSPANNUNG<br>SCHUTZZELLE   | <ul> <li>Geschieht wenn die maximale Zellenspannung<br/>4,18V oder mehr beträgt.</li> <li>Wird automatisch wieder auf Normalzustand<br/>hergestellt, wenn die maximale Zellenspannung<br/>um weniger als 4,1V reduziert wird.</li> <li>Ursache des Vorfalles <ul> <li>BMS Versagen</li> <li>Fehler im Spannungstasterdraht</li> </ul> </li> </ul>          |
| WARNUNG | E503 | UNTERSPANNUNG<br>SCHUTZZELLE   | <ul> <li>Geschieht wenn die minimale Zellenspannung<br/>2,9V oder weniger beträgt</li> <li>Wird automatisch wieder auf Normalzustand<br/>hergestellt, wenn die minimale Zellenspannung<br/>um 3,0V oder weniger steigt.</li> <li>Ursache des Vorfalles <ul> <li>BMS Versagen</li> <li>Fehler im Spannungstasterdraht</li> </ul> </li> </ul>                |
| SCHUTZ  | E504 | UNTERSPANNUNG<br>SCHUTZZELLE   | <ul> <li>Geschieht wenn die minimale Zellenspannung<br/>2,7V oder weniger beträgt.</li> <li>Automatisch wieder auf Normalzustand<br/>hergestellt, wenn die maximale Zellenspannung<br/>um 3,0V oder weniger steigt.,1V reduziert wird.</li> <li>Ursache des Vorfalles <ul> <li>BMS Versagen</li> <li>Fehler im Spannungstasterdraht</li> </ul> </li> </ul> |
| WARNUNG | E505 | Ü BERTEMPARATUR<br>SCHUTZZELLE | <ul> <li>Geschieht wenn die maximale Zellentemperatur<br/>50° C oder mehr beträgt.</li> <li>Wird automatisch wieder auf Normalzustand</li> </ul>                                                                                                    |

|          |      |                                  | hergestellt, wenn die maximale Zellentemperatur                                                  |
|----------|------|----------------------------------|--------------------------------------------------------------------------------------------------|
|          |      |                                  | um 45° C oder weniger fällt.                                                                     |
|          |      |                                  | Ursache des Vorfalles                                                                            |
|          |      |                                  | - BMS Versagen                                                                                   |
|          |      |                                  | - Fehler im Spannungstasterdraht                                                                 |
| SCHUTZ   | E506 | Ü BERTEMPARATUR                  | • Geschieht wenn die maximale Zellentemperatur                                                   |
|          |      | SCHUTZ ZELLE                     | 60° C oder mehr beträgt.                                                                         |
|          |      |                                  | • Wird Automatisch wieder auf Normalzustand                                                      |
|          |      |                                  | hergestellt, wenn die maximale Zellentemparatur                                                  |
|          |      |                                  | um 45° oder weniger fällt.                                                                       |
|          |      |                                  | Ursache des Vortalles                                                                            |
|          |      |                                  | - BMS versagen                                                                                   |
|          | E507 |                                  | - Fenler im Spannungstasterdrant (Kurzschluss)                                                   |
| WAKINUNG | E307 | SCHUTZ ZELLE                     | <ul> <li>Geschient wenn die Minimum Zeilentempeatur -<br/>15° C oder weniger beträgt.</li> </ul> |
|          |      |                                  | • Wird automatisch wieder auf Normalzustand                                                      |
|          |      |                                  | hergestellt, wenn die maximale Zellenspannung                                                    |
|          |      |                                  | um weniger als 4,1V reduziert wird.                                                              |
|          |      |                                  | Ursache des Vorfalles                                                                            |
|          |      |                                  | - BMS Versagen                                                                                   |
|          |      |                                  | - Fehler im Spannungstasterdraht (Trennung)                                                      |
| SCHUTZ   | E508 | UNDERTEMPERATUR                  | Geschieht wenn die Minimum Zellentemperatur -                                                    |
|          |      | SCHUTZ ZELLE                     | 20°C oder weniger betragt.                                                                       |
|          |      |                                  | • Wird automatisch wieder auf Normalzustand                                                      |
|          |      |                                  | $10^{\circ}$ C oder mehr steigt                                                                  |
|          |      |                                  | <ul> <li>Ursache des Vorfalles</li> </ul>                                                        |
|          |      |                                  | - BMS Versagen                                                                                   |
|          |      |                                  | - Fehler im Spannungstasterdraht (Trennung)                                                      |
| WARNUNG  | E509 | Ü BERSTROM                       | Geschieht wenn BATTERIE aufladen/entladen                                                        |
|          |      | WARNUNG                          | STROM 55A oder mehr beträgt.                                                                     |
|          |      |                                  | • Wird automatisch wieder auf Normalzustand                                                      |
|          |      |                                  | hergestellt, wenn der BATTERIESTROM sich                                                         |
|          |      |                                  | um 55A oder mehr senkt.                                                                          |
|          |      |                                  | Ursache des Vortalles     DPS Sensorenstromkreisuersegen                                         |
|          |      |                                  | -DFS Selisorenstollikreisversageli<br>Stromsensorenfehler (Trennung)                             |
| SCHUTZ   | E510 | Ü BERSTROM SCHUTZ                | Geschieht wenn BATTERIE aufladen/entladen                                                        |
| Selle 12 | 2510 | U DEROTROM SCHUTE                | STROM 60A oder mehr beträgt.                                                                     |
|          |      |                                  | • Wird automatisch wieder auf Normalzustand                                                      |
|          |      |                                  | hergestellt, wenn der BATTERIESTROM sich                                                         |
|          |      |                                  | um 45A oder weniger senkt.                                                                       |
|          |      |                                  | Ursache des Vorfalles                                                                            |
|          |      |                                  | -DSP Sensorenstromkreisversagen                                                                  |
|          | D511 |                                  | -Stromsensorenfehler (Trennung)                                                                  |
| WARNUNG  | ESII | ZELLENSPANNUNG<br>MISSVERHÄITNIS | • Geschient wenn das Missvernalinis der<br>Zellenspannung 300m V oder mehr beträgt               |
|          |      | SCHUT7                           | <ul> <li>Wird automatisch wieder auf Normalzustand</li> </ul>                                    |
|          |      | SCHUIL                           | hergestellt, wenn das Missverhältnis der                                                         |
|          |      |                                  | Zellenspannung 20mV oder weinger beträgt.                                                        |
|          |      |                                  | Ursache des Vorfalles                                                                            |
|          |      |                                  | -BMS Versagen                                                                                    |
|          |      |                                  | -Kontaktversagen des Temperaturtasterdrahtes                                                     |
| SCHUTZ   | E512 | ZELLENSPANNUNG                   | • Geschieht wenn das Missverhältnis der                                                          |
|          |      | MISSVERHALTNIS                   | Zellenspannung 500m V oder mehr beträgt.                                                         |
| 1        | 1    | I SCHUTZ                         | • wird automatisch wieder auf Normalzustand                                                      |

|        |      |                          | <ul> <li>hergestellt, wenn das Missverhältnis der<br/>Zellenspannung 20mV oder weinger beträgt.</li> <li>Ursache des Vorfalles <ul> <li>BMS Versagen</li> <li>Kontaktversagen des Temperaturtasterdrahtes</li> </ul> </li> </ul>                                                                                              |  |
|--------|------|--------------------------|----------------------------------------------------------------------------------------------------|--|
| SCHUTZ | E513 | AFE INITIALISATION       | <ul> <li>AFE Initialisationsversagen</li> <li>Wird wieder auf Normalmodus hergestellt, wenn<br/>die AFE Initialisation erfolgreich war.</li> <li>Ursache des Vorfalles <ul> <li>BMS Versagen</li> </ul> </li> </ul>                                                                                                    |  |
| SCHUTZ | E514 | AFE INITIALISATION       | <ul> <li>AFE Kommunikationsversagen</li> <li>Ursache des Vorfalles <ul> <li>BMS Versagen</li> </ul> </li> </ul>                                                                                                    |  |
| SCHUTZ | E515 | LADEN<br>DEAKTIVIEREN    | <ul> <li>Schutz bei über/unter Temperaturerkennung</li> <li>Schutz bei Erkennung von Ü berspannung</li> <li>Schutz bei SOC Ü berladung</li> <li>Auf Normalmodus wieder hergestellt in normaler<br/>Temperatur, Spannungszustand</li> <li>Auf Normalmodus wieder hergestellt bei<br/>Entlastung der SOC Ü berladung</li> </ul> |  |
| SCHUTZ | E516 | ENTLADEN<br>DEAKTIVIEREN | <ul> <li>Schutz bei Ü ber-/Untertemperatur</li> <li>Schutz bei Erkennung von niedriger Spannung</li> </ul>                                                                                                    |  |

## 9.1.7 EMS/Kommunikationsfehler

| Тур     | Code | Beschreibung                            | Maßnahmen                                                                                                    |  |
|---------|------|-----------------------------------------|----------------------------------------------------------------------------------------------------|--|
| WARNUNG | E601 | PCS CAN FEHLER                          | <ul> <li>Abschalten und System neu starten.</li> <li>Kommunikationsdraht zwischen der EMS Platte<br/>und der DSP Platte wiederverbinden.</li> </ul>                                                                                    |  |
| WARNUNG | E602 | ETHERNET FEHLER                         | <ul> <li>LAN trennen und wiederverbinden.</li> <li>Router abschalten und neu starten.</li> <li>Versichern Sie sich, dass die DHCP<br/>Serverfunktion des Routers aktiviert ist.</li> <li>System abschalten und neu starten.</li> </ul> |  |
| WARNUNG | E603 | INTELLIGENTER<br>STROMZÄ HLER<br>FEHLER | <ul> <li>Versichern sie sich, dass das Zählgerät<br/>ordnungsgemäß ausgewählt wurde.</li> <li>Das D0 Kabel abziehen und wiederverbinden.</li> <li>System abschalten und neu starten.</li> </ul>                                        |  |

## 9.1.8 Einzelfehler

| Тур     | Code | Beschreibung                      | Maßnahmen                                                                                                    |
|---------|------|-----------------------------------|----------------------------------------------------------------------------------------------------|
| WARNUNG | E701 | STROMNETZ<br>UNTERSPANNUNG FEHLER | <ul> <li>Der Betriebsmodus wird eingestellt, wenn<br/>ein Fehler im Stromsystem auftritt.<br/>Started Sie neu, 1 Minute nachdem der<br/>Fehler im elektrischen Stromsystem<br/>behoben wurde.</li> </ul> |
|         | E702 | STROMNETZ<br>Ü BERSPANNUNG FEHLER | • Der Betriebsmodus wird eingestellt, wenn<br>ein Fehler im Stromsystem auftritt.<br>Started Sie neu, 1 Minute nachdem der<br>Fehler im elektrischen Stromsystem<br>behoben wurde.                       |
|         | E703 | STROMNETZ                         | Der Betriebsmodus wird eingestellt, wenn                                                                                                    |

|      | UNTERFREQUENZ FEHLER                                      | ein Fehler im Stromsystem auftritt.<br>Started Sie neu, 1 Minute nachdem der<br>Fehler im elektrischen Stromsystem<br>behoben wurde.                                                                                                    |
|------|-----------------------------------------------------------|----------------------------------------------------------------------------------------------------|
| E704 | STROMNETZ<br>Ü BERFREQUENZ FEHLER                         | <ul> <li>Der Betriebsmodus wird eingestellt, wenn<br/>ein Fehler im Stromsystem auftritt.</li> <li>Started Sie neu, 1 Minute nachdem der<br/>Fehler im elektrischen Stromsystem<br/>behoben wurde.</li> </ul>                                                                             |
| E705 | STROMNETZ ZEHN<br>MINUTEN<br>DURCHSCHNITTLICHER<br>FEHLER | Der Betriebsmodus wird eingestellt, wenn<br>ein Fehler im Stromsystem auftritt.<br>Started Sie wieder, 1 Minute nachdem der<br>Fehler im elektrischen Stromsystem<br>behoben wurde.                                                                                                    |
| E706 | RCMU FEHLER                                               | <ul> <li>Schalten Sie den Systemstrom ab, wenn<br/>der Pegel des Verluststromes die<br/>Standardebene übersteigt.</li> <li>Ü berprüfen Sie den Verluststrompegel,<br/>starten Sie dann neu oder schalten Sie aus,<br/>respektive dem Pegel unter Standard und<br/>dem Problem.</li> </ul> |
| E708 | PV ISOLATIONSFEHLER                                       | <ul> <li>AUS Sytemstrom abschalten, wenn PV<br/>Isolationswiderstand dem Standardpegel<br/>entspricht. Nach 3 Minuten neu starten.</li> </ul>                                                                                                    |
| E709 | ANTI-ISLANDING FEHLER                                     | <ul> <li>Im Falle von Stromausfall im elektrischem<br/>Stromsystem erkennt es automatisch diesen<br/>Zustand und schaltet All in One aus.</li> <li>Neustar nach 3 Minuten</li> </ul>                                                                                                    |
| E710 | FEHLER IN DER<br>FUNKTIONELLEN<br>SICHERHEIT              | <ul> <li>Tritt auf im Falle von Versatz zwischen den zwei MCU Meßwerten.</li> <li>Nach 3 Minuten neu starten, wenn kein Problem gefunden wurde.</li> </ul>                                                                                                    |

# 9.2 Wesentliche Fehler

Bei wesentlichem Fehler wird das system wird das System grundsätzlich abgeschaltet, Techniker muß verständigt werden und das Problem muß vom Techniker gelöst werden, um das Sytem wieder auf Normalbetrieb her zu stellen.

| Тур        | Code | Beschreibung         | Maßnahmen                                                      |
|------------|------|----------------------|----------------------------------------------------------------|
| Wesentlich | E901 | Hartes Versagen      | Geschieht bei permanenter Zerstörung des                       |
|            |      | Ventilators          | Ventilators.                                                   |
|            |      |                      | Sofort mit dem Techniker Kontakt aufnehmen.                    |
|            | E902 | SPI                  | <ul> <li>Geschieht bei interner nicht-Kommunikation</li> </ul> |
|            |      | Kommunikationsfehler | zwischen den PCS                                               |
|            |      |                      | <ul> <li>Sofort mit dem Techniker Kontakt aufnehmen</li> </ul> |
|            | E903 | CAN                  | Geschieht bei nicht-Kommunikation mit EMS.                     |
|            |      | Kommunikationsfehler | All in One Systembetrieb wird zu eigenständig-                 |
|            |      |                      | Modus konvertierted.                                           |
|            |      |                      | <ul> <li>Sofort mit dem Techniker Kontakt aufnehmen</li> </ul> |
|            | E904 | Einzelstörungfehler  | <ul> <li>Geschieht bei Systemverbindungsstandard-</li> </ul>   |
|            |      |                      | Einzelstörung.                                                 |
|            |      |                      | <ul> <li>Sofort mit dem Techniker Kontakt aufnehmen</li> </ul> |
|            | E905 | FORTGESETZT 3MAL     | WENN hen PCS Störung drei Mal hintereinander                   |
|            |      | PCS STÖ RUNG         | auftritt, wird dies als Laufwerkversagen beurteilt,            |

|  | welches den Betrieb angehalten hat.                            |
|--|----------------------------------------------------------------|
|  | <ul> <li>Sofort mit dem Techniker Kontakt aufnehmen</li> </ul> |

| Significant | E906 | PV                   | Geschieht wenn PV GND kreuzverbunden ist.             |
|-------------|------|----------------------|-------------------------------------------------------|
|             |      | KREUZVERBINDING      | Sofort mit dem Techniker Kontakt aufnehmen            |
|             |      | Permanentes Versagen |                                                       |
|             | E907 | Zellenüberspannung   | • Ü bersteigen der maximalen Zellenspannung           |
|             |      |                      | Sofort mit dem Techniker Kontakt aufnehmen            |
|             | E908 | Zellenunterspannung  | Anormale Minderung der minimalen                      |
|             |      | Permanentes Versagen | Zellenspannung                                        |
|             |      |                      | Sofort mit dem Techniker Kontakt aufnehmen.           |
|             | E909 | Zellenübertemperatur | Zellenübertemperatur                                  |
|             |      | Permanentes Versagen | Sofort mit dem Techniker Kontakt aufnehmen.           |
|             | E910 | Missverhältnis der   | <ul> <li>Missverhältnis der Zellenspannung</li> </ul> |
|             |      | Zellenspannung       | Sofort mit dem Techniker Kontakt aufnehmen.           |
|             |      | Permanentes Versagen |                                                       |

# 10 Instandhaltung

# 10.1 Reinigung des Ventilators und der Abdeckung

Reinigen Sie den Ventilator nach den folgenden Verfahren. Es wird empfohlen, den Ventilator alle sechs Monate zu reinigen

Schalten Sie den AC und DC Leistungsschalter im Verteiler aus und trennen Sie den photovoltaischen MC4 Verbindungsstecker vom Verbindungssteckerteil an der Seite des 3.6kWh All in One.

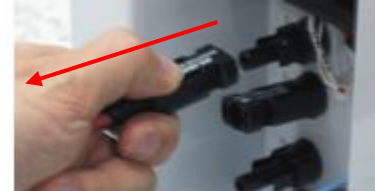

Photovoltaische MC4 Trennung des Verbindungssteckers

Trennen Sie die Seitenabdeckung. Trennen Sie nicht die vordere Abdeckung.

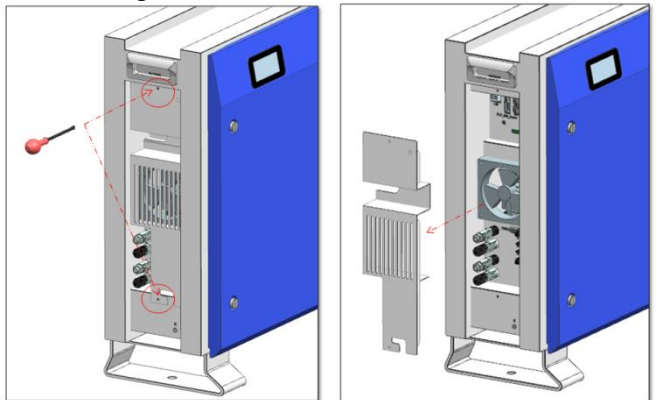

Nach Trennung der Abdeckung, mit weicher Bürste, Pinsel, oder nassem Tuch. Trennen Sie den Anschlusstecker des Ventilators. Trennen Sie den Ventilator.

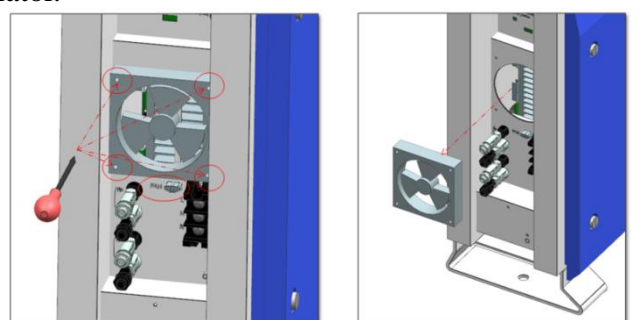

Reinigen Sie den Ventilator mit weicher Bürste oder nassem Tuch.

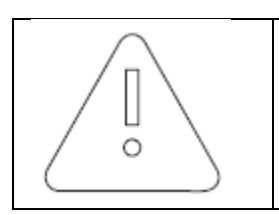

Notice!

Benutzung von Druckluft könnte den Ventilator beschädigen.
Bei Reinigung des Ventilators, keine Druckluft verwenden, weil dies den Ventilator beschädigen könnte.

Nach dem Reinigen setzen Sie alle Bestandteile in umgekehrter Reihenfolge zusammen.

10.2 Ü berprüfung und Austausch verschiedener Komponenten

- 10.2.1 Überprüfung der Sicherung
  - Ü berprüfen Sie sie alle sechs Monate und bei Versagen des Gerätes.
  - Führen Sie keine Sicherungsprüfung durch, wenn das Gerät in Betrieb ist.
  - Führen Sie sie nach Abschalten des AC und DC Leistugsschalters durch.
  - Messen Sie beide Enden des Wechselrichters PBA (Spezifizieren Sie in Code, wenn Sie den Code in Zukunft nummerieren) F3, BDC PBA (Spezifizieren Sie in Code, wenn Sie den Code in Zukunft nummerieren) JF1, um den Widerstandswert zu überprüfen.
  - Ist der Widerstandwert im offenen Zustand (Mega Ohm oder unendlicher Wert), führen Sie einen PBA-Austausch durch.

10.2.2 Überprüfung der Eingangs-/Ausgangsklemme

- Führen Sie die Kontrolle alle sechs Monate oder bei Versagen des Gerätes durch.
- Führen Sie die Überprüfung der Eingangs-/Ausgangsklemme nach Abschalten des AC und DC Leistugsschalters durch.
- Keine Ü berprüfung, solange das Gerät in Betrieb ist.
- Messen Sie die Eingangs-/Ausgangsklemme mit einem Multimeter.

PV1 Eingang (Spezifizieren Sie in Code, wenn Sie den Code in Zukunft nummerieren): CN13, CN14

PV2 Eingang (Spezifizieren Sie in Code, wenn Sie den Code in Zukunft nummerieren): CN13, CN14

Batterieeingang: CN17, CN27

AC Ausgang: CN1, CN4

- Ist der Widerstandwert im Kurzzustand (nahe 0), führen Sie einen PBA Austausch durch.
- 10.2.3 Ü berprüfung des Zwischenkreises
  - Führen Sie die Überprüfen alle sechs Monate oder bei Versagen des Gerätes durch.
  - Führen Sie eine Ü berprüfung des Zwischenkreises aus, nachdem der AC und DC Leistugsschalter ausgeschaltet ist.
  - Messen Sie beide Enden des Zwischenkreises PBA (Spezifizieren Sie in Code, wenn Sie den Code in Zukunft nummerieren) CN1, CN2 mit einem Multimeter, um den Widerstandswert zu überprüfen.
  - Ist der Widerstandwert im Kurzzustand, führen Sie einen PBA Austausch durch.

10.2.4 Ü berprüfung des Ventilatorbetriebes

- Führen Sie die Ü berprüfung alle sechs Monate oder bei Versagen des Gerätes durch.
- Überprüfen Sie den Ventilaterbetrieb häufig. Bei Versagen kann es einen fatalen Schaden am Gerät verursachen.
- Führen Sie eine Ü berprüfung des PV-Auto-Modus durch, um zu überprüfen, ob beide Ventilatoren ordnungsgemäß funktionieren.
- Im Falle von Versagen, kontaktieren Sie bitte den Hersteller.
- -

## 10.3 Instandhaltung der Batterie

Es wird empfohlen, eine Instandhaltungsüberprüfung der Batterie alle sechs Monate durchzuführen..

|           | VORSICHT!                                                                                                    |
|-----------|----------------------------------------------------------------------------------------------------|
|           | Alle Arbeiten an and elektrischen Anschlüsse müssen von Personal,                                                                                                    |
|           | welches über Batterien und die geforderten Vorkehrungen Bescheid weiß,                                                                                                    |
|           | beaufsichtigt werden.<br>Wenn Sie Batterietroge ersetzen, ersetzen sie einen alten mit einem der<br>selben Art und Anzahl von Batterien oder Batteriepacken. (überprüfen Sie<br>das Typenetikett oder Seriennummern/Modellnummern auf Batterietrögen.)<br>Die Ü berprüfung des internen Aufbaus muss 40 Minuten nach Abschalten<br>des Produktes durchgeführt werden.<br>VORSICHT!<br>Entsorgen Sie Batterien nicht in einem Feuer. Die Batterien könnten<br>explodieren . |
| •         | VORSICHT!<br>Öffnen, oder beschädigen Sie Batterien nicht. Freigesetztes Elekrolyt ist<br>schädlich für die Haut und die Augen. Es kann giftig sein.                                                                                                    |
| <u>/!</u> | VORSICHT!<br>Eine Batterie kann ein Risiko eines Elektroschocks und hohem<br>Kurzschlußstrom darstellen. Die folgenden Vorsichtsmaßnahmen sollten<br>beachtet werden, wenn man an Btterien arbeitet.<br>Entfernen Sie Uhren, Ringe, oder andere metallene Objekte.<br>Verwenden Sie Werkzeug mit isolierten Griffen<br>Tragen Sie Gummihandschuhe, Schutzbrille und Stiefel, wenn Sie an<br>Batteriesystemen arbeiten.                                                     |
|           | Legen Sie kein Werkzeug oder Metallteile auf Batterien.<br>Trennen Sie die Stromquelle bevor Sie Batterieklemmen anschließen oder<br>trennen.<br>Stellen Sie fest, ob die Batterie versehentlich geerdet ist. Wenn<br>versehentlich geerdet entfernen Sie die Quelle der Erdung. Kontakt mit                                                                                                    |
|           | jeglichem Teil einer geerdeten Batterie kann einen Elektroschock ergeben.<br>Die Möglichkeit eines solchen Schocks kann reduziert werden, wenn solche<br>Erdungen während Installation und Instandhaltung entfernt werden.<br>(zutreffend auf Gerätschaften und fernen Batterieversorgungen die keinen<br>geerdeten Stromkreis haben                                                                                                    |

10.3.1 Problemüberprüfung der Batterie

Ist es ein wesentlicher Fehler, verständigen Sie den Techniker oder das Instandhaltungspersonal.

Bei Ü berprüfung der Fehlermeldung (wie in Kapitel 9 vermerkt), überprüfen Sie, ob es ein wesentlicher Fehler des Batteriesystems ist. (Unterabschnitt 9.2 wesentlicher Fehler E901~E910).

Ist es eine wesentliche Fehlermeldung bezüglich des Versagens, wechseln Sie die Batterie aus. Jedoch ist das Auswechseln der Batterie nur einer qualifizierten Person erlaubt. Das Verfahren zur Auswechsulng der Batterie ist so wie in 10.3.2. beschrieben.

#### 10.3.2 Batterieaustauschverfahren

Ü berprüfen Sie, ob eine Hauptteil- und externe elektrische /Kommunikationsanschlussleitung entfernt werden muß.

Zum elektrischen Anschluss des Hauptteiles, blockieren Sie den AC und DC Leistungsschalter im Verteiler, um den Strom zu entfernen.

Für den MC4 Anschlussstecker, der an die photovoltaische Quelle angeschlossen ist, trennen Sie den männlichen Endpunkt und den weiblichen Endpunkt.

Trenne Sie das AC Kabel das an den Endpunktblock in der AC Leitung angeschlossen ist. Entfernen Sie das LAN Kommunikationskabel.

Zur vollständigen Entladung des Hauptteils, auf Standby für 40 Minuten. Entfernen Sie die vordere Abdeckung des Gehäuses wie in Kapitel 5 beschrieben.

Trennen Sie den elektrischen Anschlussstecker der Batterie (BATT-A: Stecker an der Seite des Systems, BATT-B: Stecker an der Batterieseite).

Trennen Sie die Signalleitung der Batterie (4 Signalstecker).

Legen Sie das Hauptteil hin. Legen Sie es so, dass der Trogknauf sichtbar ist. Arbeiten Sie mit mindestens zwei Personen. (Gewicht über 95 kg).

Drehen Sie die Schraube am Batterietrog heraus, um ihn vom Hauptteil zu trennen.

Heben Sie den Batterietrog zur Trennung.

Platzieren Sie das Hauptteil und den Batterietrog auf die Verpackungskiste. Dieses Verfahren ist die umgekehrte Reihenfolge des Installationsverfahrens.

## 10.4 Liste der Austauschbaren Ersatzteile

Die Liste der austauschbaren Ersatzteile zur Wartung dieses Systems sind in der u.a. Tabelle angezeigt. Zwecks anderer Teile, siehe bitte die Gebrauchsanweisungen auf der Webseite von SAMSUNG SDI, oder kontaktieren Sie den Installateur oder das Service Center.

| Nr. | Name des Teiles     | Hersteller                    | Nummer des Teiles  |
|-----|---------------------|-------------------------------|--------------------|
| 1   | Li-Ion Batterietrog | SAMSUNG SDI                   | -                  |
| 2   | PV Anschluss        | Weidmüller                    | PV STICK           |
| 3   | Ventilator1         | Minebia Manufacturing Company | 4710KL-04W-B59-E00 |
| 4   | Ventilator 2        | Minebia Manufacturing Company | 4710KL-04W-B59-E00 |

#### 10.4.1 Li-Ion Battery Tray

Das Li-Ion Batteriemodul kann bei Versagen ausgetauscht werden. Das 3.6kWh System benutzt einen Batterietrog der aus einem 2-Batterien-Modul besteht, hergestellt von SAMSUNG. Wenn es notwendig ist, das Batteriemodul auszutauschen, kontaktieren Sie bitte SAMSUNG SDI mit dem Namen des Gegenstandes und der Seriennummer des 3.6kWh All in One Systems.

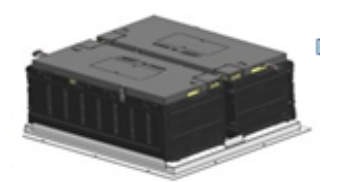

Li\_Ion Batterietrog, hersgestellt von SAMSUNG SDI

#### 10.4.2 PV Stecker

Der PV Stecker kann, wenn beschädigt, ausgetauscht werden. Der PV Stecker, der im 3.6kWh All in One System benutzt wird, besteht aus PV stick männlichen/weiblichen Teilen, die von Weidmüller hergestellt werden.

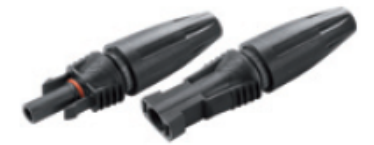

PV Stecker, hersgestellt von Stäubli Group

#### 10.4.3 VENTILATOR 1 & VENTILATOR 2

Die All In One System Ventilator1 und Ventilator 2 liefern Luftumlauf zur Regulierung der Systemtemperatur. Die Ventilatoren können, bei Ender der Lebensdauer oder im Falle des Versagens, ausgetauscht weden. Wenn ein Ventilator versagt, wird der Installateur oder das Wartungspersonal die Urdachen identifizieren und wird ihn im Falle von Hardwareversagen ersetzen. Die Austauschmethode hängt von den örtlichen Wartungsbedingungen ab. provide air circulation for regulating system temperature. The fans can be replaced when they end their life, or in case of failure

Der Name des Herstellers und die Modellnummer des Ventilators sind Minebia Manufacturing Company/DC FAN MOTOR/4710KL-04W-B59-E00. Zwecks weiterer Details, sehen Sie bitte im Wartungshandbuch nach oder kontaktieren Sie SAMSUNG SDI Service. Die Kontaktadresse ist in Kapitel 13 beschrieben.

# 11 Technische Spezifikationen

| Nennwert                                               | Einheiten                                 |
|--------------------------------------------------------|-------------------------------------------|
| PV Eingat                                              | bemengen:                                 |
| Vmax PV(absolutes Maximum)                             | dc 550 V                                  |
| PV Eingangsspannungsbereich in Betrieb                 | dc 125~550 V                              |
| Maximu PV                                              | d.c. 15A                                  |
| Betriebseingangsspannungsbereich                       |                                           |
| IscPV(absolutes Maximum)                               | d.c. 15A                                  |
| Max. Stromrückspeisung des Wechselrichters             | 0 A                                       |
| an das Array                                           |                                           |
| a.c. Ausga                                             | bemengen:                                 |
| Spannung (nominell oder Bereich)                       | a.c. 230 V (184V ~ 264.5V)                |
| Strom (Maximal fortlaufend)                            | a.c. 25A                                  |
| Strom (Einschaltstrom)                                 | 68.6 A peak, 100us (Höchstwert und Dauer) |
| Frequenz (nominell oder Bereich)                       | 50 Hz (47.5Hz~51.5Hz)                     |
| Energie (Maximal fortlaufend)                          | 4600 W or VA                              |
| Leistungsfaktorbereich                                 | 0.95 ~ 1                                  |
| Maximale Ausgabe des Fehlstromes                       | 70A RMS                                   |
| Maximale Ausgabe des Ü berstromschutzes                | a.c. 30A RMS                              |
| Harmonic distortion of output current                  | 5                                         |
| (at THD<2%, P <sub>AC</sub> > 0.5 P <sub>ACnom</sub> ) |                                           |
| Over voltage category                                  | III                                       |
| AC connection                                          | 1                                         |
| Storage temperature                                    | -20~40° C                                 |
| a.c. Eingat                                            | bemengen:                                 |
| Spannung (nominell oder Bereich)                       | a.c. 230 V (184V ~ 264.5V)                |
| Strom (maximal fortlaufend)                            | a.c. 25A                                  |
| Strom (Einschaltstrom)                                 | a.c 68.6A (Höchstwert und Dauer)          |
| Frequenz (nominell oder Bereich)                       | 50 Hz (47.5Hz~51.5Hz)                     |
| d.c. Eingabe (ander                                    | re als PV) Mengen:                        |
| Spannung (nominell oder Bereich )                      | d.c. 400 V(nominell)                      |
| Nominelle Batteriespannung                             | d.c. 60 V                                 |
| Strom (maximal fortlaufend)                            | d.c. 15A (PV max Strom, 1 Folge)          |
| d.c. Ausga                                             | bemengen:                                 |
| Strom (nominell oder Bereich)                          | d.c. 400V (nominell))                     |
| Nominelle Batteriespannung                             | d.c. 60V                                  |
| Strom (maximal fortlaufend)                            | d.c. 15A (PV max Strom, 1 Folge)          |
| Schutzklasse(I, II, III)                               | Klasse I                                  |
| Eintrittsschutzbewertung (IP) pro Teil 1               | IP21                                      |

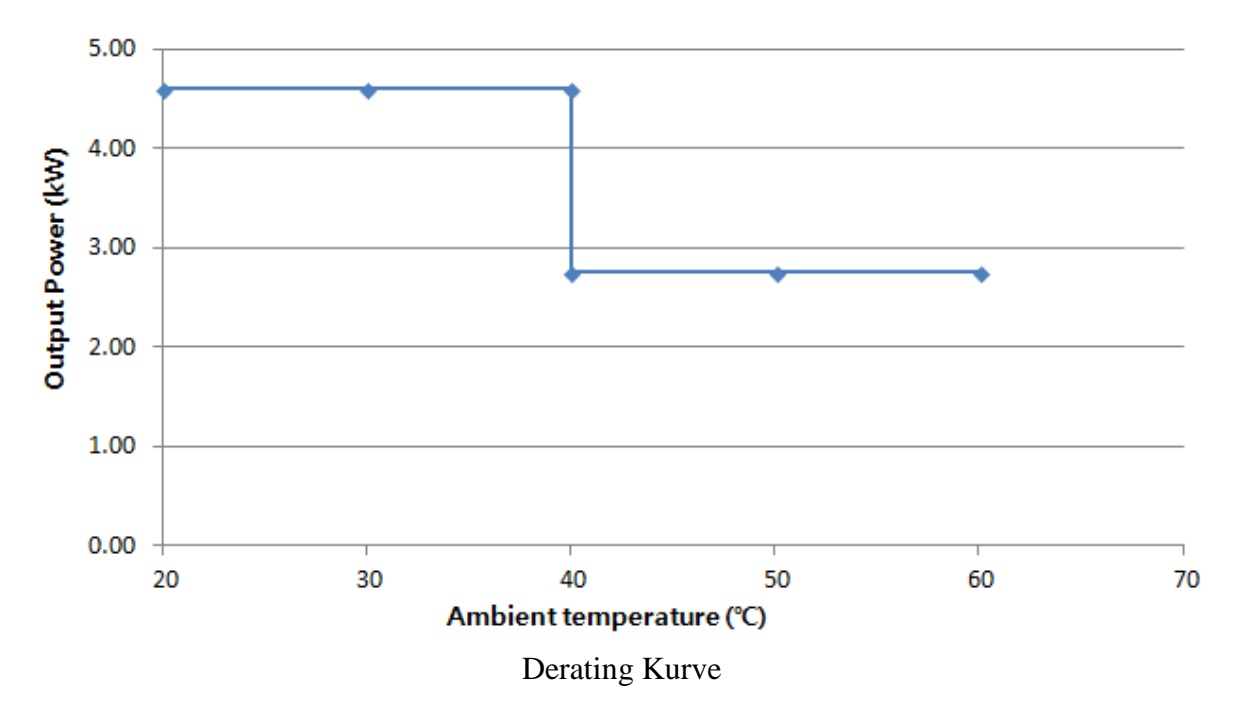

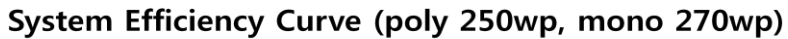

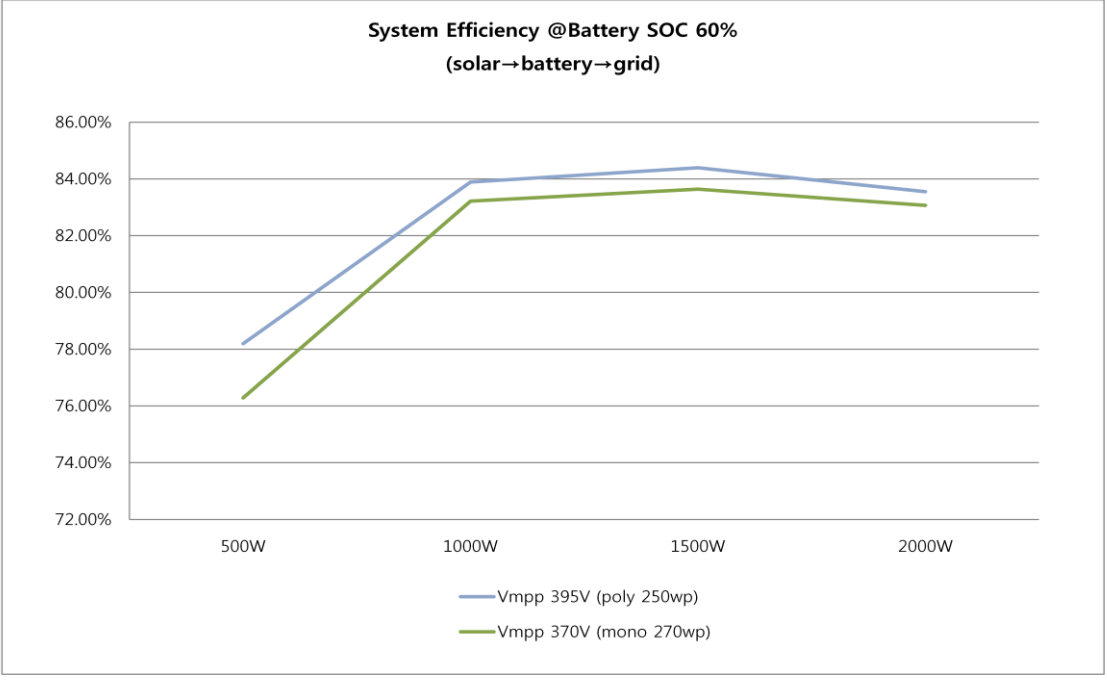

Energie effizienz Kurve

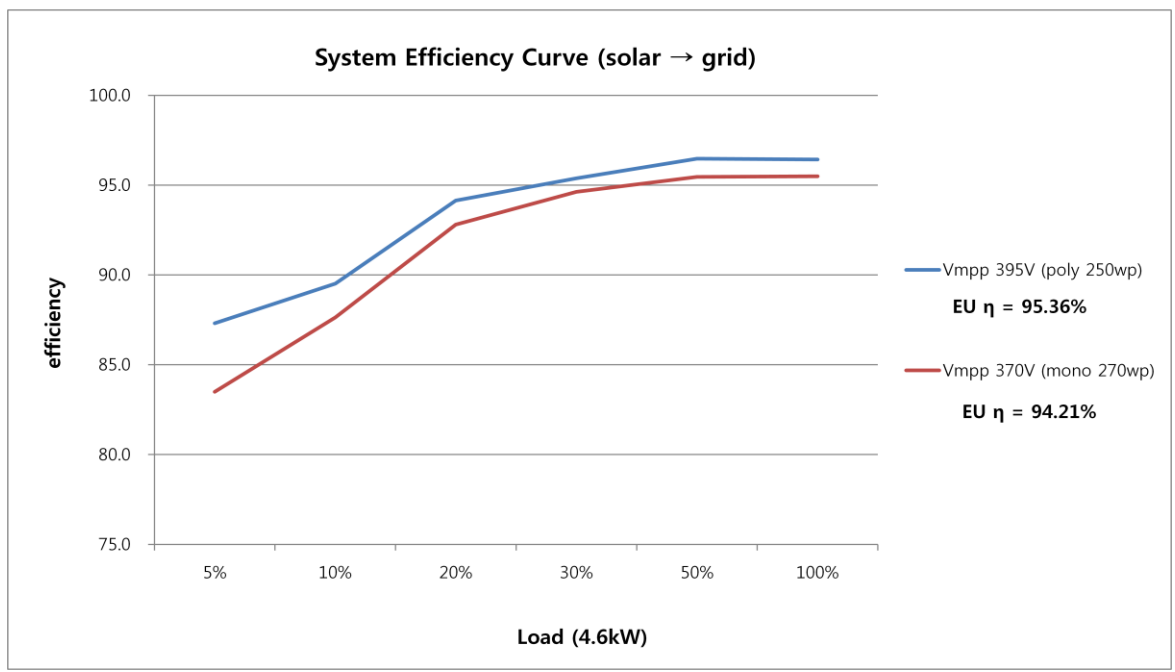

Efficiency Curve of PV module (poly 250wp, mono 270wp)

Energie effizienz Kurve

# 12 Demontage

# 12.1 Demontage

| <u>/</u> | <ul> <li>VORSICHT!</li> <li>Risiko der Verletzung wegen des schweren Gewichtes des 3.6kWh All In One !</li> <li>Bewegen des Systems sollte von mindestens zwei Personen durchgeführt werden.</li> </ul> |
|----------|----------------------------------------------------------------------------------------------------|
| Ŵ        | VORSICHT<br>Tödliche Gefahren, verursacht durch hohe Spannungen im 3.6kWh All in<br>One !                                                                                                    |
| Ŵ        | VORSICHT<br>Tödliche Gefahren, verursacht durch Spannungsimpulsspitzen, wenn die<br>positiven und negativen Endpunkte der Batterie von leitenden Metallen<br>kurzgeschlossen werden.                    |
| Ŵ        | VORSICHT<br>Beim Transport des All-in-One-System mit verpackt Typ, den Akku heraus<br>Fach aus dem All in One-System und transportieren ihn separate.                                                   |

12.1.1 Entfernung des Elektrischen Anschlusses

Drücken Sie den DC Leistungsschalter im Verteiler herunter.

Drücken Sie den AC Leistungsschalter im Verteiler herunter.

Warten Sie 40 Minuten auf vollständige Entladung innerhalb des Systems.

Entfernen Sie den AC Anschlussendpunkt im 3.6kWh All in One Hauptteil.

Entfernen Sie den PV Anschlussendpunkt im the 3.6kWh All in One Hauptteil.

Entfernen Sie das Kommunikatiohnskabel vom 3.6kWh All in One.

Entfernen Sie den intelligenten Stromzähler.

12.1.2 Demontage des 3.6kWh All in One Hauptteiles

Ü berprüfen Sie, ob eine Hauptteil- und externe elektrische /Kommunikationsanschlussleitung entfernt werden muß

Entfernen Sie die vordere Gehäuseabdeckung wie in Kapitel 5 gezeigt.

Trennen Sie den elektrischen Anschlussstecker der Batterie (BATT-A: Stecker an der Seite des Systems, BATT-B: Stecker an der Batterieseite).

Trennen Sie die Signalleitung der Batterie (4 Signalstecker).

Legen Sie das Hauptteil hin. Legen Sie es so, dass der Trogknauf sichtbar ist. Arbeiten Sie mit mindestens zwei Personen. (Ü bergewicht).

Drehen Sie die Schraube am Batterietrog heraus, um ihn vom Hauptteil zu trennen. Heben Sie den Batterietrog zur Trennung.

Platzieren Sie das Hauptteil und den Batterietrog auf die Verpackungskiste. Dieses Verfahren ist die umgekehrte Reihenfolge des Installationsverfahrens.

## 12.2 Verpackung

Wenn möglich, verpacken Sie in die Originalbox des 3.6kWh All in One.

Wenn nicht möglich, verpacken Sie, indem das Gewicht von mindestens 95kg berücksichtigen.

Also, the main body must go into the box completely.

## 12.3 Lagerung

Lagern Sie 3.6kWh All in One in in einer Lufttemperatur von -20~50° C.

## 12.4 Entsorgung

Wenn Lebensdauer der Batterie oder des Produktes zu Ende ist, müssen die Bestimmungen zur Entsorgung von elektronischen Produkten in der Region befolgt werden und wenn nicht, an Samsung SDI schicken. Die Adresse ist im Kontakt aufgeführt (Kapitel 13).

# 13 Kontakt

Zwecks technischen Problemen oder Anfragen zum Gebrauch, setzen Sie sich bitte mit der Installationsfirma in Verbindung.

Um Kundenbetreuung zu erhalten, sind die folgenden Informationen erforderlich.

- Produkttyp
- Seriennummer
- Angeschlossener PV Modultyp und Nummer
- Optionsgerätschaften

ES Business Division SAMSUNG SDI Co., Ltd. 508, Sungsung-dong, Seobuk-gu, Cheonan-si, Chungcheongnam-do Service. ESS. SDI(TBD)@samsung. com 331-300, Korea SDI service line: 082-41-333-3333 (TBD)